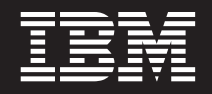

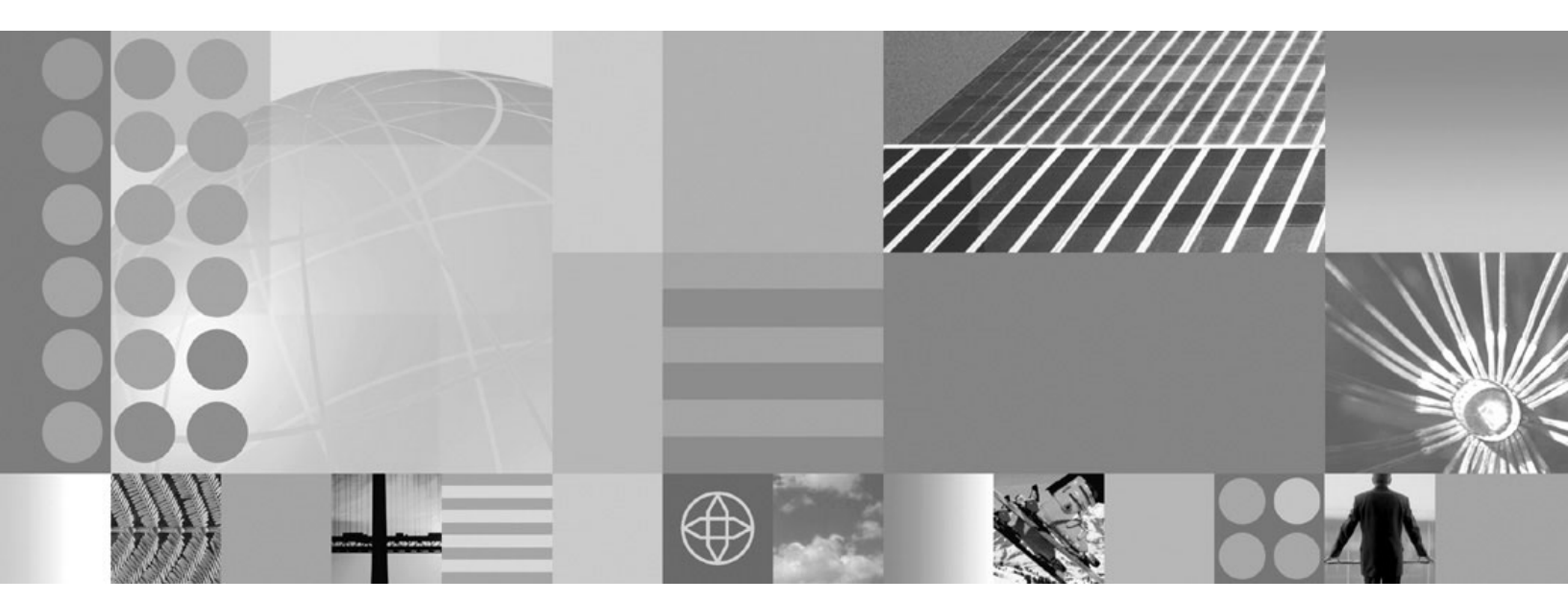

Clips and Tacks: Getting started with the IBM BPM suite of products

# Contents

| Chapter 1. Introduction 1                          | Id       |
|----------------------------------------------------|----------|
| Chapter 2. Overview 9                              | W<br>Ci  |
| Chapter 3. Build it yourself 11                    | pr<br>Ci |
| Modeling the business process                      |          |
| Creating the business process                      | -        |
| Importing the Order business item and related      |          |
| data types                                         | j        |
| Building the model of the Order Handling           | Le       |
| process                                            | , 20     |
| Connecting the tasks and associating data 21       |          |
| Associating a form to the human tasks 24           | ł        |
| Replacing the generated form                       | )        |
| Creating the notification business item 30         | 1        |
| Implementing the decision branch conditions 31     |          |
| Setting the input criterion for the process 35     | <b>i</b> |
| Setting the input specification for the process 35 | M        |
| Synchronizing forms and human tasks 36             | )        |
| Implementing the business rule for automatic       |          |
| approval                                           | ,        |
| Specifying monitoring criteria                     | -        |
| Creating a location dimension 43                   | 6        |
| Creating the Percentage of Orders Shipped key      |          |
| performance indicator                              | ÷        |
| Creating the Average Process Duration key          |          |
| performance indicator 46                           | )        |
| Creating the Price per Order instance metric 48    | •        |
| Creating the Order Price Total aggregate metric 49 | 1        |
| Creating the Order Price Average aggregate         |          |
| metric                                             | 1        |
| Exporting the model for further development        | Te       |
| Integration development                            | Cı       |
| Importing model files into WebSphere Integration   |          |
| Developer                                          | ' C      |
| Setting up the Lotus Forms Server API              | -        |
| workspace                                          | C        |
| Setting up the project to use the WebSphere        |          |
| Business Services Fabric runtime APIs              | , Sa     |
| Importing web services endpoints into              | ln       |
| WebSphere Integration Developer                    | W        |
| Defining business rules                            | ln       |
| Generating Java components                         | . In     |
| Adding a Dynamic Assembler extension 65            | ŧ        |

| Creating the process invocation method 6            | 57             |
|-----------------------------------------------------|----------------|
| Mahana Process Server parts                         | 70             |
| Creating a WebCreberg Province Correitor Estadio    | 0              |
| Creating a WebSphere Business Services Fabric       | 70             |
| project                                             | 0              |
| Creating the Clips and Tacks Business Space 7       | <i>'</i> 6     |
| Deploying the Clips and Tacks Order Handling        | _              |
| business process and endpoints 7                    | 76             |
| Setting up the Clips and Tacks business space 7     | 78             |
| Setting up the Fabric business space 8              | 33             |
| Leveraging Business Services                        | 34             |
| Updating the web services endpoint URLs 8           | 35             |
| Simulating the initial shipping policies 8          | 36             |
| Testing the initial shipping policies 8             | 39             |
| Updating the shipping policies for small orders 9   | <del>)</del> 3 |
| Using Governance to manage changes 9                | 96             |
| Updating the shipping policies with Local           |                |
| Shipping Option                                     | )0             |
| Monitoring the Order Handling business process 10   | )9             |
| Verifying that the business process emits events 10 | )9             |
| Importing and opening the monitor model 11          | 10             |
| Synchronizing the monitor model with the            |                |
| application                                         | 12             |
| Adding monitoring details                           | 13             |
| Creating situation events                           | 17             |
| Creating a dimension model 11                       | 19             |
| Generating executable artifacts for the monitor     |                |
| model and deploying to the server 12                | 22             |
| Configuring WebSphere Business Monitor for          |                |
| business situation events                           | 2              |
| Setting up access to the OrderHandling monitor      |                |
| model                                               | 26             |
| Tagting the Order Handling business process 12      | 10             |
| Creating a husiness dashbaard in Pusiness Space 12  | <u>10</u>      |
| Creating a business dashboard in business space 12  | <u>'</u> 9     |
| Chapter 4. Running the sample 13                    | 7              |

## Chapter 5. Download and import

| samples                                      | 141   |
|----------------------------------------------|-------|
| Importing the completed process model into   |       |
| WebSphere Business Modeler                   | . 143 |
| Importing the completed model into WebSphere |       |
| Integration Developer                        | . 143 |

# **Chapter 1. Introduction**

This end-to-end tutorial introduces you to IBM<sup>®</sup> business process management (BPM) functionality by showing you how to build and deploy a business process using IBM<sup>®</sup> WebSphere<sup>®</sup> Business Process Management Version 6.2. No prior knowledge of the BPM products is required to complete the steps in this tutorial.

Printable version of this tutorial

This tutorial focuses on the technical details that are related to building, running, and monitoring the sample application. One Lotus<sup>®</sup> form is used throughout the process to convey information from one user to the next. You will use WebSphere<sup>®</sup> Business Modeler to model the sample and WebSphere Integration Developer to complete the development. You will use WebSphere Business Services Fabric to select the best shipping service endpoint based on policies, WebSphere Process Server and WebSphere Business Monitor Server to run the completed sample and WebSphere Business Monitor to monitor the business process and view business performance using a dashboard. The dashboard is created in Business Space powered by WebSphere, which provides an integrated visual environment.

In addition to this introduction, the tutorial has four major sections:

#### Overview

Explains the scenario used in this tutorial, the data model, and the human tasks that are involved.

### Build it yourself

Contains step-by-step instructions to build the sample from scratch.

### Run the sample

Explains how to run the sample using either the artifacts that you download or the artifacts that you created in the Build It Yourself section.

### Download and import the sample

Explains how to install the downloaded pre-built solutions for this sample

## **Time required**

This tutorial could take approximately four to five days to complete, depending on your familiarity with the products.

## Skill level

This tutorial-style sample is designed for new users. Step-by-step instructions are provided to guide you through the process development life cycle, from the beginning to setting up a test runtime server, to designing and developing a process, to finally monitoring the process. You are expected to have some familiarity with the eclipse environment.

## System requirements

The sample that is included with this tutorial runs on Microsoft<sup>®</sup> Windows<sup>®</sup> operating systems.

## Prerequisite software

Before you build the sample, you must install the following products. For the tutorial steps, it is assumed that the products are installed according to the instructions provided in the *Installation Details* section.

Any deviation from the specific versions or instructions may result in differences from the tutorial steps or screenshots. You are advised to follow the installation instructions exactly.

- WebSphere Business Modeler Advanced V6.2.0.1
- WebSphere Integration Developer V6.2.0.1
- WebSphere Business Monitor development toolkit V6.2.0.1
- WebSphere Business Services Fabric tool pack V6.2.0.1
- Lotus<sup>®</sup> Forms Designer V3.5
- Lotus Forms Viewer V3.5 Fix pack 1
- Lotus Forms Server V3.5

**Note:** Lotus<sup>®</sup> Forms Designer and Lotus Forms Viewer are included with WebSphere Business Modeler and WebSphere Integration Developer. Lotus Forms Server is included with WebSphere Integration Developer.

For more information about the products that are involved in this tutorial, refer to the product documentation.

#### **Installation Details**

1. Install the WebSphere V6.2 products

There are two options for installing the required WebSphere products, choose the appropriate option for your environment.

a. WebSphere Dynamic Process Edition (WDPE) Installation

Use this option if the machine you are installing on does not have any other products installed with IBM Installation Manager. Check in your Start > Programs menu for IBM Installation Manager. If you see this entry, skip this step and continue at step 1b: Individual Product Installation

- 1) Extract the files of the WDPE V6.2 installer. This will create the following directory structure:
  - installers
     installers
     icense
     WDPEInst
     MonitorInst
     WBMInst
     WBSFInst
     WIDInst
- 2) Download the files for each product and extract them into the appropriate subdirectory in WDPEInst
- 3) Run installers/install\_wdpe\_win.exe and follow the instructions in the installer

Continue at Step 2: Update the WebSphere Products to V6.2.0.1

b. Individual Product Installation

Run this installation procedure only if you did not install the WebSphere Dynamic Process Edition in step 1a.

- 1) Install WebSphere Integration Developer with the following features:
  - Integrated development workbench (selected by default)
  - The test environment without a profile. Be sure to uncheck the profile

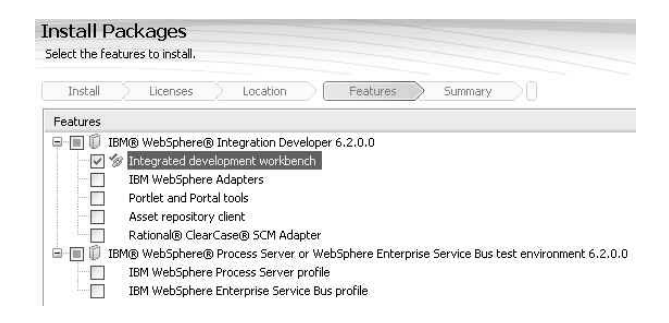

**Note:** IBM Installation Manager will install or upgrade with the first product that is installed from the IBM WebSphere Dynamic Process Edition suite. In this sample, the IBM Installation Manager will be installed when WebSphere Integration Developer is installed.

- 2) Install WebSphere Business Modeler Advanced V6.2
  - a) Install into the WebSphere Integration Developer package group

| A package gro<br>existing packa | oup is a location that<br>age group, or create | contains one or more<br>a new one. |
|---------------------------------|------------------------------------------------|------------------------------------|
| Install                         | ) Licenses                                     | Location                           |
| Uncleate a ti                   | ew package group                               |                                    |
| Package Gro                     | up Name                                        |                                    |

b) Use default installation features:

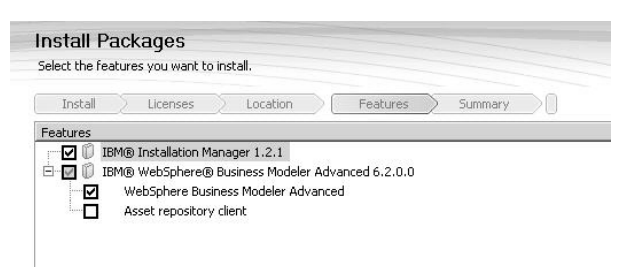

- 3) Install WebSphere Business Monitor Toolkit
  - a) Install into the WebSphere Integration Developer package group as you did for WebSphere Business Modeler
  - b) Select features:
    - Monitor Development Environment: Monitor Model Editor
    - Monitor Development Environment: WebSphere Integration Developer support for monitor model generation
    - Monitor Test Environment: WebSphere Business Monitor profile on WebSphere Process
       Server

| Features                                           |                                               |
|----------------------------------------------------|-----------------------------------------------|
| 😑 🗹 🗍 IBM® WebSphere® Business Moni                | tor Development Toolkit 6.2.0.0               |
| 🚊 🔽 🕼 Monitor Development Environ                  | ment                                          |
| 🛛 <table-cell> 🏇 Monitor Model Editor</table-cell> |                                               |
|                                                    | eveloper support for monitor model generation |
| Asset repository client                            |                                               |
| 🗄 🗹 🕼 Monitor Test Environment                     |                                               |
| WebSphere Business Moni                            | tor profile on WebSphere Application Server   |
| WebSphere Business Moni                            | tor profile on WebSphere Process Server       |
| WebSphere Business Moni                            | tor profile on WebSphere ESB                  |
|                                                    |                                               |
|                                                    |                                               |
|                                                    |                                               |
|                                                    |                                               |
|                                                    |                                               |
|                                                    |                                               |
| Show dependencies                                  | 🍻 - Required by features you selected         |

4) Install WebSphere Business Services Fabric tool pack V6.2 into WebSphere Integration Developer with the **Files Only** and the **Install Composition Studio** features selected.

| IIStall Fe     | ackages                   |         |            |          |               |           |         |      |
|----------------|---------------------------|---------|------------|----------|---------------|-----------|---------|------|
| Select the fea | tures to install.         |         |            |          |               |           |         |      |
| Install        | Licenses                  |         | Location   |          | Features      | $\supset$ | Summary |      |
| Features       |                           | 22.223  |            |          |               |           |         | 1200 |
| 🗆 🗖 🖗 ів       | M WebSphere Bu            | isiness | Services F | abric To | ol Pack 6.2.0 | .0        |         |      |
|                | Files Only                |         |            |          |               |           |         |      |
| ····· V        | Install Compos            | ition S | tudio      |          |               |           |         |      |
|                | CONFERENCES INCOMPRESSION |         |            |          |               |           |         |      |

- 5) Augment the Monitor server profile with Fabric functionality.
  - a) In order to start the augmented monitor profile without exceptions the OSGi cache needs to be flushed. Delete all folders starting with org.\* in <WID62\_Install>\pf\WBMonSrv\_wps\ configuration.
  - b) Run the Profile Management Tool (PMT). This can be found at: <WID62\_Install>\runtimes\ bi\_v62\bin\ProfileManagement\pmt.bat.
  - c) Click **Augment** to augment the existing monitor profile. If the defaults were used this will be named *WBMonSrv\_wps*.
  - d) Select WebSphere Business Services Fabric as the augment to apply to the monitor profile.
  - e) Select **Typical profile augmentation** as the profile augmentation option.
  - f) Enter the user id and the password for the monitor profile created during the installation of the WebSphere Business Monitor toolkit. The default username is *admin* and the default password is also *admin*.
  - g) Review the summary and then click Augment

| 🛱 Profile Management Tool                                                                                                  |                                                                                        |
|----------------------------------------------------------------------------------------------------|----------------------------------------------------------------------------------------|
| Profile Augmentation Summary                                                                                               | E S                                                                                    |
| Review the information in the summary for correctness. If the information is correct, click <b>Augmen</b> previous panels. | ${\bf t}$ to start augmenting this profile. Click ${\bf Back}$ to change values on the |
| WebSphere Business Services Fabric augmentation profile type: Fabric Stand-Alone Profile                                   |                                                                                        |
| Location: C:\IBM\WID62\pf\WBMonSrv_wps                                                                                     |                                                                                        |
| Disk space required: 889 MB                                                                                                |                                                                                        |
| Profile name: WBMonSrv_wps                                                                                                 |                                                                                        |
| Make this profile the default: False                                                                                       |                                                                                        |
| Cell name: WBMonSrv_wps_Cell                                                                                               |                                                                                        |
| Node name: WBMonSrv_wps_Node                                                                                               |                                                                                        |
| Host name: mariwade.raleigh.ibm.com                                                                                        |                                                                                        |
| Enable administrative security (recommended): True                                                                         |                                                                                        |
| Administrative console port: 9060                                                                                          |                                                                                        |
| Administrative console secure port: 9043                                                                                   |                                                                                        |
| HTTP transport port: 9080                                                                                                  |                                                                                        |
| HTTPS transport port: 9443                                                                                                 |                                                                                        |
| Bootstrap port: 2809                                                                                                    |                                                                                        |
| SOAP connector port: 8880                                                                                                  |                                                                                        |
| Create a Web server definition: False                                                                                      |                                                                                        |
| Configure Business Rules Manager: False                                                                                    |                                                                                        |
| Common Database product: Derby Embedded                                                                                    |                                                                                        |
| Common Database name: WPRCSDB                                                                                              |                                                                                        |
| Fabric Database product: Derby Embedded                                                                                    |                                                                                        |
| Fabric Database name: FABRICDB                                                                                             |                                                                                        |
| L∕s                                                                                                    |                                                                                        |
|                                                                                                    | Augment         Enish         Cancel                                                   |

- h) Validate that the augment was successful by reviewing the log. The log is located at <WID62\_Install>\bi\_v62\logs\mangeprofiles\WBMonServ\_sps\_augment.log. Near the end of the log, there should be a message Profile augmentation succeeded.
- 2. Update the Websphere Products to V6.2.0.1
  - **a.** Use IBM Installation Manager to update the products to V6.2.0.1. All products are installed into the WebSphere Integration Developer package, so this is the only package that needs to be updated.

| ckage Group Name                      | Directory                       |
|---------------------------------------|---------------------------------|
| 🔩 IBM WebSphere Integration Developer | C:\Program Files\IBM\WDPE\WID62 |

b. On the next screen, select Show All and select Version 6.2.0.1 for each product

**Note:** Other versions may be recommended and highlighted, however the steps and screenshots in this tutorial are for Version 6.2.0.1 and are not guaranteed to be the same in later versions.

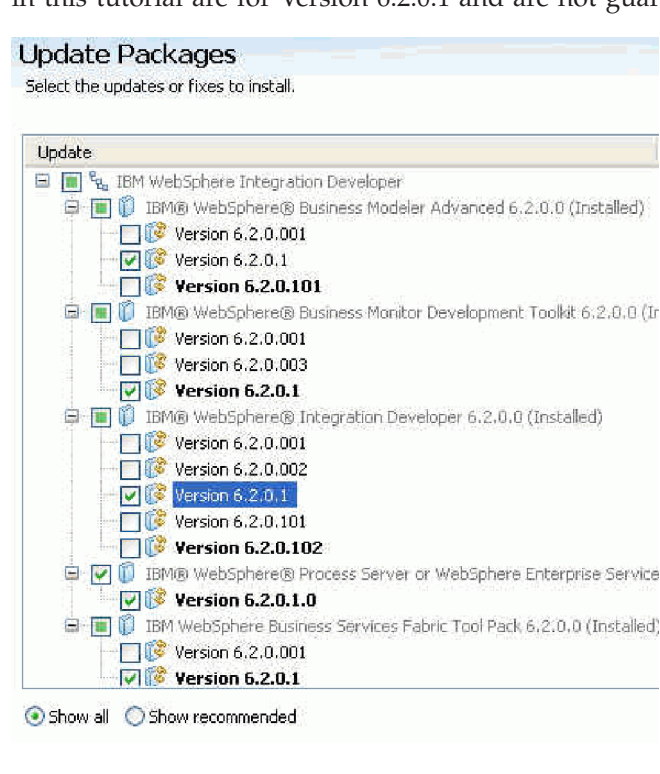

**Note:** You may receive a message informing you that you need to update the IBM Installation Manager. If this is your first time using the IBM Installation Manager to update an installed package. Select **yes**.

Follow the prompts for the remainder of the update installation.

3. Create the FabricAdministrators group and add the admin user to that group

**Note:** Even though there is a user created by the installer that has WebSphere Process Server administrative privileges, this user does not automatically have Administrator privileges to do Governance in Business Space. To grant this user Administrator privileges, a group called FabricAdministrators must be created and the admin user (or other users) must be added to the group. In this sample, which uses the default *VMM*, this can be done in the WebSphere Process Server administrative console. If you were using LDAP, Local OS, etc. you would create this group in the appropriate system.

- a. Start WebSphere Integration Developer with the default workspace
- b. In the Servers view, right click the server **WebSphere Business Monitor Server** and select **Start**. (This will take a few minutes)
- c. When the Server status is **Synchronized**, right click the server again and select **Administration** > **Run administrative console**
- d. Log into the WebSphere Monitor Server admin console. Navigate to "Users and Groups/Manage Groups". Create a new group with name FabricAdministrators.

| Create a Group        |  |
|-----------------------|--|
| * Group name          |  |
| FabricA dministrators |  |
| Description           |  |
|                       |  |
|                       |  |
|                       |  |
|                       |  |
|                       |  |
|                       |  |
|                       |  |
|                       |  |

e. Add user ID admin to the FabricAdministrators group.

| Add Users to<br>Group name | a Group         |                |          |  |  |
|----------------------------|-----------------|----------------|----------|--|--|
| FabricA dminist            | rators          | ]              |          |  |  |
| Search for use             | rs that will be | members of thi | s group. |  |  |
| Search by                  | *Search for     | *Maximum r     | esults   |  |  |
| User ID                    | admin           | 100            |          |  |  |
| Search                     |                 |                |          |  |  |
| L users match<br>admin 🖂   | ed the search   | criteria.      |          |  |  |
| Lusers match<br>admin      | ed the search   | criteria.      |          |  |  |

- f. Close the Administrative console.
- g. In the servers view, right click the WebSphere Business Monitor server and select stop.
- h. After the server status changes to stopped, exit WebSphere Integration Developer.
- 4. Install Lotus Forms Designer V3.5 into WebSphere Integration Developer. This will also enable it in WebSphere Business Modeler.
  - a. Create a directory called forms\_designer in the same parent directory where you extracted the Websphere Integration Developer installation files. This directory should now contain 3 directories: disk1, disk2 and forms\_designer.
  - b. Extract the Lotus Forms Designer V3.5 files in the new forms\_designer directory.
  - c. Run the WebSphere Integration Developer launchpad and select the option to Install Lotus Forms Designer
  - d. During the installation you will be prompted for a valid installation directory where an IBM Software Development Platform package is installed. This is the WebSphere Integration Developer directory. For example, if you installed using the WDPE installer, the default directory is C:\ProgramFiles\IBM\WDPE\WID62. If you installed the WebSphere products individually, the default directory is C:\ProgramFiles\IBM\WID62

Refer to Installing Lotus Forms software in the WebSphere Integration Developer product documentation for full install information.

5. Install Lotus Forms Viewer V3.5 Fix pack 1 into WebSphere Integration Developer. This will also enable it in WebSphere Business Modeler.

Because this is a fix pack, You must use a different install procedure, not the launchpad. To install IBM Lotus Forms Viewer 3.5 fix pack 1 perform the following steps:

- a. In your Web browser, go to http://www.ibm.com/support/fixcentral.
- b. Download IBM Lotus Forms Viewer 3.5 fix pack 1.
- c. Double-click the downloaded file.
- d. Follow the instructions in the installation wizard.
- e. When prompted for the install location, enter the WebSphere Integration Developer installation directory.

Refer to Installing Lotus Forms software in the WebSphere Business Modeler product documentation for full install information.

6. Install Lotus Forms Sever into WebSphere Integration Developer.

Refer to Installing Lotus Forms software in the WebSphere Integration Developer product documentation for full install information.

- a. Create a directory called forms\_server in the same parent directory where you extracted the Websphere Integration Developer installation files. This directory should now contain 4 directories: disk1, disk2, forms\_designer and forms\_designer.
- b. Extract the Lotus Forms Designer V3.5 files in the new forms\_designer directory.
- c. Run the WebSphere Integration Developer launchpad and select the option to Install Lotus Forms Server - API
- d. When prompted for the install location, enter the WebSphere Integration Developer directory.
- e. Install the SDK version of the server

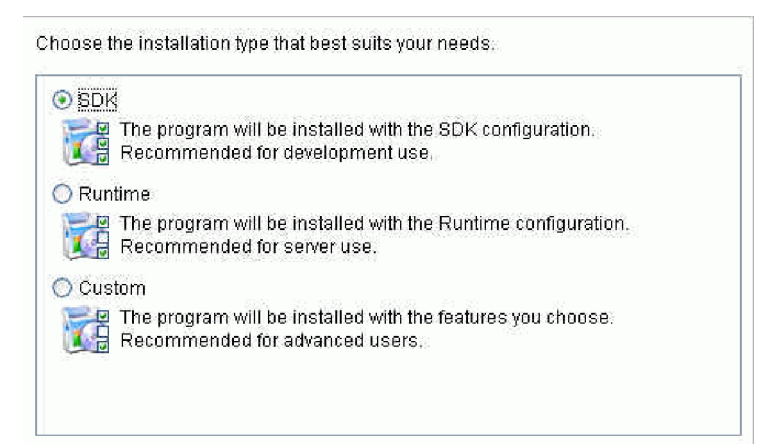

f. Select the checkbox for deploy to WebSphere Process Server

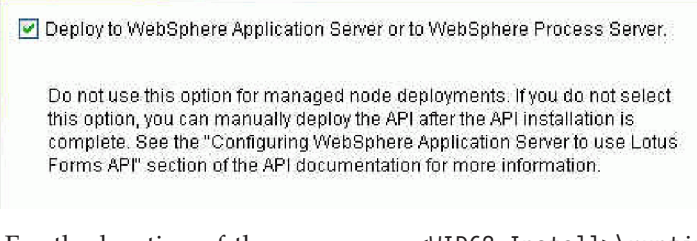

g. For the location of the server, use <WID62\_Install>\runtimes\bi\_v62

Enter the location of your existing WebSphere Application Server or WebSphere Process Server:

C:\Program Files\IBM\WDPE\WID62\runtimes\bi\_v62

Browse

# **Chapter 2. Overview**

Clips and Tacks is a fictional office supply company. In this business scenario, Clips and Tacks is processing orders for office supplies and shipping them to customers.

The following sequence of events describes the Clips and Tacks business process for handling incoming orders.

- 1. The business process is initiated when a customer submits an order.
- 2. A business rule evaluates the data from the order form and determines whether the order can be automatically approved or if it needs human approval. When the total purchase price of the order is \$750.00 or less, the order is automatically approved. When the total purchase price of the order exceeds \$750.00, it is sent to a person for review.
- **3.** For orders that are automatically approved, the customer account is checked to determine if it is in good standing. If the customer account is in good standing, the order is sent for shipment; otherwise, the order is sent to a person for review.
- 4. If the order is approved by reviewer, then it is sent for shipment; otherwise, the order is canceled and a notification is sent to the customer.
- 5. The orders that are ready for shipment are given a packaging slip number and are sent to the customer.

Clips and Tacks recently determined that it could save money by using external shipping carriers instead of shipping all orders directly. Initially, Clips and Tacks decided to use Better Shipping for large domestic orders (an order that is greater than \$50), which charges a flat fee of \$8 per order. For small or large international orders, Clips and Tacks decided to use International Express<sup>™</sup>, which charges a flat fee of \$25. (Better Shipping and International Express are fictional shipping companies.) For small domestic orders, Clips and Tacks decided to continue shipping directly, which costs \$10 per order.

#### Change 1

A few months after this new shipping structure was implemented, Clips and Tacks decided to outsource all domestic shipping to Better Shipping, even for small orders at the same flat fee of \$8 per order.

#### Change 2

After another few months, Clips and Tacks was offered a great deal for shipping in and around North Carolina. LocalShippers charges a flat fee of \$5 for small and large orders for customers located in North Carolina, South Carolina, and Virginia. Clips and Tacks decided to change to the following shipping structure:

- LocalShippers for orders in and around North Carolina, South Carolina, and Virginia at a flat fee of \$5 per order
- Better Shipping for all other domestic orders at a flat fee of \$8 per order
- International Express for all international orders at a flat fee of \$25 per order

### Data model

There are two business objects (also known as business items) in this tutorial. A business object called Order stores the following information for the business process:

- Customer information
- Items ordered
- Automatic approval field, which the business rule uses
- Current<sup>®</sup> status of the order, which is modified as the order progresses through the process
- The packing slip number, which is used to ship the order

• The shipping charges, which are set after it is determined which shipping service is used

The Notification business object is used to send notification to a customer about a canceled order. It has two fields: a text field and an e-mail field. There are two ways to generate business objects:

- By importing the complete object from an XSD file
- By manually creating the object through the authoring tools

To create the Order business object you will use the authoring tools, and to create the Notification business object you will import Order.xsd.

#### Human tasks

There are three human tasks in this business process:

- A human task for entering data into the order entry form. This human task starts the business process. It is not modeled in the process; it is the process-initiating action.
- A modeled human task that represents the employee activity of reviewing the order when the total purchase amount is more than \$750.00 or when the customer account is not in good standing.
- A modeled human task that represents the employee activity of shipping the order to the customer.

## Lessons in this module

1. "Modeling the business process" on page 11

Use WebSphere Business Modeler to build a model that represents the Clips and Tacks business process for handling incoming orders.

- "Integration development" on page 55
   Import the generated model into WebSphere Integration Developer to convert it into a runnable
   business process that includes business rules, Java<sup>™</sup> components, and a user interface.
- **3.** "Identifying WebSphere Monitor Server on WebSphere Process Server ports" on page 70 Identify the WebSphere Monitor Server ports for use in later lessons.
- "Creating a WebSphere Business Services Fabric project" on page 70 Create a project to act as a container for all the WebSphere Business Service Fabric artifacts created.
- "Creating the Clips and Tacks Business Space" on page 76 Create a Business Space to enable an integrated and customized user experience allowing access to business process information from a single user interface.
- "Leveraging Business Services" on page 84
   Use WebSphere Business Service Fabric policies and assertions to enable dynamic business processes.
- "Monitoring the Order Handling business process" on page 109
   Import the monitor model generated by WebSphere Business Modeler into WebSphere Business
   Monitor Server V6.2 and add the missing elements to the monitor model.
- 8. "Testing the Order Handling business process" on page 128 Use the Business Space dashboard to run process instances.
- "Creating a business dashboard in Business Space" on page 129
   Create a business dashboard in Business Space to monitor the Order Handling process.

# Chapter 3. Build it yourself

As you complete this tutorial, check your work carefully. Consider working from a printed copy of the documentation so that you can check off each step as you do it.

Before you begin, you must install all items listed in "Prerequisite software" on page 1.

The following artifacts are used in building the application. Refer to Chapter 5, "Download and import samples," on page 141 for download instructions and copy the files now to a convenient location on your local machine.

#### Order.xsd

The XML schema to be used in WebSphere Business Modeler.

#### Order.xfdl

The Lotus<sup>®</sup> form used in this tutorial. It is imported in WebSphere Business Modeler.

#### ClipsAndTacksEndpoints.zip

Web service endpoints to be called by WebSphere Business Services Fabric. These are not really Business Process Management artifacts, but rather external artifacts necessary to run the application.

#### CancelOrderandSendNotificationImpl.java

The Java file used to generate notifications. It is the implementation for one of the components in the WebSphere Integration Developer.

#### CreditRating.java

The Java file used to check the customer account status. It is the implementation for one of the components in the WebSphere Integration Developer.

#### ContextExtractorImpl.java

A file used by the Dynamic Assembler component in Websphere Integration Developer to extract data from the incoming request and pass it to Websphere Business Services Fabric.

#### ClipsAndTacks-Core\_ontology.fca

Custom ontology (vocabulary) required for Websphere Business Services Fabric.

#### ClipsTacks\_initial\_scenario-owl.zip

WebSphere Business Services Fabric repository project.

#### DeclinedOrderEvent.xsd

An XML schema for the Declined Order event that is monitored in Websphere Business Monitor.

#### LateAverageOrderShippedEvent.xsd

An XML schema for the Order Fulfillment event that is monitored in Websphere Business Monitor.

## Modeling the business process

During the modeling phase, use WebSphere Business Modeler to build a model that represents the Clips and Tacks business process for handling incoming orders.

To model the process, complete the following tasks:

- 1. Create the basic process by performing these steps:
  - a. "Creating the business process" on page 12.
  - b. "Importing the Order business item and related data types" on page 15.
  - c. "Building the model of the Order Handling process" on page 17.

- d. "Connecting the tasks and associating data" on page 21.
- 2. Replacing the generated form:
  - a. "Associating a form to the human tasks" on page 24.
  - b. "Replacing the generated form" on page 26.
- 3. Add details for the process to run by performing these steps:
  - a. "Creating the notification business item" on page 30.
  - b. "Implementing the decision branch conditions" on page 31.
  - c. "Setting the input criterion for the process" on page 35.
  - d. "Setting the input specification for the process" on page 35.
  - e. "Synchronizing forms and human tasks" on page 36.
  - f. "Implementing the business rule for automatic approval" on page 37.
- 4. Add details for process monitoring by performing these steps:
  - a. "Specifying monitoring criteria" on page 42.
  - b. "Creating a location dimension" on page 43.
  - c. "Creating the Percentage of Orders Shipped key performance indicator" on page 44.
  - d. "Creating the Average Process Duration key performance indicator" on page 46.
  - e. "Creating the Price per Order instance metric" on page 48.
  - f. "Creating the Order Price Total aggregate metric" on page 49.
  - g. "Creating the Order Price Average aggregate metric" on page 50.
- 5. Export the model by performing this step: "Exporting the model for further development" on page 52.

## Creating the business process

In this lesson, you will create the business process.

- 1. Start WebSphere Business Modeler Advanced V6.2. The Workspace Launcher wizard opens.
- 2. Create a new workspace for this tutorial, such as C:\Documents and Settings\Administrator\IBM\ wbmodeler6.2\ClipsAndTacks. Do not select **Use this as the default and do not ask again**. Click **OK**.

| 😳 Workspace Launcher                                                                                                    |                | ×      |
|----------------------------------------------------------------------------------------------------|----------------|--------|
| Select a workspace                                                                                                    |                |        |
| IBM WebSphere Business Modeler Advanced Version 6.2 stores your projects in a folder<br>Choose a workspace folder to use for this session. | called a works | pace.  |
| Workspace: C:\Documents and Settings\Administrator\IBM\wbmodeler6.2\ClipsAndTack                                                           | 5              | Browse |
| Lyse this as the default and do not ask again                                                                                              |                |        |
|                                                                                                    | ОК             | Cancel |

- 3. On the Welcome window, click Close Product Welcome. The Start Process Modeling wizard opens.
- 4. Enter ClipsAndTacksF1 as the project name, leave Processes as the process catalog name, and enter OrderHandling as the business process name. Select Design a process that can run and choose WebSphere Business Services Fabric as the runtime target. Then click Next.

| Project name          | ClipsAn | dTacksF1 |
|-----------------------|---------|----------|
| Process catalog name  | Process | :85      |
| Business process name | OrderH  | andling  |
|                       |         |          |
|                       |         |          |
|                       |         |          |

5. Clear the **Create business item** check box and then click **Next**.

| 💋 Start Process Modeling                                              |                              |  |
|-----------------------------------------------------------------------|------------------------------|--|
| Start creating the data object                                        | ts for your business process |  |
|                                                                       |                              |  |
| Data catalog name                                                     |                              |  |
| Business items                                                        |                              |  |
| Create business item<br>Business item name<br>Example: Customer Order |                              |  |
| Business item 1                                                       |                              |  |
|                                                                       |                              |  |

6. Select **BPMN style** and click **Finish**.

| Choose whether to apply sw<br>groups diagram elements, fo | wimlanes to your process diagram. The swimlane layout of your process diagram. The swimlane layout or example, based on the roles needed for tasks. |
|-----------------------------------------------------------|----------------------------------------------------------------------------------------------------|
| Select a look for your diagram                            | ms                                                                                                    |
| 💿 BPMN style                                              |                                                                                                    |
| Original style                                            |                                                                                                    |
| O Free Free Investo                                       |                                                                                                    |
| Tree-form layout                                          |                                                                                                    |
| Swimlane layout                                           |                                                                                                    |
| Swimlane layout                                           |                                                                                                    |
| Swimlane layout                                           | Browse.                                                                                                    |
| Classifier                                                | Browse.                                                                                                    |
| Classifier                                                | Browse.                                                                                                    |

The project and the business process are created. The Order Handling process opens.

7. Click the **Apply 4-Pane Layout** icon 🔲 in the toolbar at the top of the window.

| 😝 Business Modeling - OrderHandling - IBA                                                                 | M WebSphere Business Modeler Advanced Version 6.2 - C: 🔚 🔲 🔀                                                                                       |
|----------------------------------------------------------------------------------------------------|----------------------------------------------------------------------------------------------------|
| File Edit Modeling View Search Window Help                                                                |                                                                                                    |
| <b>⊡•⊒≧ ≣•</b> ∎ <b>2</b><br>≎•≎•                                                                         | 🕴 🕐 🗄 🗖 📄 🕌 🎇 🍘 🕴 🖏 🖽 🛱 😭 Business Mod                                                                                                    |
| Project Tree 22 Project Tree 23 Project Tree 24 Project Tree 25 Prodefined elements (WebSphere Business M | OrderHandling S     Palette     Palette     Annotation     Rectangle     Activities     Task     Human Task     Business Rules Task     2P Process |
|                                                                                                    | Cacteways<br>Data<br>Events<br>Attributes - 0 23<br>Business Mea to Error View Technical Attr                                                      |
| S Outine S3 H P O                                                                                         | General Inputs Outputs Forms More This section provides general information about this process. Name OrderHanding Description                      |
|                                                                                                    |                                                                                                    |

8. Optional: If the **Technical Attributes** view is not showing, you can display it by selecting **Window** → **Show View** → **Other**, expanding **Business Modeler Views**, and selecting the **Technical Attributes** view.

| Show View                                              |
|--------------------------------------------------------|
| type filter text                                       |
| 😟 🗁 Asset Management Views 📃 🔺                         |
| 🚊 🗁 Business Modeler Views                             |
|                                                        |
| 📲 📶 Audit Trail                                        |
| Business Measures                                      |
| Change Analysis View                                   |
|                                                        |
| Control Panel                                          |
| 😳 Dynamic Analysis                                     |
| Error View                                             |
| Fields View                                            |
| Hierarchy View                                         |
| History                                                |
|                                                        |
| Query View                                             |
| Repositories                                           |
| Servers                                                |
| 2 Static Analysis                                      |
| E Storyboard                                           |
| Storyboard Form                                        |
|                                                        |
| Technical Attributes                                   |
| E CVS                                                  |
| Use F2 to display the description for a selected view. |
| OK Cancel                                              |

# Importing the Order business item and related data types

In this lesson, you will learn how to import the business items and identify and import related data types.

The files needed for this tutorial are available in Chapter 5, "Download and import samples," on page 141, such as the data definition file Order.xsd.

1. In the navigation tree, right-click ClipsAndTacksF1 then select Import.

| िः: Project Tree 🛛               |                               |  |
|----------------------------------|-------------------------------|--|
|                                  | ↓↑ 田 ⊟ 沙 静                    |  |
| Ei⊖ ClipsAndT∢<br>Ei⊙ Predefined | New                           |  |
|                                  | Import                        |  |
|                                  | Export                        |  |
|                                  | Report                        |  |
|                                  | Delete                        |  |
|                                  | Rename                        |  |
|                                  | Search                        |  |
|                                  | Edit Reference Group          |  |
|                                  | Focus on "ClipsAndTacksF1"    |  |
|                                  | Business Service Search       |  |
|                                  | Version 🕨                     |  |
|                                  | Static Analysis               |  |
|                                  | Update from Fabric Repository |  |
|                                  | Publish                       |  |

2. Select **Type definition XML schema (.xsd)**, and then click **Next**.

| WebSphere Business Modeler Import                                                                                                    |                                      |
|----------------------------------------------------------------------------------------------------|--------------------------------------|
| elect type                                                                                                    | 0-1                                  |
| Select a product or format for import and click Next.                                                                                                    | <u></u>                              |
| Турез                                                                                                    |                                      |
| WebSphere Business Modeler project (.mar, .zip)<br>WebSphere Business Morbior results (.xml)<br>WebSphere Business Morbior results (.xml)<br>WebSphere Business Morbior VML (.xml)<br>WebSphere Business Integration Workbench V4.2.4 (.org)<br>WebSphere Business Integration Workbench V4.2.4 (.org)<br>WebSphere Business services and service objects (.wsd, .xsd)<br>WebSphere Business services and service objects (.wsd, .xsd)<br>WebSphere Business Services Fabric Repository elements<br>WebSphere Business Services Fabric Repository classification system |                                      |
|                                                                                                    |                                      |
|                                                                                                    | <back. next=""> Einsh Cancel</back.> |

3. Click **Browse** and select the directory containing the downloaded tutorial artifact files, then select 0rder.xsd from the list of files. Click **Next**.

| WebSphere Business Modeler Import |          |
|-----------------------------------|----------|
| port options                      | \$-F     |
| lick Finish to import.            | <u> </u> |
| iource directory                  |          |
| C:\TEMP                           | Browse   |
| Files                             |          |
|                                   |          |
| Target project                    |          |
| ClipsAndTacksF1                   | New New  |
| Overwrite existing elements       |          |
|                                   |          |
|                                   |          |

4. Click Finish.

The Order business item is imported with three other business items (CustomerRecord, OrderItem, and OrderProcessingData) that the Order business item requires. All of the business items are imported into a catalog called ClipsAndTacks, which was also defined in the XSD file.

| 🕀 😹 ClipsAndTacksF1     |
|-------------------------|
| Ca Business items       |
| 😑 🛱 ClipsAndTacks       |
| 🗄 🛱 Order               |
| - 🗂 CustomerRecord      |
| - C) Order              |
| - 🗂 OrderItem           |
| 🛄 🗍 OrderProcessingData |
| 🖻 🏝 Processes           |
| - Resources             |

# Building the model of the Order Handling process

In this lesson, you will build the model of the Order Handling process.

1. If the **OrderHandling** process is not open already, expand **ClipsAndTacksF1 >Processes > OrderHandling**, and then double-click **OrderHandling**.

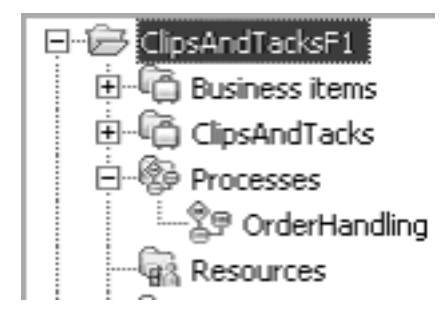

**Tip:** The canvas is currently much larger than the area visible within the window. From the toolbar, click the **Resize Diagram** icon and choose from the options to resize the process diagram. To reduce the width of the canvas, use the Decrease Horizontal Space icon . To reduce the height of the canvas, use the Decrease Vertical Space icon .

2. On the palette, click **Business Rules Task** and then click the canvas. Rename the local business rules task to Check Order Handling Policy for Automatic Approval. You can resize the task to fully display the text if you want.

Tip: You can also drag elements from the palette to the canvas.

Add new elements to the right of the previously added item. An image with all the elements in the process is included in the "Connecting the tasks and associating data" on page 21 section.

| Expression Build                                                                                                    | der                                                                                                    |                                                     |                                                                | _ 0       |
|----------------------------------------------------------------------------------------------------|----------------------------------------------------------------------------------------------------|-----------------------------------------------------|----------------------------------------------------------------|-----------|
| ecision branc                                                                                                    | ch condition                                                                                                    |                                                     |                                                                | V IS      |
| ) A decision branch                                                                                                    | h condition defines the rules that determ                                                                                                    | nine which decision branch to take. The b           | uilt expression must evaluate to "Boolean", to be valid.       | ~=?       |
| $_{\mathbf{y}} \approx \varphi \Rightarrow \varphi$                                                                                                    | † ‡                                                                                                    |                                                     |                                                                |           |
| imple binary expre<br>Treate a sequence<br>ton.                                                                                                    | ession<br>of subexpressions, and specify the ope                                                                                                    | rators that connect the subexpressions.             | To create a more complex expression, click the Full Expression |           |
| Operator                                                                                                    | Expression text                                                                                                    |                                                     |                                                                |           |
|                                                                                                    | <use composer<="" expression="" td="" the=""><td>to create the expression.&gt;</td><td></td><td></td></use>                                                                                                    | to create the expression.>                          |                                                                |           |
|                                                                                                    |                                                                                                    |                                                     |                                                                |           |
|                                                                                                    |                                                                                                    |                                                     |                                                                | Add       |
|                                                                                                    |                                                                                                    |                                                     |                                                                | Remove    |
|                                                                                                    |                                                                                                    |                                                     |                                                                | Movelle   |
|                                                                                                    |                                                                                                    |                                                     |                                                                | move op   |
|                                                                                                    |                                                                                                    |                                                     |                                                                | Move Dowi |
| xpression Compos                                                                                                    | ser                                                                                                    |                                                     |                                                                |           |
| First term:<br>Modeling artifact                                                                                                    |                                                                                                    | Operator:                                           | Second term:                                                   | 10        |
| Pinet terms and                                                                                                    |                                                                                                    | <ul> <li>Select operator<br/>is equal to</li> </ul> | Consultant details                                             |           |
| Medeling artifactu                                                                                                    | , .                                                                                                    | is not equal to                                     | Beelese unknow                                                 |           |
| initiation in the second second seco | erHandling                                                                                                    | a                                                   | true                                                           |           |
| ē.                                                                                                    | Approve Without Review?  Input  Cotomer  CotalPrice  OrderNamber  OrderProcessingPreference  automaticApproval  PackIngElphumber  OrderProcessingPreference  CotalProcessingPreference  CotalProcessingProcessingPreference  CotalProcessingProcessingPreference  CotalProcessingProcessingProcessingProcessingProcessingProcessingProcessingProcessingProcessingProcessingProcessingProcessingProcessingProcessingProcessingProcessingProcessingProcessingProcessingProcessingProcessingProcessingProcessingProcessingProcessingProcessingProcessingProcessingProcessingProcesingProcessingProcessingProces |                                                     |                                                                | Luc       |
|                                                                                                    |                                                                                                    |                                                     | l ox                                                           | Cancel    |

- **3**. On the palette, click **Gateways** to expand it. Click **Simple Decision**, and then click the canvas. Rename the simple decision to Approve Without Review?
- 4. On the palette, click **Task**, and then click the canvas. Rename the task to Check Customer Account Status. The generic task icon can be used to represent any call to an automated service.

**Note:** You might experience errors during this part of the tutorial because you are in the Fabric mode by default. If you do not want to experience those errors, change to the Basic mode.

| 50 *OrderHandling 🔀                                                                                                    |   | Charlen Star and Statute            |                               |                   |
|----------------------------------------------------------------------------------------------------|---|-------------------------------------|-------------------------------|-------------------|
| Palette     Palette     Palette |   |                                     |                               |                   |
| 월 Human Task<br>Ⅲ Business Rules Task<br>양 Process                                                                                                    |   |                                     | 50,0% Yes                     | Ē                 |
| * <sub>☉</sub> ) While Loop C⇒ Gateways                                                                                                    | 1 | Check Order                         |                               | Check<br>Customer |
| <ul> <li>⊘ Simple Decision</li> <li>⇒ Multiple-Choice D</li> <li>⇒ Merge</li> </ul>                                                                                                    |   | Policy for<br>Automatic<br>Approval | 50.0% No<br>Approve<br>Wrbour | Account<br>Status |
| ⊕E Fork<br>∃⊕ Join                                                                                                    |   |                                     | Review?                       |                   |
| 🗁 Data                                                                                                    | 1 |                                     |                               |                   |
| 🗁 Events                                                                                                    | < |                                     |                               | Ш                 |

- 5. Click **Simple Decision**, and then click the canvas to the right of the **Check Customer Account Status** task. Rename the simple decision to Account in Good Standing?
- 6. On the palette, click Merge, and then click the canvas.

Tip: Place the merge elements on the canvas from left to right as you define them.

7. On the palette, click **Human Task**, and then click the canvas. Rename the human task to Review Order.

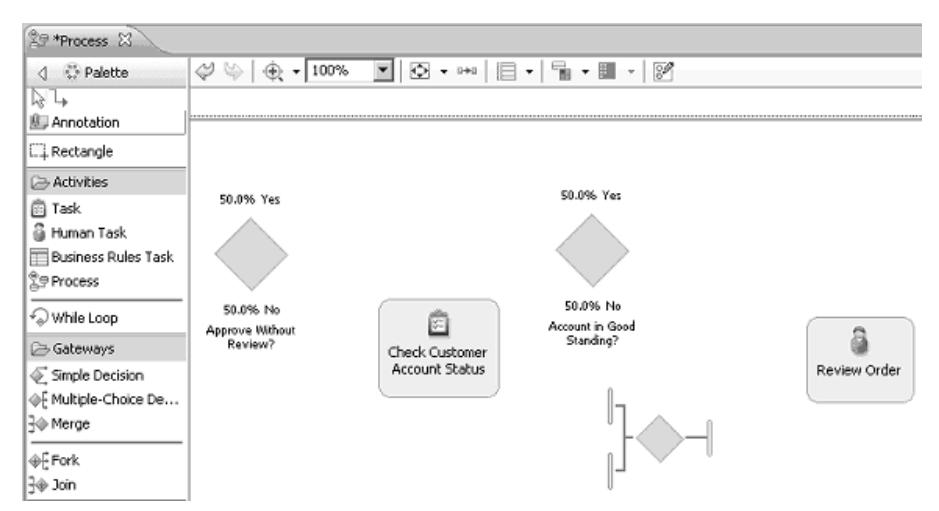

8. Add a simple decision called Acceptable Credit Risk? to the right of the previous item, a merge item to the canvas to the right of the Acceptable Credit Risk? simple decision, and a task called Calculate Shipping Charges to the canvas to the right of the merge item.

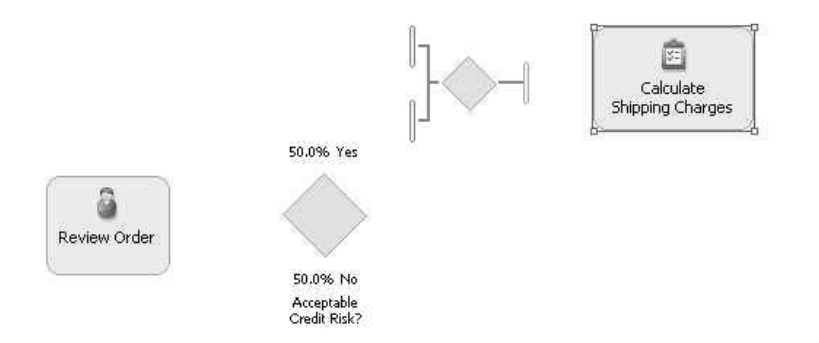

9. You can now indicate what type of task this represents. Select **CalculateShippingCharges** and select the **Implementation** tab in the Technical Attributes view. Scroll down and select Dynamic Assembler for the **Implementation Type**. This setting enables you to add dynamic behavior to the process.

| 🕞 Attributes - CalculateShippingChargesD 🗍 | Business Measures $\left[ {}^{d} {}_{igodot D}$ Errors (Filter matched 21 of 21 it | tems) 🗁 Technical Attributes 🛛 🔍 🗖 🗖 |
|--------------------------------------------|------------------------------------------------------------------------------------|--------------------------------------|
|                                            |                                                                                    | BY ▼                                 |
| Interface   Request   Response   Impleme   | ntation                                                                            |                                      |
|                                            | <b>x</b>                                                                           | -                                    |
|                                            |                                                                                    |                                      |
| Implementation type                        |                                                                                    |                                      |
| Dynamic Assembler                          |                                                                                    |                                      |
|                                            |                                                                                    |                                      |

- 10. Add a human task called Ship Order to Customer, a task called Update Order Database, and a task called Cancel Order and Send Notification to the canvas. Note: Exact spelling and capitalization is required for the Cancel Order and Send Notification task. In the integration section of this tutorial, you will associate an implementation to this task. The implementation file is supplied for you and the name must match.
- 11. Set the implementation types for the Check Customer Account Status, Update Order Database, and Cancel Order and Send Notification tasks to Java.

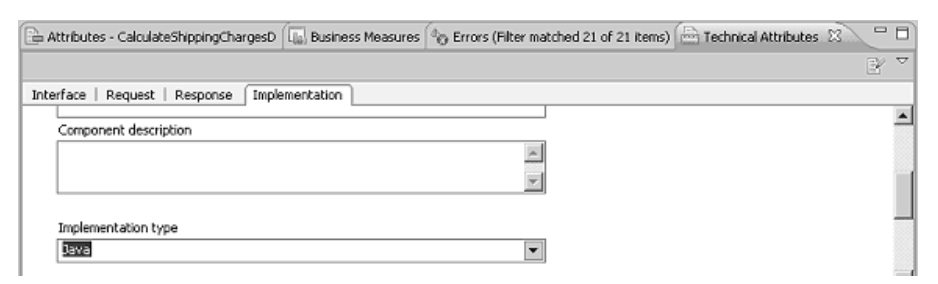

- **12**. Add a Terminate node by clicking the **Terminate** icon on the palette and then clicking the canvas. (The Terminate icon is located under the Events group.)
- **13**. Add a second Terminate node.

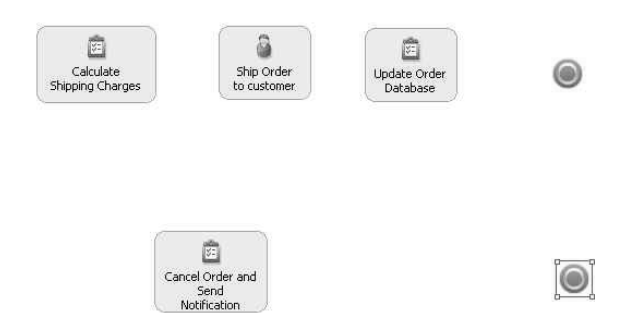

# Connecting the tasks and associating data

In this lesson, you will connect tasks, subprocesses, and other elements to model the flow of control and data through the business process.

Connecting tasks is also called wiring the tasks. There are two parts to wiring the tasks: you must create a wire to show that the output from one element becomes the input to another, and then you must indicate what data is passed between those two elements.

1. Hover over the inner edge of the process diagram until you see an arrow.

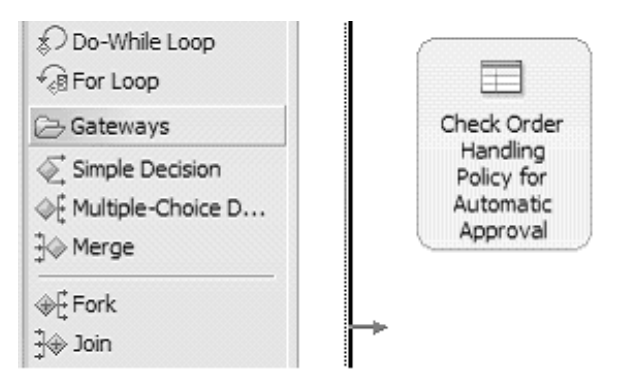

2. Click and hold the left mouse button. Move the mouse with the connection to the **Check Order Handling Policy for Automatic Approval** task. Release the left mouse button to form a connection.

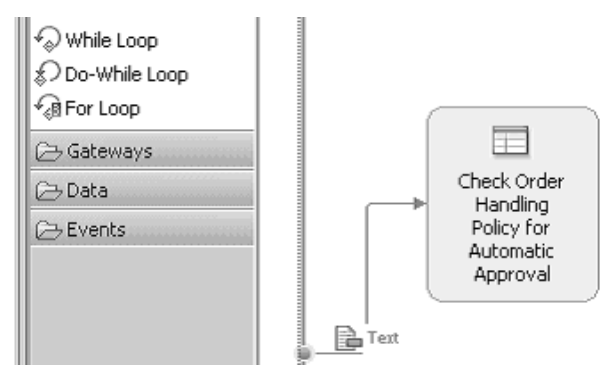

**3**. Right-click the newly created connection and select **Associate Data**. Navigate to the ClipsAndTacksF1 project, select **Order**, and then click **OK**.

**Tip:** An alternative method is to drag a business item from the project tree to a connection.

| Type Selection Select type You can use F3 or F4 to highlight previously used types. | ×                 |
|-------------------------------------------------------------------------------------|-------------------|
| O Basic type                                                                        | V                 |
| Complex type                                                                        | Show all projects |
| Available states                                                                    | V                 |
|                                                                                     | OK Cancel         |

4. Wire the remainder of the process diagram by repeating steps 1 and 2 for all of the elements, but review these tips before proceeding with wiring:

#### **Important:**

- All of the links must have the Order business item with the exception of the link from **Cancel Order and Send Notification** to the Terminate node.
- If the **Order** icon is not automatically added to the link, add it using the **Associate Data** context menu option before continuing with the wiring.
- Press Ctrl+Z or click Edit > Undo to reverse your last change instead of deleting recent work.
- If the **Connections** wiring tool is still enabled, select the white arrow icon at the top of the palette to enable the regular mouse pointer before you try to right-click an item. Alternatively, pressing the Esc key disables the connection tool.
- To prevent yourself from inadvertently creating extra input or output ports on the elements, click the center of each element that you are connecting.

The following three images show the completed wired diagram. The first image shows the left half and the second image shows the right half. The third image is the completed wired diagram.

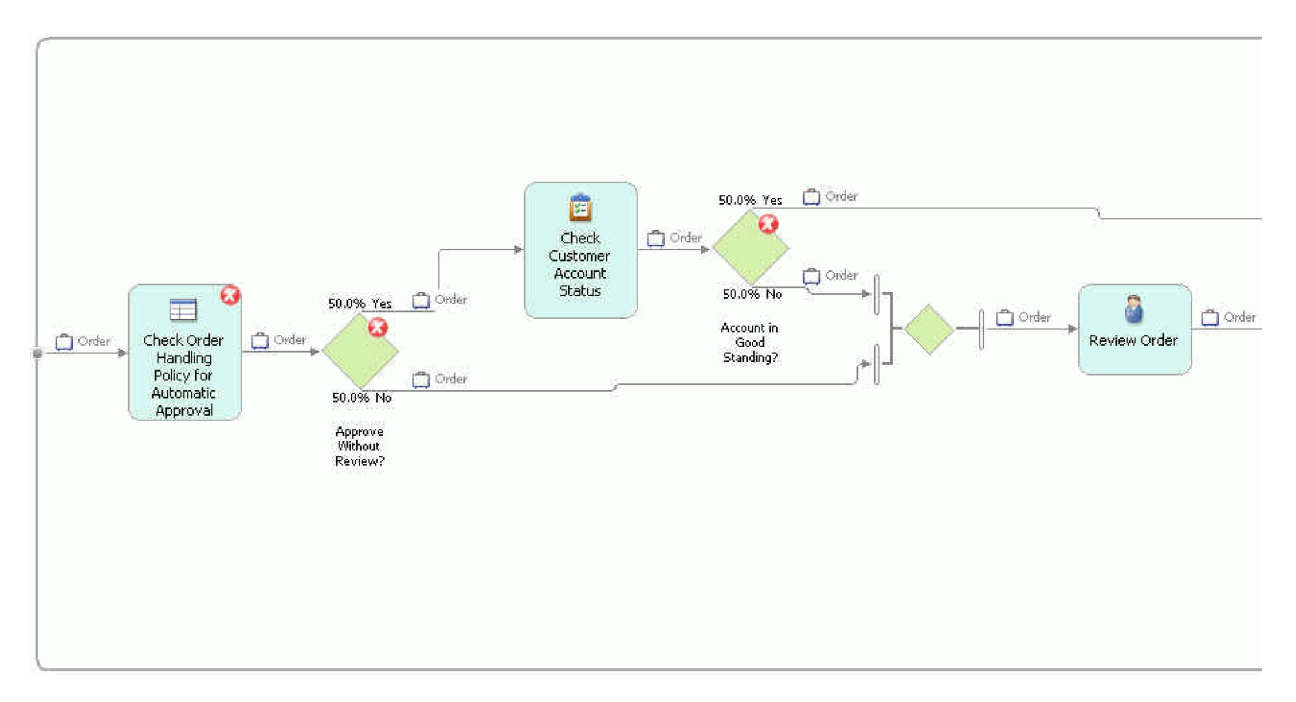

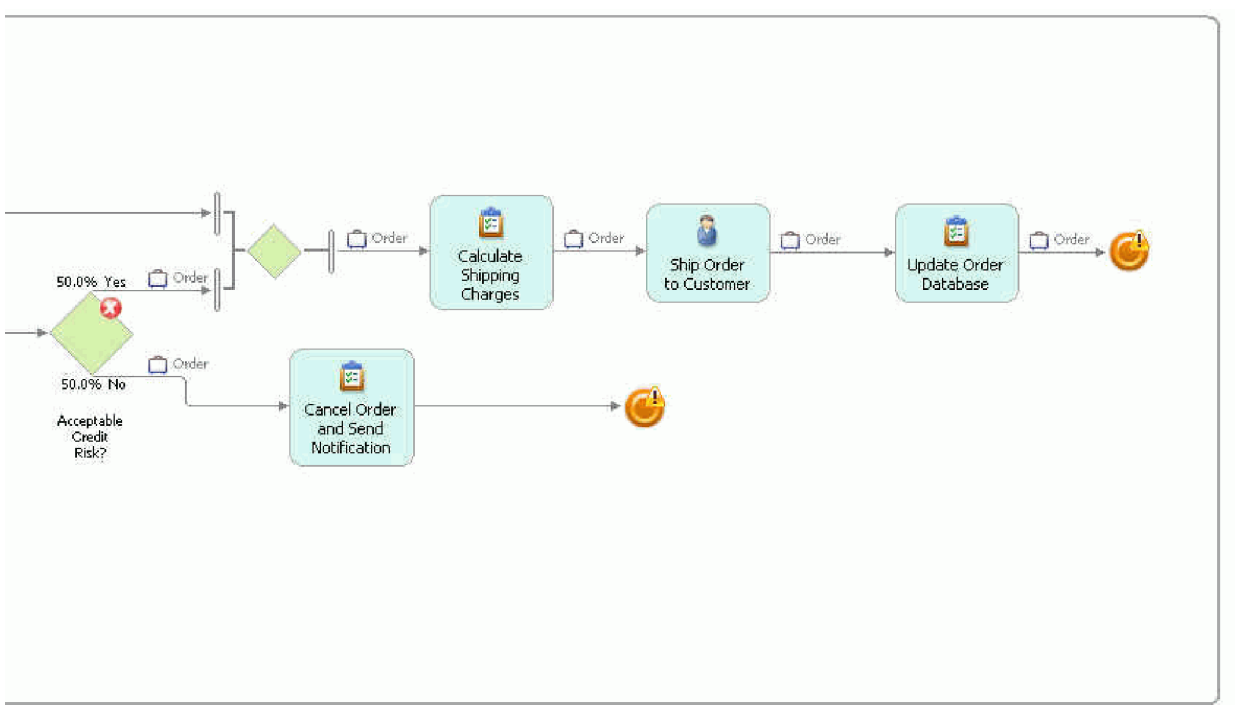

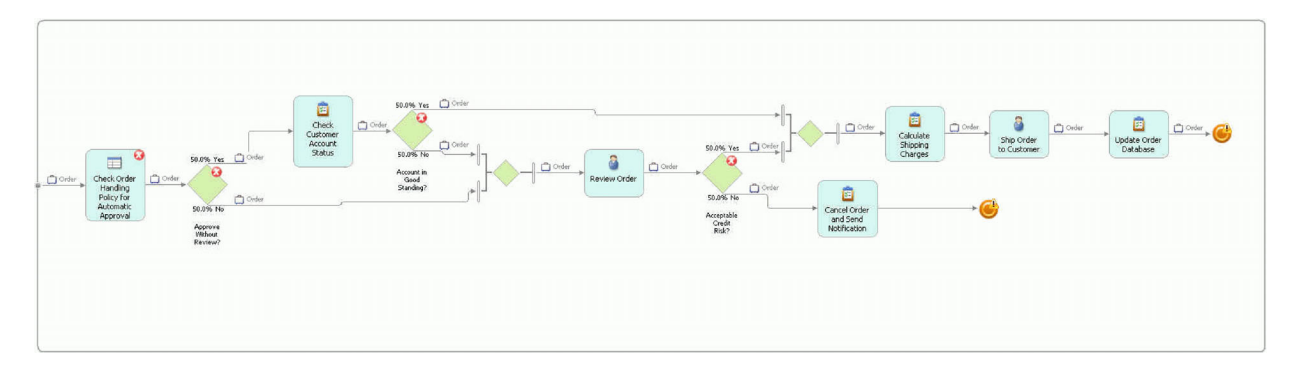

- **5**. Right-click the canvas and select **Auto-Layout left to right**. Save your work by using one of these combinations:
  - Click File → Save
  - Click File → Save All
  - Press Ctrl+S.

**Note:** When you save your work errors appear on some elements. These errors are corrected during the following lessons when you provide more details in your model.

# Associating a form to the human tasks

In this lesson, you will associate an Order form with the two human tasks, **Review Order** and **Ship Order to Customer**.

An Order form has been created and is available for download. Refer to Chapter 5, "Download and import samples," on page 141 to get the Order.xfdl Lotus<sup>®</sup> form. In this lesson you generate a placeholder form within WebSphere Business Modeler. Later you will replace the placeholder form with the one that you downloaded.

1. In the process that you just created, select the **Review Order** human task and, in the lower pane, click the **Attributes Review Order** tab, and then click **Forms**.

| Vou can associate a form with a human task as the task input, the task output, or both the task input and output.         If the human task inputs or outputs do not match the form data, they will be replaced by the form data.         I Use the input form as the output form         Input form       New         Field name       Type | Attributes - Review Order                                                            | 8 Forms Primary Owner                                                                 | do Errors (Filter matched 6 of 6 ite                                                | ms) 📄 Technical Attributes  |
|----------------------------------------------------------------------------------------------------|--------------------------------------------------------------------------------------|---------------------------------------------------------------------------------------|-------------------------------------------------------------------------------------|-----------------------------|
| Input form New Browse Edit.,, Disassociate                                                                                                    | ou can associate a form wit<br>f the human task inputs or o<br>Use the input form as | h a human task as the task inpu<br>uutputs do not match the form o<br>the output form | it, the task output, or both the task ii<br>lata, they will be replaced by the forn | nput and output.<br>n data. |
| Field name Type                                                                                                    | Input form                                                                           |                                                                                       | New] [B                                                                             | rowse] Edt.,,] Disassociate |
|                                                                                                    | Field name                                                                           |                                                                                       | Туре                                                                                |                             |

- 2. Because you will use the same form for the input and output, leave the check box selected. Then click **New** for the input form.
- 3. Enter Order for the name of the form and click Finish.

| 🗊 Create a form                                                                         |        |
|-----------------------------------------------------------------------------------------|--------|
| Create a form<br>Click Finish to create the new element in the location selected below. |        |
|                                                                                         |        |
| ClipsAndTacksF1                                                                         |        |
|                                                                                         |        |
| Name of form<br>Order                                                                   |        |
| Description of form                                                                     |        |
|                                                                                         | ×      |
|                                                                                         |        |
| Einish                                                                                  | Cancel |

- 4. Right-click the **Ship Order to Customer** human task, select **Associate Form**, and click **Browse**.
- 5. From the ClipsAndTacksF1 tree, select Order and click OK. Click OK on the Associate Form window.

| 💱 Select Form   | ×                 |
|-----------------|-------------------|
| Select a form   |                   |
| Click OK.       |                   |
|                 | Show all projects |
| ClipsAndTacksF1 |                   |
| New Form        |                   |
|                 | OK Cancel         |

6. Save your work.

# Replacing the generated form

In this lesson, you will replace the generated form with the provided order form to provide the appropriate fields necessary to complete this tutorial.

Refer to Chapter 5, "Download and import samples," on page 141 to get the Order.xfdl Lotus<sup>®</sup> form.

- 1. Switch to the Resource perspective, which contains the underlying implementation files. To see them, click the **Open Perspective** icon 🔛 and select **Other**.
- 2. Select Resource and click OK.

| 😨 Open Perspective 📃 🗆 🗙                                                                                                    |
|----------------------------------------------------------------------------------------------------|
| <ul> <li>Advanced Lotus Forms Designer</li> <li>Business Modeling (default)</li> <li>CVS Repository Exploring</li> <li>Database Debug</li> <li>Database Development</li> <li>Debug</li> <li>IBM Lotus Forms Designer</li> <li>JavaScript</li> <li>JPA</li> <li>Profiling and Logging</li> <li>Resource</li> <li>Standard Lotus Forms Designer</li> <li>Team Synchronizing</li> <li>Test</li> <li>Web</li> </ul> |
| Show all                                                                                                    |
| OK Cancel                                                                                                    |

3. Expand the ClipsAndTacksF1 tree to expose the Order.xfd1 form.

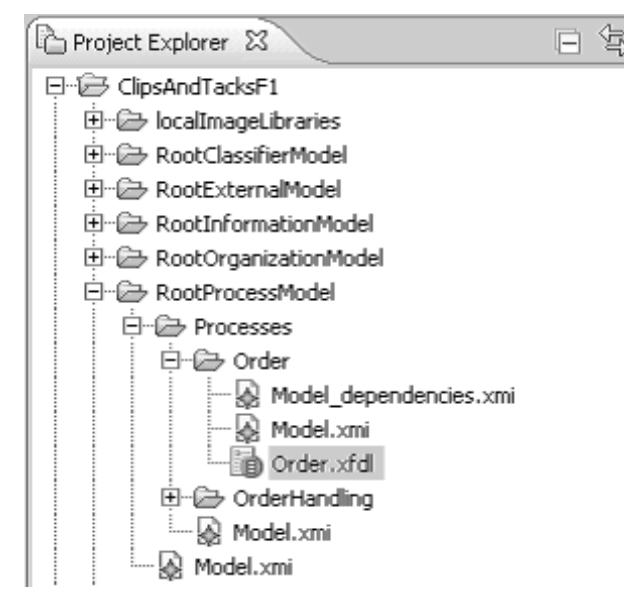

- 4. Right-click the Order.xfdl entry and select Delete. Click OK.
- 5. From a file system explorer window, drag the Order.xfdl form to the Order folder in the Modeler Project explorer.
- 6. To check that you have the correct form, right-click the 0rder.xfdl form and select **Open With** → **System Editor**.

|       | New                    | •         | hile Loop                                                    |
|-------|------------------------|-----------|--------------------------------------------------------------|
|       | Open                   | F3        | ateways                                                      |
|       | Open Wit <u>h</u>      | •         | Text Editor                                                  |
| E     | ) Conv                 | Chrl+C    | XFDL Editor                                                  |
|       | Paste                  | Chd+V     | X XML Editor                                                 |
| 8     | Delete                 | Delete    | P Suctors Editor                                             |
| ~     | Move                   | 20000     | <ul> <li>E jystem Editor</li> <li>To Diaco Editor</li> </ul> |
|       | Rename                 | F2        | Default Editor                                               |
|       | -                      |           | - <u> </u>                                                   |
|       | j Import               |           | Other                                                        |
|       | j Exp <u>o</u> rt      |           |                                                              |
| j Lie | ) Transform Lotus Form |           |                                                              |
| 60    | Refresh                | F5        |                                                              |
|       | Links                  | ,         | •                                                            |
| :     | Validate               |           |                                                              |
| 1     | <u>R</u> un As         | •         | ,                                                            |
|       | <u>D</u> ebug As       | •         | •                                                            |
|       | Profile As             | •         | ·   •   •                                                    |
|       | T <u>e</u> am          | •         |                                                              |
|       | Comp <u>a</u> re With  | •         | , asks 🛛                                                     |
|       | Replace With           | )         | ls .                                                         |
|       | Source                 | •         | , ! Description                                              |
|       | Properties             | Alt+Enter |                                                              |

7. Validate that the form was replaced.

| BIBM Lotus Forms Viewer - PAGE1      | - <b>- - - - - - - - - -</b> |
|--------------------------------------|------------------------------|
|                                      |                              |
| Customer Information                 |                              |
| Customer Number                      | Street Address               |
| Company Name                         | City                         |
| Contact First Name                   | Country                      |
| Contact Last Name                    | Postal Code                  |
| Rating                               | Email                        |
| Available Credit                     |                              |
| Order Number                         |                              |
| Order Information                    |                              |
| Product Name Product Num Description | n Price Quantity Item Price  |
| Shippi                               | ng Total Price \$0.00        |
| For Office Use Only                  |                              |
| Order Status Select Status V         | Packing Slip Number          |
|                                      |                              |

- 8. Close the window that opens.
- 9. Associate the new order form with the Review Order and Ship Order to Customer human tasks. Right-click each human task and select **Associate Form**. Click **Browse** and select **Order**. Click **OK** and then click **OK** again.

| 💱 Select Form                                            | E                 | × |
|----------------------------------------------------------|-------------------|---|
| Select a form                                            |                   |   |
| You can use F3 or F4 to highlight previously used forms. |                   |   |
|                                                          |                   | _ |
|                                                          | Show all projects |   |
| ClipsAndTacksF1<br>È- & Processes<br>i                   |                   |   |
| New Form                                                 |                   |   |
|                                                          | OK Cancel         |   |

10. Save your work

## Creating the notification business item

In this lesson, you will create a new business item called Notification.

The Cancel Order and Send Notification task does not use Order as an output business item. To send notification to customers that their orders were canceled, you need to create a new business item.

To create the Notification business item, complete the following steps:

- 1. Switch to the Business Modeling perspective.
- 2. From the Project Tree, right-click Business items and click New > Business Item.
- 3. Name the new business item Notification and click Finish. The Notification business item appears.
- 4. Under Business item attributes, click Add, replace the new attribute name with e-mail, and select Text for the type. Repeat this step to add the second attribute named text with the same type.

| OrderHandling 🗍 🗂 *Notifica        | ition    | ×                              |               |                 |                |     |
|------------------------------------|----------|--------------------------------|---------------|-----------------|----------------|-----|
| Notification                       |          |                                |               |                 |                |     |
| arent template None                | <u>}</u> | Browse.                        | Edit Pare     | ent             |                |     |
| Attributes are properties or signi | ficant   | features. Inherited attributes | can only be e | dited in the pa | rent template. |     |
| Name                               |          | Туре                           | Minimum       | Maximum         | Read only      | St  |
| e-mail                             | 1        | Text                           | 0             | 1               | False          | Fa  |
| text                               | d        | Text                           | 0             | 1               | False          | Fa  |
|                                    |          |                                |               |                 |                | _   |
|                                    | _        |                                |               |                 |                |     |
|                                    | -        |                                |               |                 |                | -   |
|                                    |          |                                |               |                 |                | -   |
|                                    |          |                                |               |                 |                |     |
|                                    |          |                                |               |                 |                |     |
|                                    | _        |                                |               |                 |                | -   |
|                                    | _        |                                |               |                 |                | -   |
|                                    |          |                                |               |                 |                | -   |
| •                                  |          |                                |               |                 |                | F   |
| Add Remove                         |          |                                |               | Move            | Up Move Do     | WTI |

- 5. Save your changes and then close the Notification business item panel by clicking the X on its tab.
- 6. Right-click the wire between **Cancel Order and Send Notification** and the Terminate node and select **Associate Data**. Select **Notification** from Business Items and click **OK**.

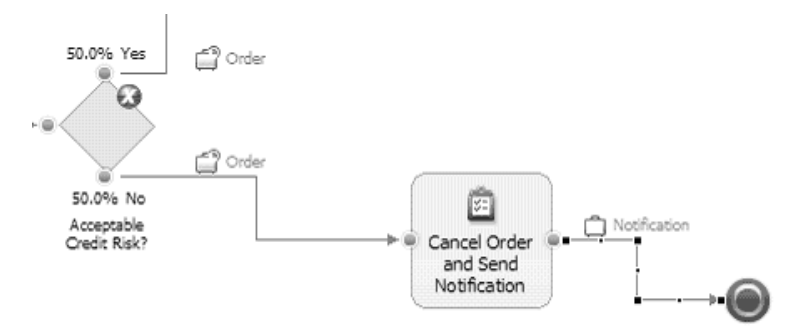

# Implementing the decision branch conditions

In this lesson, you will set the criteria, based on the input data, for which branch to take when decisions are made in the business process.

The decision elements of the process currently have errors because there is no automated way to determine which branch should be taken for a given order.

The branch options are listed in the following table.

Table 1. Summary of Decision Criteria

| Decision                  | Criteria                                                                                                    |
|---------------------------|----------------------------------------------------------------------------------------------------|
| Approve without Review?   | The previous task set the value of the <b>OrderProcessingPreference - automaticApproval</b> input field. Check if this field is true or false. If this field is true, then the order is automatically approved. If this field is false then the order must be reviewed before it is approved. |
| Account in Good Standing? | Check whether the total price of the order is less than<br>the customer's available credit.                                                                                                    |
| Acceptable Credit Risk?   | In the previous task, the reviewer sets the value of the OrderStatus field. Check this field for <b>APPROVED</b> .                                                                                                    |

1. In the process diagram, click the **Approve Without Review**? simple decision. In the Attributes view, click the **Attributes – Approve without Review**? tab and then click the **Output branches** tab.

| Diagram  | Specification Visual Attributes Page  | Layout Technical Specification              |                                   |                     |                 |
|----------|---------------------------------------|---------------------------------------------|-----------------------------------|---------------------|-----------------|
| 🔒 Attrib | utes - Approve Without Review? 🕅      | Technical Attributes View Business Measures | Static Analysis Errors (Filter ma | tched 0 of 0 items) |                 |
| General  | Inputs Outputs                        | Input branches Output branches              |                                   |                     |                 |
| Output b | branches                              |                                             |                                   |                     |                 |
| This sec | tion shows the output branches for th | is decision.                                |                                   |                     |                 |
| Nar      | me                                    | Contents                                    |                                   | Condition           | Probability (%) |
| Yes      |                                       | Output                                      |                                   | Yes                 | 65.0            |
| No       |                                       | Output:2                                    |                                   | No                  | 35.0            |
|          |                                       |                                             |                                   |                     |                 |
|          |                                       |                                             |                                   |                     |                 |
|          |                                       |                                             |                                   |                     |                 |

- a. Click the **Yes** cell and change the probability field to 65. Similarly, change the **No** probability field to 35. These probabilities are used during simulation.
- b. Click the **Yes** cell again. Scroll down to the Expression field and click **Edit** (you can size the panes in the 4-pane layout by selecting and dragging the borders). The Expression Builder wizard opens.

| Diagram 5 | pecification Visual Attributes Page Layout Tec | chnical Specification           |                        |                                      |       |      |
|-----------|------------------------------------------------|---------------------------------|------------------------|--------------------------------------|-------|------|
| Attribu   | tes - Approve Without Review? 🙁 Technica       | al Attributes View Business Mea | asures Static Analysis | Errors (Filter matched 0 of 0 items) |       |      |
| General   | Inputs Outputs Input b                         | oranches Output branch          | es                     |                                      |       |      |
|           |                                                |                                 |                        |                                      |       |      |
|           | Decision Branch Condition                      |                                 |                        |                                      |       |      |
|           | No                                             |                                 |                        |                                      |       |      |
|           | Description                                    |                                 |                        |                                      |       |      |
|           |                                                |                                 |                        |                                      |       |      |
|           | Expression                                     |                                 |                        |                                      |       |      |
|           |                                                |                                 |                        |                                      |       | ~    |
|           |                                                |                                 |                        |                                      | Clear | Edit |

- c. In Expression Builder, complete the following steps:
  - 1) Click Add.
  - 2) Under the **Expression Composer**, ensure Modeling artifact is selected as the first term. Expand **Processes** → **OrderHandling** → **Approve Without Review**? → **Input** → **OrderProcessingPreference** and select **automaticApproval**.
  - 3) For Operator, select is equal to.
  - 4) For the second term, select **Boolean** and set the Boolean value to true.

| vision bro                         | h condition                                                                                                    |                                         |                                                                |          |
|------------------------------------|----------------------------------------------------------------------------------------------------|-----------------------------------------|----------------------------------------------------------------|----------|
| decision branc                     | n condition defines the rules that determi                                                                                                    | ne which decision branch to take. The b | uilt expression must evaluate to "Boolean", to be valid.       | X        |
|                                    |                                                                                                    |                                         |                                                                | -        |
|                                    |                                                                                                    |                                         |                                                                |          |
| ple binary expre<br>ate a sequence | ission<br>of subexpressions, and specify the oper                                                                                                    | ators that connect the subexpressions.  | To create a more complex expression, click the Full Expression |          |
| perator                            | Expression text                                                                                                    |                                         |                                                                |          |
| a.                                 | <use composer<="" expression="" td="" the=""><td>to create the expression. &gt;</td><td></td><td></td></use>                                                                                                    | to create the expression. >             |                                                                |          |
|                                    |                                                                                                    |                                         |                                                                | Add      |
|                                    |                                                                                                    |                                         |                                                                | Remov    |
|                                    |                                                                                                    |                                         |                                                                | Move L   |
|                                    |                                                                                                    |                                         |                                                                | Move Do  |
| ression Compos<br>st term:         | er                                                                                                    |                                         | Second term:                                                   |          |
| odeling artifact                   |                                                                                                    | Select operator                         | Boolean                                                        |          |
| First term del                     | tails:                                                                                                    | is equal to<br>is not equal to          | Second term details:                                           |          |
| odeling artifact:                  |                                                                                                    | 2                                       | Boolean value:                                                 |          |
| E-SP Orde                          | arHandling ▲<br>Approve Without Review?<br>∑ Input<br>B C Customer<br>TotalPrice<br>OrderNumber                                                                                                    |                                         | true                                                           | <u> </u> |
|                                    | ConderStatus ConderProcessingPreference CondentCondentCondent PackingSlipNumber Condenttance Condenttance Co |                                         |                                                                |          |

5) Click Apply, and then click OK. You might need to scroll down to find the OK button.
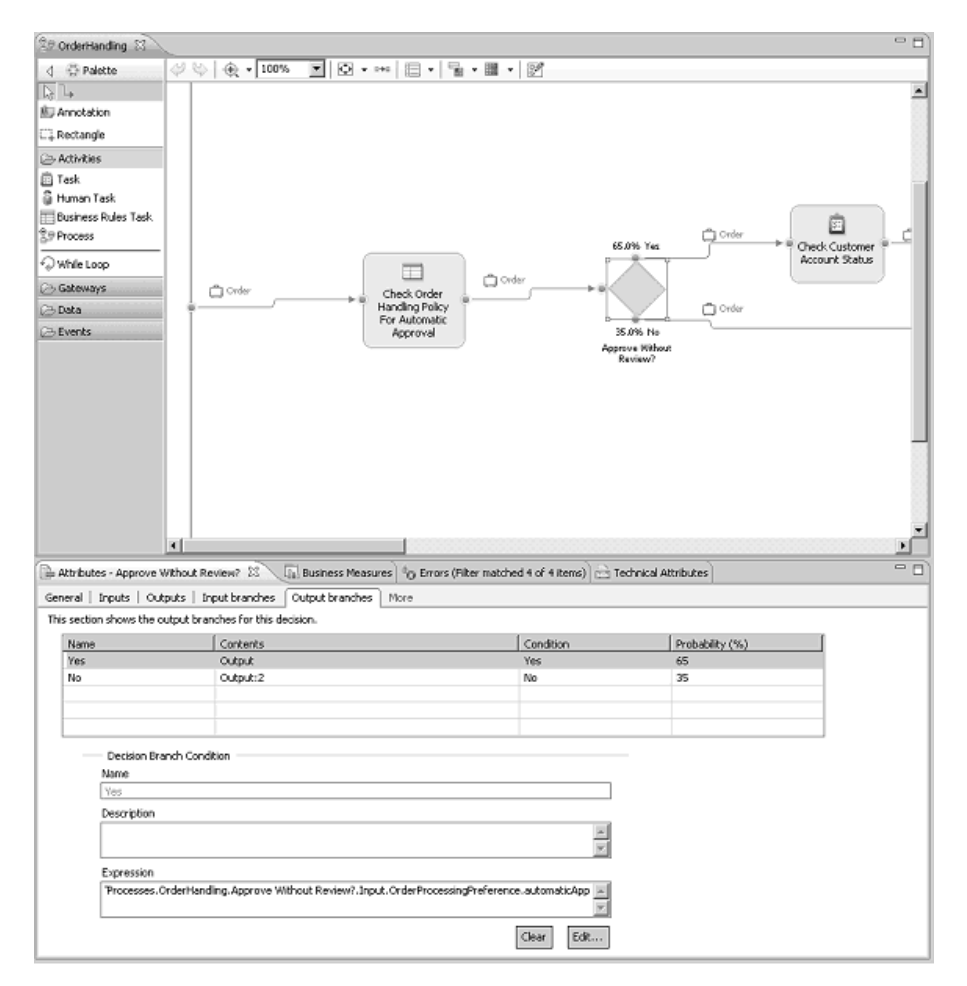

- 2. In the process diagram, click the Account in Good Standing? simple decision. In the Attributes view, click the Output branches tab and change the Yes probability to 85 and the No probability to 15.
  - a. Select the Yes line, scroll down and click Edit under the Expression field.
  - b. In the Expression Builder, complete the following steps:
    - 1) Click Add.
    - 2) Ensure that **Modeling artifact** is selected as the first term. Under **First term details**, expand **Processes** → **OrderHandling** → **Account in Good Standing**? → **Input** and select **TotalPrice**.
    - 3) For the **Operator**, select **is less than or equal to**.
    - 4) For the second term, select **Modeling artifact** and then expand **Processes** → **OrderHandling** → **Account in Good Standing** → **? Input** → **Customer** and select **AvailableCredit**.

| Expression Builder                                                               |                                                                                                    |                                 |                                       |
|----------------------------------------------------------------------------------|----------------------------------------------------------------------------------------------------|---------------------------------|---------------------------------------|
| Decision branch condition<br>) A decision branch condition defines the rules tha | t determine which decision branch to take,                                                                    |                                 | X+Y<br>=?                             |
|                                                                                  | y the operators that connect the subexpres                                                                    | sions. To create a more complex |                                       |
| Operator Expression text                                                         |                                                                                                    |                                 |                                       |
|                                                                                  |                                                                                                    |                                 | Add<br>Remove<br>Move Up<br>Move Down |
| First term:                                                                      | Operator:                                                                                                    | Second term:                    |                                       |
| Modeling artifact                                                                | Select operator                                                                                               | Modeling artifact               | <b>~</b>                              |
| First term details:                                                              | is not equal to<br>is greater than<br>is greater than or equal to<br>is less than<br>is less than or equal to | Second term details:            | talCode                               |
| 1                                                                                |                                                                                                    | ОК                              | Cancel                                |

- 5) Click Apply, click OK, and then save your work.
- **3**. Click the **Acceptable Credit Risk?** task. In the Attributes view, select the **Output branches** tab. Make the following changes:
  - a. Change the Yes probability to 70 and the No probability to 30.
  - b. Select the Yes line, scroll down and click Edit under the Expression field.
  - c. In Expression Builder, complete the following steps:
    - 1) Click Add.
    - 2) Ensure **Modeling artifact** is selected as the first term. Under **First term details** expand **Processes** → **OrderHandling** → **Acceptable Credit Risk** → **Input** and select **OrderStatus**.
    - 3) For Operator, select is equal to.
    - 4) For the second term, select Text and enter the value as APPROVED.

| xpression Bu                                              | uilder                                                                                                    |                                                                |                                                                           |           |
|-----------------------------------------------------------|----------------------------------------------------------------------------------------------------|----------------------------------------------------------------|---------------------------------------------------------------------------|-----------|
| <b>ision branch</b><br>decision branch<br>Boolean", to be | n condition<br>n condition defines the rules that d<br>valid.                                                                                   | etermine which decision branch to t                            | ake. The built expression must evaluate to                                | X+<br>=?  |
| $\nexists_{h} \diamondsuit \gtrsim$                       |                                                                                                    |                                                                |                                                                           |           |
| imple binary<br>reate a sequenc<br>pression, click t      | r expression<br>e of subexpressions, and specify t<br>he Full Expression icon.                                                                  | he operators that connect the sube                             | expressions. To create a more complex                                     |           |
| Operator                                                  | Expression text                                                                                                    |                                                                |                                                                           | 1         |
|                                                           | <use compos<="" expression="" td="" the=""><td>er to create the expression.&gt;</td><td></td><td></td></use>                                    | er to create the expression.>                                  |                                                                           |           |
|                                                           |                                                                                                    |                                                                |                                                                           | Add       |
|                                                           |                                                                                                    |                                                                |                                                                           | - Aud     |
|                                                           |                                                                                                    |                                                                |                                                                           | Remove    |
|                                                           |                                                                                                    |                                                                |                                                                           | Move Up   |
|                                                           |                                                                                                    |                                                                |                                                                           | Move Down |
| Expression                                                | Composer                                                                                                    |                                                                |                                                                           | Move Down |
| Expression<br>First term                                  | Composer<br>:                                                                                                    | Operator:                                                      | Second term:                                                              | Move Down |
| Expression<br>First term<br>Modeling arti                 | Composer<br>:<br>fact                                                                                                    | Operator:<br>Select operator<br>ic equal to                    | Second term:<br>Text                                                      | Move Down |
| Expression<br>First term<br>Modeling arti                 | Composer<br>:<br>fact v<br>term details:                                                                                                    | Operator:<br>Select operator<br>is equal to<br>is not equal to | Second term:<br>Text<br>Second term details:                              | Move Down |
| Expression<br>First term<br>Modeling arti                 | Composer<br>:<br>fact v<br>eerm details:                                                                                                    | Operator:<br>Select operator<br>is equal to<br>is not equal to | Second term:<br>Text<br>Second term details:<br>Text value:               | Move Down |
| Expression                                                | Composer<br>:<br>fact<br>term details:                                                                                                    | Operator:<br>Select operator<br>is equal to<br>is not equal to | Second term:<br>Text<br>Second term details:<br>Text value:<br>APPROVED   | Move Down |
| Expression                                                | Composer<br>:<br>fact<br>term details:<br>Drut<br>Customer<br>CordenNumber<br>CordenNumber<br>CordenProcessin<br>DrderProcessin<br>DrderClarbar | Operator:<br>Select operator<br>is equal to<br>is not equal to | Second term:<br>Text<br>Second term details:<br>Text value:<br>[APPROVED] | Move Down |

5) Click **Apply**, click **OK**, and then save your work. You should have no more errors (red Xs) on the decision elements of your process diagram.

## Setting the input criterion for the process

In this lesson, you will set the input criterion for the process to ensure that the input parameter name matches the name in the form.

Complete the following steps:

- 1. Click the canvas and then click the Attributes OrderHandling tab and then the Inputs tab.
- 2. Select the Input row.
- 3. For the name, type 0rder.

| eral Inputs C       | utputs   Forms   More              |       |         |         |    |
|---------------------|------------------------------------|-------|---------|---------|----|
| section provides of | letailed information about the inp | uts.  |         |         |    |
| Name                | Associated data                    | State | Minimum | Maximum |    |
| Order               | Order                              |       | 1       | 1       |    |
|                     |                                    |       |         |         | Ac |

4. Save your work.

## Setting the input specification for the process

In this lesson, you will set the input specification for the process to ensure that the input and output parameter names for the human tasks match the names in the form.

Complete the following steps:

- 1. Click the **Review Order** human task icon, then click the **Attributes Review Order** tab and then the **Inputs** tab.
- 2. Select the Input row.
- 3. For the name, type 0rder and save your work.

| General Inputs Outputs         | s   Forms   Primary Owner   Additional R. | esources   More |         |          |              |       |
|--------------------------------|-------------------------------------------|-----------------|---------|----------|--------------|-------|
| This section provides detailed | d information about the inputs.           |                 |         |          |              |       |
| Name                           | Associated data                           | State           | Minimum | Massimum | Input source |       |
| Deder                          | Order                                     |                 | 1       | L        | now          |       |
|                                |                                           |                 |         |          |              |       |
|                                |                                           |                 |         |          |              | ~00   |
|                                |                                           |                 |         |          |              | Renor |

- 4. Click the **Review Order** human task icon and the **Attributes Review Order** tab again, but this time select the **Outputs** tab.
- 5. Select the **Output** row.
- 6. For the name, type 0rder and save your work.
- 7. Repeat these steps for the Ship Order to Customer human task.

**Note:** Errors are expected for both human tasks. You will correct these errors in "Synchronizing forms and human tasks."

## Synchronizing forms and human tasks

In this lesson, you will synchronize the Order form and the available human tasks to avoid XPath problems when exporting the Project Interchange file to WebSphere Integration Developer.

Complete the following steps:

1. Right-click the Review Order human task and select Synchronize Forms.

| Associate Form          |   |
|-------------------------|---|
| Disassociate Form       | ۲ |
| Generate Form           |   |
| Synchronize Forms       |   |
| Input and Output        | ۲ |
| Change Image            | F |
| Convert to              | ۲ |
| Move into               | ۲ |
| o∉ Cut                  |   |
| 🗎 Сору                  |   |
| Create Business Measure | ۲ |

- 2. Select Match the input form with the task inputs and make sure that the Update the form content but not the layout entry is selected.
- 3. Click Synchronize.

| 🕏 Synchronize Forms 🛛 🗙                                                                                  |
|----------------------------------------------------------------------------------------------------|
| Update the forms to match the human task inputs or outputs                                               |
| <ol> <li>If you use the input form as the output form, you only need to update the input form</li> </ol> |
|                                                                                                    |
| ✓ Match the input form with the task inputs                                                              |
| <ul> <li>Update the form content but not the layout</li> </ul>                                           |
| Regenerate both the form content and layout                                                              |
| Match the output form with the task outputs                                                              |
| O Update the form content but not the layout                                                             |
| O Regenerate both the form content and layout                                                            |
|                                                                                                    |
| Synchronize Cancel                                                                                       |

The errors are corrected.

**Note:** Because the two human tasks, **Review Order** and **Ship Order to Customer**, use the same form, you do not need to repeat the previous steps for the Ship Order to Customer human task.

#### Implementing the business rule for automatic approval

In this lesson, you will set up a business rule to allow automatic approval of certain orders.

The business rules task uses the Order business item as the input and checks the TotalPrice variable. If the total price is less than or equal to a specified fixed amount (in this case \$750.00), then the rules task sets the AutomaticApproval variable in the Order business item to true; otherwise, the variable is set to false. The business rules component returns the modified Order business item as the output.

To implement the business rules task, you will first create a template and then create an if-then rule instantiating the template.

- 1. In the process diagram, click the **Check Order Handling Policy for Automatic Approval** task and then, in the Attributes view, click the **Business Rules** tab.
- 2. Click Add. The Define Business Rule wizard opens.
- 3. Enter AutoApprovalF1 as the name of the business rule.
- 4. Click the **Rule Templates** tab and then click **Add Template**.
- 5. Change the template name from Rule template: 1 to AutoApproval Template by selecting the name and typing over it.
- 6. Under Rule parameters, click Add.
- 7. Define the rule parameter by completing the following steps:
  - a. Change the parameter name to totalPriceMax by selecting it and typing over the generated name.
  - b. Select **Decimal (double-precision)** as the type.
  - c. For the description, enter maximum purchase price for automatic approval.

| , and rate logic up a sec                      | or in-citell rules        |                                   |                                 |                                                                      |                     |
|------------------------------------------------|---------------------------|-----------------------------------|---------------------------------|----------------------------------------------------------------------|---------------------|
| or modify one or more if-then ru               | ies that define the logic | c of the business rule. To cre    | ate rule conditions and action  | ns, the business rules task must have inputs a                       | nd outputs defined. |
| me                                             |                           |                                   |                                 |                                                                      |                     |
| toApprovalF1                                   |                           |                                   |                                 |                                                                      |                     |
| escription                                     |                           |                                   |                                 |                                                                      |                     |
|                                                |                           |                                   |                                 |                                                                      |                     |
|                                                |                           |                                   |                                 |                                                                      |                     |
|                                                |                           |                                   |                                 |                                                                      |                     |
|                                                |                           |                                   |                                 |                                                                      |                     |
| portant                                        |                           |                                   |                                 |                                                                      |                     |
| reuse rule conditions and action               | s or allow their parame   | ter values to be changed in a     | an application at runtime, crea | ate a rule template.                                                 |                     |
|                                                | 1                         |                                   |                                 |                                                                      |                     |
| Rule Templates                                 | hen Rules                 |                                   |                                 |                                                                      |                     |
| Definition                                     |                           |                                   |                                 |                                                                      |                     |
| o specify rule conditions and ac               | tions, create any requi   | red rule parameters. Also en      | sure that the business rules t  | ask has inputs and outputs defined.                                  |                     |
| Template name Rule o                           | ondition                  | Ru                                | le action                       | Template description                                                 |                     |
| AutoApproval Templati                          |                           | 100                               |                                 | <type description="" h<="" td="" the=""><td>Add Template</td></type> | Add Template        |
|                                                |                           |                                   |                                 |                                                                      |                     |
|                                                |                           |                                   |                                 |                                                                      | Remove Template     |
|                                                |                           |                                   |                                 |                                                                      | Move Up             |
|                                                |                           |                                   |                                 |                                                                      | Move Down           |
|                                                |                           |                                   |                                 |                                                                      | PIOVE DOMIT         |
| Rule parameters                                |                           |                                   |                                 |                                                                      |                     |
| o change parameter values at r                 | untime or add paramet     | ters to either the rule condition | on or action, specify rule para | meters. Add constraint information as a desc                         | ription.            |
| Parameter name                                 | Type                      |                                   | Description                     |                                                                      |                     |
| totaPriceMax                                   | Decima                    | al (double-precision)             | maximum purchas                 | e for automatic approval                                             | Add                 |
|                                                |                           | ,                                 |                                 |                                                                      |                     |
|                                                |                           |                                   |                                 |                                                                      | Remove              |
|                                                |                           |                                   |                                 |                                                                      |                     |
| Rule template presenta                         | ition                     |                                   |                                 |                                                                      |                     |
| Determine how the rule templat                 | e is presented to users   | at runtime for modification       | of the rule parameter values.   |                                                                      |                     |
| <ul> <li>Automatically generate the</li> </ul> | text for the rule templa  | ate presentation                  |                                 |                                                                      |                     |
| O Customize the text for the r                 | ule template presentati   | ion                               |                                 |                                                                      |                     |
|                                                |                           |                                   |                                 |                                                                      | <u>~</u>            |
|                                                |                           |                                   |                                 |                                                                      |                     |

- 8. In the Rule Templates table, click the rule condition cell for **AutoApproval Template** and then click the **Condition** wizard.
- 9. In the Expression Builder for the rule condition, complete the following steps:
  - a. Add a simple binary expression by clicking Add.
  - b. For the first term, select Modeling Artifact. Expand Check Order Handling Policy for Automatic Approval → Input and select TotalPrice.
  - c. For the **Operator**, select is less than or equal to.
  - d. For the second term, select Modeling Artifact. Expand Check Order Handling Policy for Automatic Approval and select totalPriceMax.

| Expression Bu                                                                                                    | ilder                                                                                                    |                                                         |                                                                                         | -0           |
|----------------------------------------------------------------------------------------------------|----------------------------------------------------------------------------------------------------|---------------------------------------------------------|-----------------------------------------------------------------------------------------|--------------|
| ule Condition<br>) In an if-then rule,                                                                                                    | , a rule condition must be satisfied for a rule                                                                                 | action to take effect. The built expression             | on must evaluate to "Boolean", to be valid.                                             | X+)<br>=?    |
| 8. ¥ Ø 5                                                                                                    |                                                                                                    |                                                         |                                                                                         |              |
| Simple binary expre<br>Greate a sequence<br>icon.                                                                                                    | ession<br>of subexpressions, and specify the operati                                                                            | ors that connect the subexpressions. To                 | create a more complex expression, dick the Full Expression                              | F            |
| Operator                                                                                                    | Expression text<br>'Check Order Handling Policy for Au                                                                          | tomatic Approval.Input.TotaPrice' is less               | than or equal to 'totalPriceMax'                                                        |              |
|                                                                                                    |                                                                                                    |                                                         |                                                                                         | Add          |
|                                                                                                    |                                                                                                    |                                                         |                                                                                         | Move Up      |
| Expression Compos                                                                                                    | ser - Root expression                                                                                                    |                                                         | Second term:                                                                            | Move Down    |
| Modeling artifact                                                                                                    | V                                                                                                    | -Select operator                                        | Modeling artifact                                                                       | ×            |
| First term de<br>Modeling artifact:                                                                                                    | tals:                                                                                                    | is equal to<br>is not equal to<br>is greater than       | Second term details:<br>Modeling artifact:                                              |              |
| 8 8 Creck 0<br>8 - D Ins.<br>8 - D Ins.<br>8 - D | Inter Handing Policy for Automatic App  t t Customer TotaPrice OrderStatus OrderStatus Paders[3]pNumber OrderStatus OrderStatus | is greater than or equal to<br>is less than or equal to | ⊕ Check Order Handling Policy for Auto     ⊕ D Input     ⊕ D Output     ⊡ totalPriceMax | matic Approv |
| <                                                                                                    |                                                                                                    |                                                         | < ]                                                                                     | >            |
|                                                                                                    |                                                                                                    |                                                         |                                                                                         | Apply        |
|                                                                                                    | CONTRACTOR OF A CONTRACTOR OF A CONTRACTOR OF A CONTRACTOR OF A CONTRACTOR OF A CONTRACTOR OF A CONTRACTOR OF A                 |                                                         |                                                                                         |              |

e. Click Apply, and then click OK.

10. Click in the **Rule action** cell for AutoApproval Template and then click the  $\square$ .

| Rule Templates If-1      | Then Rules                                                     |                                            |                  |                      |                 |
|--------------------------|----------------------------------------------------------------|--------------------------------------------|------------------|----------------------|-----------------|
| o specify rule condition | ons and actions, create any required rule parameters. Also ens | ure that the business rules task has input | s and outputs de | fined.               |                 |
| Template name            | Rule condition                                                 | Rule action                                |                  | Template description |                 |
| AutoApproval Templ       | ate 'Check Order Handling Policy for Automatic Approval.Input  |                                            |                  |                      | Add Template    |
|                          |                                                                |                                            |                  |                      | Remove Template |
|                          |                                                                |                                            |                  |                      | Move Up         |
| -                        |                                                                |                                            |                  |                      | Move Down       |

The Specify Rule Action wizard opens.

- 11. Specify the rule action by completing the following steps:
  - a. Expand and select Check Order Handling Policy for Automatic Approval → Output → OrderProcessingPreference → automaticApproval. Then select Value specification → Specific value and True. Click OK.

| Details<br>for task inp | uts and outputs, assign a value t | o the input, the output | t, or one or | more inpu | t or output attributes. | Value specification<br>The value must match the | type.  |
|-------------------------|-----------------------------------|-------------------------|--------------|-----------|-------------------------|-------------------------------------------------|--------|
| Name                    |                                   | Type                    | Minim        | Maxi      | Value                   | Ollana                                          |        |
| 😑 🚑 Ch                  | eck Order Handling for Automatic  | None                    |              |           |                         | Onone                                           |        |
| ΘΣ                      | Input                             | Order                   | 1            | 1         |                         | <ul> <li>Specific value</li> </ul>              |        |
| ٠                       | Customer                          | CustomerRecord          | 1            | 1         |                         | True                                            |        |
|                         | TotalPrice                        | Decimal (double-pr      | 1            | 1         |                         | Compagian                                       | (T-4)- |
|                         | GrderNumber                       | Integer (long)          | 1            | 1         |                         | Expression                                      | Edit.  |
|                         | DrderStatus                       | Text                    | 1            | 1         |                         |                                                 |        |
| H                       | OrderProcessingPreference         | OrderProcessingD        | 1            | 1         |                         |                                                 |        |
|                         | PackingSlipNumber                 | Text                    | 1            | 1         |                         |                                                 |        |
|                         | OrderItems                        | OrderItem               | 1            | n         |                         |                                                 |        |
| Ξ 🔉                     | Output                            | Order                   | 1            | 1         |                         |                                                 |        |
| ۰                       | Customer                          | CustomerRecord          | 1            | 1         |                         |                                                 |        |
|                         | TotalPrice                        | Decimal (double-pr      | 1            | 1         |                         |                                                 |        |
|                         | 🔂 OrderNumber                     | Integer (long)          | 1            | 1         |                         |                                                 |        |
|                         | 🕞 OrderStatus                     | Text                    | 1            | 1         |                         |                                                 |        |
|                         | OrderProcessingPreference         | OrderProcessingD        | 1            | 1         |                         |                                                 |        |
|                         | automaticApproval                 | Boolean                 | 1            | 1         | True                    |                                                 |        |
|                         | PackingSlipNumber                 | Text                    | 1            | 1         |                         |                                                 |        |
| ۰                       | OrderItems                        | OrderItem               | 1            | n         |                         |                                                 |        |
|                         | totalPriceMax                     | Decimal (double-pr      |              |           |                         |                                                 |        |
|                         |                                   |                         |              |           |                         |                                                 |        |
|                         |                                   |                         |              |           |                         |                                                 |        |
|                         |                                   |                         |              |           |                         |                                                 |        |
|                         |                                   |                         |              |           |                         |                                                 |        |
|                         |                                   |                         |              |           |                         |                                                 |        |

The following figure shows the completed business rule template.

| The business Rule               | e                          |                                    |                       |                                                 |                                                                                    |                     | _ [ |
|---------------------------------|----------------------------|------------------------------------|-----------------------|-------------------------------------------------|------------------------------------------------------------------------------------|---------------------|-----|
| fy the rule logic               | as a set of if-the         | n rules                            |                       |                                                 |                                                                                    |                     |     |
| or modify one or mor            | e if-then rules that defi  | ine the logic of the business rul  | le. To create rule o  | onditions and actions, the business n           | ules task must have inputs a                                                       | nd outputs defined. |     |
|                                 |                            |                                    |                       |                                                 |                                                                                    |                     |     |
|                                 |                            |                                    |                       |                                                 |                                                                                    |                     |     |
| ame                             |                            |                                    |                       |                                                 |                                                                                    |                     |     |
| utoApprovalF1                   |                            |                                    |                       |                                                 |                                                                                    |                     |     |
| escription                      |                            |                                    |                       |                                                 |                                                                                    |                     |     |
|                                 |                            |                                    |                       |                                                 |                                                                                    |                     | ~   |
|                                 |                            |                                    |                       |                                                 |                                                                                    |                     |     |
|                                 |                            |                                    |                       |                                                 |                                                                                    |                     | ~   |
|                                 |                            |                                    |                       |                                                 |                                                                                    |                     |     |
| nportant                        | and a stress of all so the |                                    |                       |                                                 |                                                                                    |                     |     |
| reuse rule conditions           | and actions or allow th    | er parameter values to be cha      | anged in an applica   | tion at runtime, create a rule templat          | e.                                                                                 |                     |     |
| Rule Templates                  | If-Then Rules              |                                    |                       |                                                 |                                                                                    |                     |     |
|                                 |                            |                                    |                       |                                                 |                                                                                    |                     |     |
| Definition                      |                            |                                    |                       |                                                 |                                                                                    |                     |     |
| To specify rule conditi         | ions and actions, create   | e any required rule parameters     | . Also ensure that    | the business rules task has inputs an           | d outputs defined.                                                                 |                     |     |
| Template name                   | Rule condition             |                                    | Rule action           |                                                 | Template description                                                               |                     |     |
| AutoApproval Temp               | lat/Check Order Handlin    | ng Policy for Automatic Approv     | al.Ir'Check Order H   | Handling Policy for Automatic Approve           | al.O <type description="" h<="" td="" the=""><td>Add Template</td><td></td></type> | Add Template        |     |
|                                 |                            |                                    |                       |                                                 |                                                                                    | Remove Templat      |     |
|                                 |                            |                                    |                       |                                                 |                                                                                    | remove remplet      |     |
|                                 |                            |                                    |                       |                                                 |                                                                                    | Move Up             |     |
|                                 |                            |                                    |                       |                                                 |                                                                                    | Move Down           |     |
|                                 |                            |                                    | 1                     |                                                 |                                                                                    |                     | -   |
| Rule parameters                 | 5                          |                                    |                       |                                                 |                                                                                    |                     |     |
| To change parameter             | values at runtime or ad    | dd parameters to either the rule   | le condition or actio | on, specify rule parameters. Add con            | straint information as a descr                                                     | iption.             |     |
|                                 |                            |                                    |                       |                                                 |                                                                                    |                     |     |
| Parameter name                  |                            | Туре                               |                       | Description                                     |                                                                                    |                     |     |
| Parameter name<br>totalPriceMax |                            | Type<br>Decimal (double-precision) | )                     | Description<br>maximum purchase for automatic a | approval                                                                           | Add                 |     |
| Parameter name<br>totalPriceMax |                            | Type<br>Decimal (double-precision) | )                     | Description<br>maximum purchase for automatic a | approval                                                                           | Add                 |     |

You must now create an if-then instance of this rule template.

- 12. Click the If-Then Rules tab.
- 13. Click Add Rule.
- 14. Change the name of the new rule to AutoApprove Rule.
- 15. For Template name select AutoApproval Template.
- **16**. After selecting the template, a pop-up will ask if you want to overwrite the rule conditions and actions, click OK. This will fill in the rest of the fields.

17. Under Rule parameter values, change the Value of totalPriceMax from 0.0 to 750.0 The following image shows the completed business rule.

| efine Business I                                                                                                    |                                                                                                    |                                                                                                    |                                                                                                |                             |                                                         |                                              |
|----------------------------------------------------------------------------------------------------|----------------------------------------------------------------------------------------------------|----------------------------------------------------------------------------------------------------|------------------------------------------------------------------------------------------------|-----------------------------|---------------------------------------------------------|----------------------------------------------|
|                                                                                                    | Rule                                                                                                    |                                                                                                    |                                                                                                |                             |                                                         | العا                                         |
| ify the rule lo                                                                                                    | gic as a set of if-t                                                                                                    | hen rules                                                                                                    |                                                                                                |                             |                                                         |                                              |
| ate or modify one o<br>s task must have inj                                                                                                    | r more if-then rules that<br>puts and outputs define                                                                                                    | t define the logic of th<br>d.                                                                                                    | ie business rule, T                                                                            | o create rule conditions    | and actions, the l                                      | ousiness                                     |
| me                                                                                                    |                                                                                                    |                                                                                                    |                                                                                                |                             |                                                         |                                              |
| utoApprovalF1                                                                                                    |                                                                                                    |                                                                                                    |                                                                                                |                             |                                                         |                                              |
| scription                                                                                                    |                                                                                                    |                                                                                                    |                                                                                                |                             |                                                         |                                              |
| portant<br>reuse rule condition<br>Rule Templates 1                                                                                                    | ns and actions or allow t                                                                                                    | their parameter value                                                                                                    | s to be changed ir                                                                             | h an application at run tir | ne, create a rule i                                     | template.                                    |
| -Then Rules                                                                                                    |                                                                                                    |                                                                                                    |                                                                                                |                             |                                                         |                                              |
| elect a rule templat<br>utputs defined.                                                                                                    | e or define an if-then ru                                                                                                    | ule. To create rule cor                                                                                                    | ditions and action                                                                             | ns, ensure that the busin   | ess rules task has                                      | ; inputs and                                 |
| Rule name                                                                                                    | Template name                                                                                                    | Rule condition                                                                                                    |                                                                                                | Rule action                 |                                                         | (*************************************       |
| AutoApprove Rule                                                                                                    | AutoApproval Templa                                                                                                    | te 🕴 'Check Order Ha                                                                                                    | ndling Policy for                                                                              | . Check Order Handlin       | g Policy for                                            | Add Rule                                     |
|                                                                                                    |                                                                                                    |                                                                                                    |                                                                                                |                             |                                                         | Remove Rule                                  |
|                                                                                                    |                                                                                                    |                                                                                                    |                                                                                                |                             |                                                         |                                              |
|                                                                                                    |                                                                                                    |                                                                                                    |                                                                                                |                             |                                                         | CONSTRUCT                                    |
|                                                                                                    |                                                                                                    |                                                                                                    |                                                                                                |                             |                                                         | Move Up                                      |
| <                                                                                                    |                                                                                                    | й<br>                                                                                                    |                                                                                                |                             | >                                                       | Move Up<br>Move Down                         |
| ule parameter value pedify the value of                                                                                                    | es<br>each parameter used in                                                                                                    | the rule condition an                                                                                                    | d action.                                                                                      |                             | <u>&gt;</u>                                             | Move Up                                      |
| <ul> <li>ule parameter value<br/>pedify the value of</li> <li>Parameter name</li> </ul>                                                                                                    | es<br>each parameter used in                                                                                                    | ini<br>the rule condition an                                                                                                    | d action.                                                                                      |                             | Descript                                                | Move Up<br>Move Down                         |
| <ul> <li>ule parameter value pecify the value of</li> <li>Parameter name totalPriceMax</li> </ul>                                                                                                    | es<br>each parameter used in<br>Type<br>Decimal (dout                                                                                                    | in the rule condition an ole-precision)                                                                                                    | d action.<br>Value<br>750.0                                                                    |                             | Descript<br>maximum                                     | Move Up<br>Move Down                         |
| Ide parameter value     pedify the value of     Parameter name     totalPriceMax                                                                                                    | es<br>each parameter used in<br>Type<br>Decimal (dout                                                                                                    | in the rule condition an ole-precision)                                                                                                    | d action.<br>Value<br>750.0                                                                    |                             | Descript<br>maximum                                     | Move Up<br>Move Down                         |
| C lule parameter value pedfy the value of Parameter name totalPriceMax                                                                                                    | es<br>each parameter used in<br>Type<br>Decimal (dout                                                                                                    | the rule condition an                                                                                                    | d action.<br>Value<br>750.0                                                                    |                             | Descript<br>maximum                                     | Move Up<br>Move Down                         |
| Ide parameter value     pedify the value of     Parameter name     totalPriceMax     Rule presentation                                                                                                    | es<br>each parameter used in<br>Type<br>Decimal (dout                                                                                                    | the rule condition an                                                                                                    | d action.<br>Value<br>750.0                                                                    |                             | Descript<br>maximum                                     | Move Up<br>Move Down                         |
| Ide parameter value pedify the value of Parameter name totalPriceMax Rule presentation Determine how the                                                                                                    | es<br>each parameter used in<br>Type<br>Decimal (dout                                                                                                    | the rule condition an<br>ole-precision)<br>d to users in an applic                                                                                           | d action.<br>Value<br>750.0<br>ation at run time.                                              |                             | Descript<br>maximum                                     | Move Up<br>Move Down                         |
| ule parameter value pedify the value of Parameter name totalPriceMax Rule presentation Determine how the                                                                                                    | es<br>each parameter used in<br>Type<br>Decimal (dout<br>if-then rule is presented                                                                                                    | in the rule condition an<br>ole-precision)<br>d to users in an applic                                                                                        | d action.<br>Value<br>750.0<br>ation at run time.                                              |                             | Descript<br>mäximum                                     | Move Up                                      |
| Ule parameter value<br>pecify the value of<br>Parameter name<br>totalPriceMax<br>Rule presentation<br>Determine how the<br>Automatically ge                                                                                                    | es<br>each parameter used in<br>Type<br>Decimal (dout<br>if-then rule is presented<br>merate the text for the                                                                                              | in the rule condition an<br>ole-precision)<br>d to users in an applic                                                                                        | d action .<br>Value<br>750.0<br>ation at run time.                                             |                             | Descript<br>maximum                                     | Move Up                                      |
| Lule parameter value<br>pecify the value of<br>Parameter name<br>totalPriceMax  Rule presentation Determine how the     Automatically ge     Customize the b                                                                                                    | es<br>each parameter used in<br>Type<br>Decimal (dout<br>if-then rule is presented<br>merate the text for the<br>ext for the rule present                                                                  | in the rule condition an<br>ole-precision)<br>d to users in an applic<br>rule presentation<br>ation                                                          | d action.<br>Value<br>750.0<br>ation at run time.                                              |                             | Descript<br>maximum                                     | Move Up                                      |
| Interface the second second seco | es<br>each parameter used in<br>Decimal (dout<br>if-then rule is presented<br>enerate the text for the<br>ext for the rule present<br>andling Policy for Autom<br>r Handling Policy for Autom              | the rule condition an<br>ole-precision)<br>d to users in an applic<br>rule presentation<br>atic Approval. Input. T<br>tomatic Approval. Out                  | d action.<br>Value<br>750.0<br>ation at run time.<br>otalPrice' is less th<br>put.OrderProcess | nan or equal to 'totalPric  | Descript<br>maximum<br>eMax',<br>:Approval' is set t    | o True                                       |
| Ide parameter value     pedify the value of     Parameter name     totalPriceMax      Rule presentation     Determine how the     Order Ha     Then 'Check Order Ha                                                                                                    | es<br>each parameter used in<br>Decimal (dout<br>if-then rule is presented<br>enerate the text for the<br>ext for the rule present<br>andling Policy for Autom<br>r Handling Policy for Aut                | tin<br>the rule condition an<br>ale-precision)<br>d to users in an applic<br>rule presentation<br>ation<br>iatic Approval. Input. T<br>tomatic Approval. Out | d action.<br>Value<br>750.0<br>ation at run time.<br>otalPrice' is less th<br>put.OrderProcess | nan or equal to 'totalPric  | Descript<br>maximum<br>eMax',<br>;Approval' is set t    | Move Up<br>Move Down<br>ion<br>purchase pric |
| Lule parameter value<br>pedify the value of<br>Parameter name<br>totalPriceMax  Rule presentation<br>Determine how the<br>Automatically ge<br>Customize the b<br>IF 'Check Order Ha<br>then 'Check Order                                                                                                    | es<br>each parameter used in<br>Type<br>Decimal (dout<br>i<br>if-then rule is presented<br>enerate the text for the<br>ext for the rule present<br>andling Policy for Autom<br>r Handling Policy for Autom | the rule condition an<br>ole-precision)<br>d to users in an applic<br>rule presentation<br>ation<br>atic Approval .Toput .T<br>tomatic Approval .Out         | d action.<br>Value<br>750.0<br>ation at run time.                                              | nan or equal to 'totalPric  | Descript<br>maximum<br>eMax',<br>Approval' is set b     | ion<br>purchase pric                         |
| Ule parameter value     pedify the value of     Parameter name     totalPriceMax  Rule presentation Determine how the     Automatically ge     Customize the b     If 'Check Order Ha     then 'Check Order                                                                                                    | es<br>each parameter used in<br>Type<br>Decimal (dout<br>i<br>if-then rule is presented<br>enerate the text for the<br>ext for the rule present<br>andling Policy for Autom<br>r Handling Policy for Autom | the rule condition an<br>ole-precision)<br>d to users in an applic<br>rule presentation<br>attor<br>attor<br>tomatic Approval.Out                            | d action.<br>Value<br>750.0<br>ation at run time.                                              | han or equal to 'totalPric  | Descript     maximum     efMax',     Approval' is set t | o True                                       |

- 18. Close the Define Business Rule wizard by clicking OK.
- In the Attributes view, select the Business Rules tab and scroll down to the Scheduling section. For Default business rule, select AutomaticApprovalF1 from the list. Save your work.

| neral   Inputs   Outputs   Business Rules       | urces   More                                                                         |                               |
|-------------------------------------------------|--------------------------------------------------------------------------------------|-------------------------------|
| isiness rules                                   |                                                                                      |                               |
| entify the high-level business rules associated | e task.                                                                              |                               |
| Business rule                                   | Description                                                                          |                               |
| AutoApprovalF1                                  |                                                                                      |                               |
|                                                 |                                                                                      | Add                           |
|                                                 |                                                                                      | Edit                          |
|                                                 |                                                                                      | Remove                        |
| beduling                                        |                                                                                      |                               |
| becify which business rule should be used by d  | nd which business rules are in effect on specific dates. Dates are set in local time | e zones, so the scheduling of |
| isiness raies in an application acrunante occur | local time zone.                                                                     |                               |

#### Specifying monitoring criteria

In this lesson, you will define the measurements you want to show to the executives.

IBM WebSphere Business Monitor retrieves business measures, the raw data from running business process, and displays them in a business space. For this tutorial, the executives want to see the data by country and city, which is known as dimensional analysis. First, you create a dimension. Then you create several key performance indicators (KPIs), which are calculated values that are significant to running the business. Two of these KPIs are Percentage of Orders Shipped and Average process Duration.

To specify what should be monitored, complete the following steps:

- 1. Click the canvas, and then click **Business Measures** tab and then the **Monitored Values** tab.
- 2. In the % **Per Branch** column, select the three check boxes (See the image in the next step.)
- **3**. In the **Processing Time** column, Select the check box for each process element except the Calculate Shipping Charges process element. Save your work.

| 🕞 Attributes 📊 Business Measures 🛛 🍓 Errors (Filter            | matched 0 of 0 item: | s) 🕼 Asset Repos      | tories             |         |              | - 8 |
|----------------------------------------------------------------|----------------------|-----------------------|--------------------|---------|--------------|-----|
| Business Performance Indicators Monitored Values               |                      |                       |                    |         |              |     |
| Monitored values                                               |                      |                       |                    |         |              |     |
| This section indicates which values you want returned from Web | Sphere Business Mo   | nitor after the proce | ss has been monito | red.    |              |     |
| Process Element                                                | Processing Time      | Processing Cost       | Startup Cost       | Revenue | % Per Branch |     |
| 🗷 🔨 Acceptable Credit Risk?                                    |                      |                       |                    |         | $\checkmark$ |     |
| 🗉 🕂 Account in Good Standing?                                  |                      |                       |                    |         | $\checkmark$ |     |
| 🗷 🕂 Approve Without Review?                                    |                      |                       |                    |         | $\checkmark$ |     |
| Calculate Shipping Charges                                     |                      |                       |                    |         |              |     |
| Cancel Order and Send Notification                             | Average Can          |                       |                    |         |              |     |
| Check Customer Account Status                                  | Average Che          |                       |                    |         |              |     |
| Check Order Handling Policy For Automatic Approval             | Average Che          |                       |                    |         |              |     |
| 🖧 OrderHandling                                                | Average Ord          |                       |                    |         |              |     |
| P Review Order                                                 | 🗹 Average Rev        |                       |                    |         |              |     |
| P Ship Order to Customer                                       | 🖌 Average Ship       |                       |                    |         |              |     |
| Update Order Database                                          | 🖌 Average Upd        |                       |                    |         |              |     |

4. Click the **Business Performance Indicators** tab, review the metrics that are created based on the monitored value selections.

| Business Performance Indicators   Monitored Values                                 |        |             |                                                                                         |
|------------------------------------------------------------------------------------|--------|-------------|-----------------------------------------------------------------------------------------|
| usiness measures summary                                                           |        |             |                                                                                         |
| his section provides information about business me zures such as metrics and KPIs. |        |             |                                                                                         |
| Name                                                                               | Target | Time Period | Description                                                                             |
| 📙 KPIs                                                                             |        |             |                                                                                         |
| 🖻 👹 Instance Metrics                                                               |        |             |                                                                                         |
| Acceptable Credit Risk? Yes Branch Taken                                           |        |             | This metric measures whether the Yes branch for Acceptable Credit Risk? was taken.      |
| Acceptable Credit Risk? No Branch Taken                                            |        |             | This metric measures whether the No branch for Acceptable Credit Risk? was taken.       |
| 📩 Account in Good Standing? Yes Branch Taken                                       |        |             | This metric measures whether the Yes branch for Account in Good Standing? was taken     |
| 📩 Account in Good Standing? No Branch Taken                                        |        |             | This metric measures whether the No branch for Account in Good Standing? was taken.     |
| Approve Without Review? Yes Branch Taken                                           |        |             | This metric measures whether the Yes branch for Approve Without Review? was taken.      |
| Approve Without Review? No Branch Taken                                            |        |             | This metric measures whether the No branch for Approve Without Review? was taken.       |
| ancel Order and Send Notification Processing Time                                  |        |             | This metric measures the processing time of Cancel Order and Send Notification.         |
| 2 Check Customer Account Status Processing Time                                    |        |             | This metric measures the processing time of Check Customer Account Status.              |
| 📩 Check Order Handling Policy for Automatic Approval Processing Time               |        |             | This metric measures the processing time of Check Order Handling Policy for Automatic a |
| CriterHandling Processing Time                                                     |        |             | This metric measures the processing time of OrderHandling.                              |
| Review Order Processing Time                                                       |        |             | This metric measures the processing time of Review Order.                               |
| hip Order to Customer Processing Time                                              |        |             | This metric measures the processing time of Ship Order to Customer.                     |
| 📩 Update Order Database Processing Time                                            |        |             | This metric measures the processing time of Update Order Database.                      |
| 🖂 👺 Aggregate Metrics                                                              |        |             |                                                                                         |
| Dimensions                                                                         |        |             |                                                                                         |
| Average Acceptable Credit Risk? Yes Branch Percentage                              |        |             | This metric measures the average decision branch percentage for Acceptable Credit Ris   |
| Average Acceptable Credit Risk? No Branch Percentage                               |        |             | This metric measures the average decision branch percentage for Acceptable Credit Ris   |
| Average Account in Good Standing? Yes Branch Percentage                            |        |             | This metric measures the average decision branch percentage for Account in Good Stan    |
| Average Account in Good Standing? No Branch Percentage                             |        |             | This metric measures the average decision branch percentage for Account in Good Stan    |
| Average Approve Without Review? Yes Branch Percentage                              |        |             | This metric measures the average decision branch percentage for Approve Without Rev     |
| Average Approve Without Review? No Branch Percentage                               |        |             | This metric measures the average decision branch percentage for Approve Without Rev     |
| Average Cancel Order and Send Notification Processing Time                         |        |             | This metric measures the average processing time of Cancel Order and Send Notification  |
| Average Check Customer Account Status Processing Time                              |        |             | This metric measures the average processing time of Check Customer Account Status.      |
| Average Check Order Handling Policy for Automatic Approval Processing              | т      |             | This metric measures the average processing time of Check Order Handling Policy for Au  |
| Average OrderHandling Processing Time                                              |        |             | This metric measures the average processing time of OrderHandling.                      |
| Average Review Order Processing Time                                               |        |             | This metric measures the average processing time of Review Order.                       |
| Average Ship Order to Customer Processing Time                                     |        |             | This metric measures the average processing time of Ship Order to Customer.             |
| Average Update Order Database Processing Time                                      |        |             | This metric measures the average processing time of Update Order Database.              |
| Average Update Order Database Processing Time                                      |        |             | This metric measures the average processing time of Update Order Database.              |

## Creating a location dimension

In this lesson, you will create the Location dimension to allow you to do dimensional analysis by country and city.

You cannot specify a two-level dimension in IBM WebSphere Business Modeler, so you just create a single level in WebSphere Business Modeler and then you complete the implementation in the WebSphere Business Monitor development toolkit.

- 1. On the **Business Performance Indicators** tab, double-click the first aggregate metric in the list (Average Acceptable Credit Risk? Yes Branch Percentage). This opens the **Business Measures Details** window.
- 2. On the Business Measure Details window, in the Dimension Analysis section, select the check box Specify the dimensions that will be available in the dashboards for analysis of this metric.
- 3. Click Add, and change the name of the dimension to Location.
- 4. Click OK.

| Business Measure Information     Acceptable Credit F     Acceptable Credit F     Acceptable Credit Risk? Yes.     Acceptable Credit Risk? Yes.     Business Measure Details     Destription     Destription     Sec Credit Credit Risk? Yes.     Acceptable Credit Risk? Yes.     Acceptable Credit Risk?     Acceptable Credit Risk?     Acceptable Credit Risk?     Ac                                                                                                    | iness Measures                                                                                                    | This business mea                                   | sure was created to retur                                                                                            | n a real-life value aft                                                       | er the process runs.           |                         |                                        |   |
|----------------------------------------------------------------------------------------------------|----------------------------------------------------------------------------------------------------|-----------------------------------------------------|----------------------------------------------------------------------------------------------------|-------------------------------------------------------------------------------|--------------------------------|-------------------------|----------------------------------------|---|
| Acceptable Credit F<br>Acceptable Credit F<br>Acceptable Credit F<br>Acceptable Credit F<br>Acceptable Credit F<br>Acceptable Credit F<br>Acceptable Credit F<br>Acceptable Credit F<br>Acceptable Credit F<br>Acceptable Credit F<br>Acceptable Credit F<br>Acceptable Credit Risk? Yes.<br>Description<br>Credit Customer Acceptable Credit Risk? Yes.<br>Description<br>Credit Customer Acceptable Credit Risk? Yes.<br>Description<br>Credit Risk? Yes.<br>Description<br>Credit Ri | KPIs                                                                                                    | <b>V</b> Business                                   | s Measure Informa                                                                                                    | tion                                                                          |                                |                         |                                        |   |
| Acceptable Credit Risk?         Acceptable Credit Risk?         Acceptable Credit Risk?         Approve Without R         Approve Without R         Approve Without R         Approve Without R         Approve Without R         Approve Without R         Approve Without R         Approve Without R         Approve Without R         Approve Without R         Approve Without R         Approve Without R         Approve Without R         Check Customer Acceptable Credit Risk? Yes.         Approve Without R         Business Measure Details         Description         Business Measure Details         Description         Approve Note To Cust.         Approve Approve Note To Cust.         Approve Acceptable Acceptable Acce                                                                                                    | Acceptable Credit F                                                                                                    | Name                                                | Average Acceptable C                                                                                                 | redit Risk? Yes Brand                                                         | h Percentage                   |                         |                                        | _ |
| Accuratin God St Approve Without R Approve Without R Approve Approve V Approve Approve V Approve Approve A Approve Approve V Approve Approve A Approve Approve A Approve Appr                                                                                                    | Account in Good St                                                                                                    | Туре                                                | O KPI O Instance m                                                                                                   | stric 🗿 Aggregate                                                             | metric O Unspecified           |                         |                                        |   |
| bedk Order Handling Proc<br>Protein Order Data<br>Protein Order Data                                                                                                    | Account in Good St<br>Approve Without R<br>Approve Without R<br>Cancel Order and S<br>Cancel Order and S                                                                                                    | Description                                         | This metric measures th                                                                                              | e average decision b                                                          | ranch percentage for Accep     | stable Credit Risk? Yes |                                        |   |
| Average Accord if     Average Accord if     Average Check Cu     Instance metric to aggregate     Accord Average Accord if     Average Check Cu                                                                                                    | Check Order Handli                                                                                                    | Business Measu                                      | re Details Dashboard 9                                                                                               | amples                                                                        |                                |                         |                                        |   |
| Average OrderHan                                                                                                    | Average Acceptabl<br>Average Acceptabl<br>Average Acceptabl<br>Average Acceptabl<br>Average Account in<br>Average Account in<br>Average Account in<br>Average Account in<br>Average Accel or<br>Average Check Cu:<br>Average Check Cu:<br>Average Check Turk<br>Average Check Turk<br>Average Check Turk<br>Average Check Turk | Function  Aggreg Specify an inst Specify I Instance | : Average<br>ate Metric Calcula<br>ance metric to use to calc<br>now to calculate this aggre<br>metric to aggregate: | tion Details<br>ulate this aggregate<br>igate metric<br>Acceptable Credit Ris | metric.<br>k? Yes Branch Taken | • New                   | ]                                      |   |
| Average Ship Orde                                                                                                    | Average Ship Orde                                                                                                    | Dimens                                              | ions for Analysis                                                                                                    | e in elementation for                                                         | and decesion. The survey       | ala instantana matri    | a black halds black a series of a site |   |
| Average Update OI     Toursan provide an instance metric as the implementation for each amerision. For example, an instance metric that holds the hame of a city     Can be the implementation for the city dimension.                                                                                                    | Average Update Oi                                                                                                    | can be the imp                                      | lementation for the city d                                                                                           | mension.                                                                      | eaur dimension. Por exam       | pie, an instance metri  | ic that holds the name of a city       |   |
| - 🙆 Unspecified Metrics 🛛 Specify the dimensions that will be available in the dashboards for analysis of this metric                                                                                                    |                                                                                                    | Specify t                                           | he dimensions that will be                                                                                           | available in the dash                                                         | boards for analysis of this i  | netric                  |                                        |   |
| Dimension Instance Metric                                                                                                    | Unspecified Metrics                                                                                                    |                                                     |                                                                                                    |                                                                               |                                |                         |                                        |   |

## Creating the Percentage of Orders Shipped key performance indicator

In this lesson, you will set up the percentage of orders shipped as a key performance indicator (KPI).

One of the KPIs that we need to track is the percentage of orders shipped. By tracking this KPI you can determine, automatically, if your business is being successful as defined by predetermined criteria.

Complete the following steps:

- 1. Click the Business Performance Indicators tab in the Business Measures view, and then click Add.
- 2. In Business Measure Details wizard, name the business measure Percentage of Orders Shipped.
- 3. For the **Type**, select **KPI**.
- 4. In the **Description** field, type Percentage of orders that are shipped.
- 5. Click the **Dashboard Samples** tab and preview the different KPI representations. You can select each of the highlighted values, such as KPI Gauge or KPI Bar to see how the KPI is represented as a gauge or bar graph. You can change the selection from KPI to one of the other values (instance metric, aggregate metric, or unspecified) to see the various ways they are displayed on a dashboard. When you are finished exploring the dashboards, ensure the **Type** field is selected as **KPI** before proceeding.

| iness Measures                                                                                                    | This business mea                   | sure was created to return a real-life value after the process runs.                                                                                |
|----------------------------------------------------------------------------------------------------|-------------------------------------|----------------------------------------------------------------------------------------------------|
| 🗏 🖶 KPIs 🔥                                                                                                    | ▼ Business                          | Measure Information                                                                                                    |
| Average Process Duration                                                                                                    | Name                                | Average Acceptable Credit Risk? Yes Branch Percentage                                                                                               |
| Acceptable Credit Risk? Yes Bran                                                                                                    | Туре                                | KPI Instance metric      Aggregate metric Unspecified                                                                                               |
| Account in Good Standing? Yes B     Account in Good Standing? Yes B     Account in Good Standing? No Br     Approve Without Review? Yes B     Approve Without Review? No Br | Description                         | This metric measures the average decision branch percentage for Acceptable Gredit Risk? Yes.                                                        |
| Cancel Order and Send Notificati                                                                                                    | Business Measu                      | re Details Dashboard Samples                                                                                                    |
| Check Order Handing Policy For                                                                                                    | ▼ Aggrega                           | ation Function                                                                                                    |
| Ship Order Processing Time     Ship Order to Customer Processi     Judate Order Database Processi     Judate Order Database Processi     Dirice per Order                   | Specify h                           | ow to apprepate this measure across multiple runs of the process<br>( Average v                                                                     |
| Aggregate Metrics                                                                                                    | ▼ Dimensio                          | uns for Analysis                                                                                                    |
| Average Acceptable Credit Risk?                                                                                                    | You can specifi<br>city and sales r | y categories that you can use to organize and select data for reporting and analysis. Example dimensions might include location,<br>representative. |
| Average Account in Good Standi                                                                                                    | 🗸 Specify t                         | he dimensions that will be available in the dashboards for analysis of this metric                                                                  |
| Average Approve Without Revie     Average Cancel Order and Send     Average Check Customer Accour     Average Check Customer Accour                                         | E                                   | imenson Add Remove                                                                                                    |

- 6. Click **Business Measure Details** tab. Select **Specify a target type and value**. Select the type as **Number** and change the target value to **90**.
- 7. Select Specify range details and Percentage of target value (target value = 100%).
- 8. Under **Specify ranges**, click **Add** and change the **Range name** to Shipped orders percentage too low. Set the start value as 0 and the end value as 85. Perform the same actions for the following ranges:

| Range name                      | Start value | End value |
|---------------------------------|-------------|-----------|
| Shipped orders percentage good  | 85          | 90        |
| Shipped orders percentage great | 90          | 100       |

Tip: In many tables that have an Add button, you can click Add or double-click in a row in the table to add a row.

| Name                                                                                                    | Percentage of Orders Shipped                                                                                                    |                                                                                                    |                                                                    |     |  |
|----------------------------------------------------------------------------------------------------|----------------------------------------------------------------------------------------------------|----------------------------------------------------------------------------------------------------|--------------------------------------------------------------------|-----|--|
| Туре                                                                                                    | ● KPI ○ Instance metric ○ Aggregate                                                                                                    | metric OUnspecified                                                                                           |                                                                    |     |  |
| Description                                                                                                    | Percentage of orders that are shipped                                                                                                    |                                                                                                    |                                                                    |     |  |
|                                                                                                    |                                                                                                    |                                                                                                    |                                                                    |     |  |
|                                                                                                    |                                                                                                    |                                                                                                    |                                                                    |     |  |
|                                                                                                    | ma Dataila Daatha and Casalan                                                                                                    |                                                                                                    |                                                                    |     |  |
| siness Meas                                                                                                    | ure Decails   Dashboard Samples                                                                                                    |                                                                                                    |                                                                    |     |  |
| siness Meas<br>Ranges<br>Specify ra<br>Ranges<br>O Perc                                                                                                    | ange details:<br>can be defined as percentages of the target v<br>entage of target value (target value = 100%)                                                                                                    | value or as fixed, actual values.                                                                             |                                                                    |     |  |
| siness Meas Ranges Specify ra Ranges Perc Actu Specify A ranges                                                                                                    | ange details:<br>can be defined as percentages of the target v<br>entage of target value (target value = 100%)<br>ial value<br>ranges                                                                                                    | value or as fixed, actual values,                                                                             | which to track your KPT                                            |     |  |
| siness Meas Ranges Specify ra Ranges Perc Actu Specify A range                                                                                                    | ange details:<br>can be defined as percentages of the target v<br>entage of target value (target value = 100%)<br>ial value<br>ranges<br>is a set of values, such as allowable margins of<br>Rance Name                                                                         | value or as fixed, actual values.<br>or lower and upper limits, against                                       | which to track your KPI.<br>End Value                              |     |  |
| isiness Meas<br>Ranges<br>Specify ra<br>Ranges<br>● Perc<br>● Actu<br>Specify<br>A range<br>Specify<br>Specify<br>S | ange details:<br>can be defined as percentages of the target v<br>entage of target value (target value = 100%)<br>ial value<br>ranges<br>is a set of values, such as allowable margins of<br>Range Name<br>Shipped orders percentage too low                                    | value or as fixed, actual values.<br>or lower and upper limits, against<br>Start Value<br>0 %                 | which to track your KPI.                                           | Add |  |
| Isiness Meas<br>Ranges<br>Specify ra<br>Ranges<br>Perc<br>Actu<br>Specify<br>A range                                                                                                    | ange details:<br>can be defined as percentages of the target v<br>entage of target value (target value = 100%)<br>al value<br>ranges<br>is a set of values, such as allowable margins of<br>Range Name<br>Shipped orders percentage too low<br>Shipped orders percentage good   | value or as fixed, actual values.<br>or lower and upper limits, against<br>Start Value<br>0 %<br>85 %         | which to track your KPI.<br>End Value<br>< 85 %<br>< 90 %          | Add |  |
| siness Meas<br>Ranges<br>Specify ra<br>Ranges<br>Perc<br>Actu<br>Specify<br>A range<br>Specify<br>A range                                                                                                    | ange details:<br>can be defined as percentages of the target v<br>entage of target value (target value = 100%)<br>ial value<br>ranges<br>is a set of values, such as allowable margins of<br>Range Name<br>Shipped orders percentage too low<br>Shipped orders percentage great | value or as fixed, actual values.<br>or lower and upper limits, against<br>Start Value<br>0 %<br>85 %<br>90 % | which to track your KPI.<br>End Value<br>< 85 %<br>< 90 %<br>100 % | Add |  |

- **9**. Select **Specify when to send an alert and the action to take as a result**. Click **Add**. The Percentage of Orders Shipped Alert is added. Change it to Percentage of Orders Shipped < 85%.
- 10. Select Specify a time period over which the business measure will be monitored. Select Rolling and Last 30 days.

|                      | Percentage of Orders Shipped                                                                                                    |  |
|----------------------|----------------------------------------------------------------------------------------------------|--|
| Туре                 | ⊙ KPI ○ Instance metric ○ Aggregate metric ○ Unspecified                                                                                    |  |
| Description          | Percentage of orders that are shipped                                                                                                    |  |
| Business Measu       | ure Details Dashboard Samples                                                                                                    |  |
| Alerts               |                                                                                                    |  |
| Specify w            | when to send an alert and the action to take as a result                                                                                    |  |
|                      |                                                                                                    |  |
| P                    | Percentage of Orders Shipped Alert < 85%                                                                                                    |  |
| Time Per             | riod for Data Collection                                                                                                    |  |
| Time Per ✓ Specify a | Percentage of Orders Shipped Alert < 85%  Remove  riod for Data Collection  a time period over which the business measure will be monitored |  |

11. Click **OK** and save your work.

#### Creating the Average Process Duration key performance indicator

In this lesson, you will set up the average process duration as a KPI.

Another KPI to track is the average process duration. By tracking this KPI you can determine, automatically, if your business is being successful as defined by predetermined criteria.

Complete the following steps:

- 1. Click Add to add a new business performance indicator.
- 2. In the Business Measure Details wizard, enter the name Average Process Duration and click KPI.
- 3. In the **Description** field, type Measure average time of business process duration.
- 4. Select Specify a target value and type.
- 5. In the Type field, select Duration .
- 6. Specify 3 in the Days field.
- 7. Select **Specify range details** and click **Actual value**.
- 8. Under Specify ranges, click Add. Change the range name to Duration is acceptable, the start value to 1 Day and the end value to 3 days.
- 9. Click Add again. Change the range name to Duration is too long, the start value to 3 Days and the end value to 5 days.

| lamo                                                    |                                                                                                    |                                                                                                    |                                                           |     |
|---------------------------------------------------------|----------------------------------------------------------------------------------------------------|----------------------------------------------------------------------------------------------------|-----------------------------------------------------------|-----|
| vanie                                                   | Average Process Duration                                                                                                    |                                                                                                    |                                                           |     |
| Туре                                                    | ③KPI ○Instance metric ○Aggre                                                                                                    | egate metric 🛛 Unspecified                                                                                                    |                                                           |     |
| Description                                             | Measure average time of business pro                                                                                                    | cess duration                                                                                                    |                                                           |     |
|                                                         |                                                                                                    |                                                                                                    |                                                           |     |
|                                                         |                                                                                                    |                                                                                                    |                                                           |     |
| isiness Measi                                           | ire Details Dashboard Samples                                                                                                    |                                                                                                    |                                                           |     |
|                                                         |                                                                                                    |                                                                                                    |                                                           |     |
| Target                                                  | type and value                                                                                                    |                                                                                                    |                                                           |     |
| he target is a                                          | an exact value that the KPI should achiev                                                                                                    | re.                                                                                                    |                                                           |     |
| Specify a                                               | a target type and value                                                                                                    |                                                                                                    |                                                           |     |
| Type;                                                   | Duration                                                                                                    |                                                                                                    |                                                           |     |
|                                                         | Davs Hours Minu                                                                                                    | ites Seconds Milliseconds                                                                                                    |                                                           |     |
| Target v                                                |                                                                                                    |                                                                                                    |                                                           |     |
|                                                         |                                                                                                    |                                                                                                    |                                                           |     |
|                                                         |                                                                                                    |                                                                                                    |                                                           |     |
| ' Ranges                                                |                                                                                                    |                                                                                                    |                                                           |     |
| Ranges                                                  | inge details:                                                                                                    |                                                                                                    |                                                           |     |
| Specify ra                                              | ange details:<br>can be defined as percentages of the tai                                                                                                    | rget value or as fived, actual values                                                                                          |                                                           |     |
| Ranges                                                  | inge details:<br>can be defined as percentages of the tar<br>entage of target value (target value = 10                                                                                                    | get value or as fixed, actual values.<br>J0%)                                                                                  |                                                           |     |
| Ranges Specify ra Ranges Perce                          | ange details:<br>can be defined as percentages of the tar<br>antage of target value (target value = 10<br>al value                                                                                               | rget value or as fixed, actual values.<br>10%)                                                                                 |                                                           |     |
| Specify ra<br>Ranges<br>Perce<br>Actu                   | ange details:<br>can be defined as percentages of the tar<br>entage of target value (target value = 10<br>al value                                                                                               | rget value or as fixed, actual values.<br>00%)                                                                                 |                                                           |     |
| Ranges Specify ra Ranges Perce Actual Specify (         | ange details:<br>can be defined as percentages of the tar<br>entage of target value (target value = 10<br>al value<br>ranges                                                                                     | rget value or as fixed, actual values.<br>10%)                                                                                 |                                                           |     |
| Ranges Specify ra Ranges Perce Actu Specify I A range   | unge details:<br>can be defined as percentages of the tar<br>antage of target value (target value = 10<br>al value<br>ranges<br>is a set of values, such as allowable marg                                       | get value or as fixed, actual values.<br>10%)<br>gins or lower and upper limits, against wh                                    | ich to track your KPI.                                    |     |
| Ranges Specify ra Ranges Perce Actu Specify r A range   | inge details:<br>can be defined as percentages of the tar<br>Intage of target value (target value = 10<br>al value<br>ranges<br>is a set of values, such as allowable mar<br>Range Name                          | get value or as fixed, actual values.<br>30%)<br>gins or lower and upper limits, against wi<br>Start Value                     | ich to track your KPI.<br>End Value                       | ]   |
| Ranges Specify ra Ranges Perce Actual Specify I A range | inge details:<br>can be defined as percentages of the tar<br>intage of target value (target value = 10<br>al value<br>ranges<br>is a set of values, such as allowable mar<br>Range Name<br>uration is acceptable | rget value or as fixed, actual values.<br>10%)<br>gins or lower and upper limits, against wh<br>Start Value<br>1 Day 0 Seconds | ich to track your KPI.<br>End Value<br>< 3 Days 0 Seconds | Add |

- 10. Select Specify when to send an alert and the action to take as a result.
- 11. Click Add. An Average Process Duration Alert is added. Change it to Average Process Duration > 3 days.
- 12. Select **Specify a time period over which the business measure will be monitored**. Select **Repeating**, and choose the period type as **Yearly**, the time zone as **GMT-5**, and the base period as **Period in**

| Name                | /erage Process Dura  | tion                               |             |  |
|---------------------|----------------------|------------------------------------|-------------|--|
| Type 🔘              | KPI O Instance me    | etric O Aggregate metric O Un      | specified   |  |
| Description Mea     | asure average time o | f business process duration        |             |  |
| Business Measure De | tails Dashboard S    | amples                             |             |  |
| Time Period         | d for Data Coll      | ection                             |             |  |
| Specify a time      | period over which th | e business measure will be monitor | ed          |  |
| ⊙ Repeatir          | 19                   | O Rolling                          | O Fixed     |  |
| Period ty           | pe:                  | Last:                              | Start date: |  |
| Year                | iy γ 🔻               | 30 🚔 day                           | s 💌         |  |
| Time zone           | e:                   | 1                                  | End date:   |  |
| GMT                 | -5 💌                 | ]                                  |             |  |
| Base peri           | od on:               |                                    | Time;zone;  |  |
| <b>○</b> L          | ast full period      |                                    | GMT-5       |  |
| O P                 | eriod in progress    |                                    |             |  |
|                     | ter                  |                                    |             |  |
| 🔻 KPI Data Fil      |                      |                                    |             |  |

13. Select **Specify how to calculate this KPI**. In the **Instance metric to aggregate** field, select **OrderHandling Processing Time**. In the **Aggregation function** field, select **Average** 

| Nam                                                                             | Average Process Durati                                                                                                    | ion                                                                                                    |  |
|---------------------------------------------------------------------------------|----------------------------------------------------------------------------------------------------|----------------------------------------------------------------------------------------------------|--|
| Туре                                                                            | ⊙ KPI ○ Instance met                                                                                                    | ric OAggregate metric OUnspecified                                                                                                    |  |
| Description                                                                     | Measure average time of                                                                                                    | business process duration                                                                                                    |  |
| usiness Measu                                                                   | re Details Dashboard Sa                                                                                                    | imples                                                                                                    |  |
| KPI Calcu                                                                       | llation Details                                                                                                    |                                                                                                    |  |
|                                                                                 |                                                                                                    |                                                                                                    |  |
| ipecify the me<br>he time period<br>Specify ho                                  | thod used to calculate this<br>and data filters for use wi<br>ow to calculate this KPI                                                                               | KPI. If you choose to calculate the KPI based on an instance metric, you will also be able to specify<br>th the KPI.                                                                                   |  |
| ipecify the me<br>he time period<br>Specify ho<br>O Based                       | thod used to calculate this<br>and data filters for use wi<br>ow to calculate this KPI<br>on an instance metric and                                                  | KPI. If you choose to calculate the KPI based on an instance metric, you will also be able to specify<br>th the KPI.<br>I an aggregation function                                                      |  |
| ipecify the me<br>he time period<br>Specify ho<br>O Based<br>Insta              | thod used to calculate this<br>and data filters for use wi<br>ow to calculate this KPI<br>I on an instance metric and<br>nce metric to aggregate:                    | KPI. If you choose to calculate the KPI based on an instance metric, you will also be able to specify th the KPI.<br>I an aggregation function<br>OrderHandling Processing Time                        |  |
| ipecify the mei<br>he time period<br>✓ Specify ho<br>④ Based<br>Instar<br>Aggre | thod used to calculate this<br>and data filters for use wi<br>ow to calculate this KPI<br>on an instance metric and<br>nce metric to aggregate:<br>agation function: | KPI. If you choose to calculate the KPI based on an instance metric, you will also be able to specify the KPI.         I an aggregation function         OrderHandling Processing Time         Average |  |

14. Click OK and save your work.

#### Creating the Price per Order instance metric

In this lesson, you will create an instance metric for price per order.

The Price per Order metric is used as a source for aggregations that average the order prices and also total the order prices.

- 1. Click Add to add a new instance metric.
- 2. Enter the name as Price per Order.
- 3. For the Type, select Instance metric.
- 4. In the **Description** field, type price per order.
- 5. Under Instance Metric Calculation Details, select Specify how to calculate this instance metric. In the Template field, select Business Item Input. In the Process element field, select OrderHandling. For the Attribute field, click on the Browse button. In the Business Item Attribute Selection window, expand Order (Order) and select TotalPrice. Click OK. The selection displays as Order.TotalPrice (Order).
- 6. Click OK and save your work.

|                         | Price per O               | rder                                                              |   |
|-------------------------|---------------------------|-------------------------------------------------------------------|---|
| Туре                    | ⊖крі ⊚і                   | Instance metric 🔿 Aggregate metric 🔿 Unspecified                  |   |
| Description             | This metric n             | leasures the value of an attribute of the input to OrderHandling, | 8 |
| isiness Measu           | ure Details D             | Vashboard Samples                                                 |   |
| Instance                | e Metric Ca               | Iculation Details                                                 |   |
| pecify the me           | ethod used to a           | alculate this instance metric.                                    |   |
| Specify h               | iow to calculate          | a this instance metric                                            |   |
| () Using                | ) a prederined i<br>plate | uusiness Item Input                                               |   |
| Temp                    |                           |                                                                   |   |
| Temp<br>Proce           | ess element               | Ordernanding 💉                                                    |   |
| Temp<br>Proce<br>Attrib | ess element<br>bute       | Order.TotalPrice (Order) Browse                                   |   |

#### Creating the Order Price Total aggregate metric

In this lesson, you will create the order price total aggregate metric.

The order price total aggregate metric is another parameter necessary to measure the success of the business.

Complete the following steps:

- 1. Click Add to add a new aggregate metric.
- 2. Enter the name as Order Price Total.
- 3. For the Type, select Aggregate metric.
- 4. In the Description field, type Total value of the orders.
- 5. Select **Specify how to aggregate this measure across multiple runs of the process**. In the **Function** field, select Sum.
- 6. In the Aggregate Metric Calculation Details section, select **Specify how to calculate this aggregate metric**. In the **Instance metric to aggregate** field, select Price per Order.

| Business Measure Details   | Dashboard Samples                                                                                                    |   |
|----------------------------|----------------------------------------------------------------------------------------------------|---|
| Function. Join             |                                                                                                    |   |
| ▼ Aggregate Metri          | ric Calculation Details                                                                                                    |   |
| Specify an instance metric | c to use to calculate this aggregate metric.                                                                                                    |   |
| Specify how to calcul      | ulate this aggregate metric                                                                                                    |   |
| Instance metric to ap      | aggregate: Tits par Order  New  Analysis  remetric as the implementation for each dimension. For example, an instance metric that holds the name of a city |   |
| can be the implementation  | n for the city dimension.                                                                                                    |   |
| Specify the dimension      | ons that will be available in the dashboards for analysis of this metric                                                                                   |   |
| Dimension                  | Instance Metric                                                                                                    |   |
| Location                   | Add<br>Remove:                                                                                                    |   |
|                            |                                                                                                    | - |

7. Select **Specify the dimensions that will be available in the dashboards for analysis of this metric**. Keep the dimension as **Location**.

| siness Measures                                                                       |                                                                                                    |                                                                          |                              |                                                                       |    |
|---------------------------------------------------------------------------------------|----------------------------------------------------------------------------------------------------|--------------------------------------------------------------------------|------------------------------|-----------------------------------------------------------------------|----|
| Average Process Duration                                                              | ▼ Busines:                                                                                                    | s Measure Information                                                    |                              |                                                                       |    |
| Acceptable Credit Risk? Yes Br                                                        | Name                                                                                                    | Order Price Total                                                        |                              |                                                                       |    |
|                                                                                       | Turne                                                                                                    |                                                                          |                              | Otherselled                                                           |    |
| Account in Good Standing? No                                                          | Type                                                                                                    | O KP1 O Inscance metric G                                                | Aggregate metric             | Conspectived                                                          |    |
| Approve Without Review? Yes                                                           | Description                                                                                                    | Total value of the orders                                                |                              |                                                                       |    |
| Cancel Order and Send Notifica                                                        |                                                                                                    |                                                                          |                              |                                                                       |    |
| Check Customer Account Stat.                                                          |                                                                                                    |                                                                          |                              |                                                                       |    |
| Check Order Handling Policy fo                                                        | Business Measu                                                                                                    | re Details Dashboard Samples                                             |                              |                                                                       |    |
| Review Order Processing Time                                                          |                                                                                                    |                                                                          |                              |                                                                       |    |
| Ship Order to Customer Proces                                                         | Aggreg                                                                                                    | ation Function                                                           |                              |                                                                       |    |
| Update Order Database Proce:                                                          | Specify I                                                                                                    | how to aggregate this measure ac                                         | ross multiple runs of t      | the process                                                           |    |
| Aggregate Metrics                                                                     | E un abien                                                                                                    | u Sum 🖃                                                                  | 1                            |                                                                       |    |
| Average Acceptable Credit Ris                                                         | Pancool                                                                                                    | E John                                                                   |                              |                                                                       |    |
| Average Acceptable Credit Ris                                                         | ▼ Aggreg                                                                                                    | ate Metric Calculation D                                                 | letails                      | 2                                                                     |    |
| Average Account in Good Stan                                                          | Specify ap ind                                                                                                    | tance metric to use to calculate th                                      | is angregate metric          | *                                                                     |    |
| - 🚵 Average Approve Without Rev                                                       |                                                                                                    | how to calculate this apprendite of                                      | abric                        |                                                                       |    |
| Average Approve Without Rev                                                           | Dipotity                                                                                                    | now to calculate ons aggregate in                                        | ounc                         |                                                                       |    |
| Average Cancel Order and Ser                                                          | Instance                                                                                                    | e metric to aggregate:                                                   |                              | • New                                                                 |    |
| Average Check Order Handling                                                          |                                                                                                    |                                                                          |                              |                                                                       |    |
| Average OrderHandling Proces                                                          | The Dimensional Dimensional Dimensiona Dimensiona D | ions for Analysis                                                        |                              |                                                                       |    |
| Average Review Order Process Average Ship Order to Custom Average Undate Order Databa | You can provid<br>can be the imp                                                                                                    | de an instance metric as the imple<br>dementation for the city dimension | mentation for each dir<br>n. | mension. For example, an instance metric that holds the name of a cit | y  |
| Order Price Total                                                                     | Specify Specify                                                                                                    | the dimensions that will be availab                                      | le in the dashboards f       | or analysis of this metric                                            |    |
| Location                                                                              |                                                                                                    | Pimension                                                                |                              | Instance Metric                                                       | -  |
| Unspecified Metrics                                                                   | L                                                                                                    | ocation                                                                  |                              | Add                                                                   | 4  |
| 4 1 1                                                                                 |                                                                                                    |                                                                          |                              | Remov                                                                 | re |

8. Click **OK** and save your work.

#### Creating the Order Price Average aggregate metric

In this lesson, you will create the order price average aggregate metric.

The order price average is another parameter you use to measure the success of the business.

Complete the following steps:

- 1. Click Add to add a new Business Performance Indicator.
- 2. Enter the name as Order Price Average.
- 3. In the **Type** field, select **Aggregate metric**.
- 4. In the **Description** field, type Average value of orders.
- 5. Select **Specify how to aggregate this measure across multiple runs of the process**. In the **Function** field, select **Average**.
- 6. In the Aggregate Metric Calculation Details section, select **Specify how to calculate this aggregate metric**. In the **Instance metric to aggregate** field, select **Price per Order**.
- 7. In the Dimensions for Analysis section, select **Specify the dimensions that will be available in the dashboards for analysis of this metric**. Keep the dimension as **Location**.

| Name                                                                           | Order Price Average                                                                                                    |                                                                                                    |  |
|--------------------------------------------------------------------------------|----------------------------------------------------------------------------------------------------|----------------------------------------------------------------------------------------------------|--|
| Туре                                                                           | O KPI O Instance metric O Agg                                                                                                    | gregate metric O Unspecified                                                                                                    |  |
| Description                                                                    | Average Value of Orders                                                                                                    |                                                                                                    |  |
| isiness Measi                                                                  | ure Details Dashboard Samples                                                                                                    |                                                                                                    |  |
| Aggreg                                                                         | ation Function                                                                                                    |                                                                                                    |  |
| Specify                                                                        | how to aggregate this measure across n                                                                                                    | multiple runs of the process                                                                                                    |  |
| ц/-                                                                            | · · · · · · · · · · · · · · · · · · ·                                                                                                    |                                                                                                    |  |
| Function                                                                       | n: Average                                                                                                    |                                                                                                    |  |
| ' Aggreg                                                                       | ate Metric Calculation Detai                                                                                                    | ils                                                                                                    |  |
| necify an insl                                                                 | tance metric to use to calculate this and                                                                                                    | regate metric                                                                                                    |  |
| sour y arrais                                                                  |                                                                                                    | an eddenser in west veri                                                                                                    |  |
| D Specify I                                                                    | how to calculate this addregate metric                                                                                                    |                                                                                                    |  |
| Specify                                                                        | how to calculate this aggregate metric                                                                                                    |                                                                                                    |  |
| Specify I                                                                      | how to calculate this aggregate metric<br>e metric to aggregate: <b>Price per Ord</b> e                                                                                                    | er 💌 New                                                                                                    |  |
| Specify I                                                                      | how to calculate this aggregate metric<br>e metric to aggregate: <b>Price per Orde</b>                                                                                                    | er 💌 New                                                                                                    |  |
| Dimens                                                                         | how to calculate this aggregate metric<br>e metric to aggregate: Price per Orde<br>sions for Analysis                                                                                                    | er 💌 New                                                                                                    |  |
| Dimens                                                                         | how to calculate this aggregate metric<br>e metric to aggregate: <b>2016 cer Orde</b><br>sions for Analysis<br>de an instance metric as the implementa                                                                                       | er      New ation for each dimension. For example, an instance metric that holds the name of a city                                        |  |
| Specify I Instance Dimens Ou can provid                                        | how to calculate this aggregate metric<br>e metric to aggregate:<br>Exions for Analysis<br>de an instance metric as the implementa<br>plementation for the city dimension.                                                                   | er            Image: New           ation for each dimension. For example, an instance metric that holds the name of a city                 |  |
| Specify Instance Dimens Ou can provid an be the imp Specify                    | how to calculate this aggregate metric<br>e metric to aggregate:<br>sions for Analysis<br>de an instance metric as the implementa<br>plementation for the city dimension.<br>the dimensions that will be available in th                     | er  New ation for each dimension. For example, an instance metric that holds the name of a city the dashboards for analysis of this metric |  |
| Specify I<br>Instance<br>Dimens<br>ou can provie<br>an be the imp<br>Specify I | how to calculate this aggregate metric<br>e metric to aggregate:<br><b>Sions for Analysis</b><br>de an instance metric as the implementa<br>plementation for the city dimension.<br>the dimensions that will be available in th<br>Dimension | ation for each dimension. For example, an instance metric that holds the name of a city<br>the dashboards for analysis of this metric      |  |

8. Click **OK** and save your work.

The business performance indicators you added are listed in the business measures summary. The business measures summary is located under the **Business Performance Indicators** tab.

| is section provides information about business measures such as metrics and KPIs. |             |                   |                                                                                          |  |
|-----------------------------------------------------------------------------------|-------------|-------------------|------------------------------------------------------------------------------------------|--|
| Vame                                                                              | Target      | Time Period       | Description                                                                              |  |
| 🗄 🕌 KPIs                                                                          |             |                   |                                                                                          |  |
| Recentage of Orders Shipped                                                       | 90          | Rolling: 30 days  | Percentage of orders that are shipped                                                    |  |
| Average Process Duration                                                          | 3 Days 0 Se | Repeating: yearly | Measure average time of business process duration                                        |  |
| 🗄 😸 Instance Metrics                                                              |             |                   |                                                                                          |  |
| 🕍 Acceptable Credit Risk? Yes Bran                                                |             |                   | This metric measures whether the Yes branch for Acceptable Credit Risk? was taken.       |  |
| 📩 Acceptable Credit Risk? No Branc                                                |             |                   | This metric measures whether the No branch for Acceptable Credit Risk? was taken.        |  |
| 🕍 Account in good Standing? Yes Br                                                |             |                   | This metric measures whether the Yes branch for Account in good Standing? was taken.     |  |
| 🕍 Account in good Standing? No Bra                                                |             |                   | This metric measures whether the No branch for Account in good Standing? was taken.      |  |
| 🖄 Approve without review? Yes Bra                                                 |             |                   | This metric measures whether the Yes branch for Approve without review? was taken.       |  |
| 🖄 Approve without review? No Bran                                                 |             |                   | This metric measures whether the No branch for Approve without review? was taken.        |  |
| Calculate Shipping Charges Proce                                                  |             |                   | This metric measures the processing time of Calculate Shipping Charges.                  |  |
| Cancel Order and Send Notificatio                                                 |             |                   | This metric measures the processing time of Cancel Order and Send Notification.          |  |
| Check customer Account Status F                                                   |             |                   | This metric measures the processing time of Check customer Account Status.               |  |
| Check Order Handling Policy for A                                                 |             |                   | This metric measures the processing time of Check Order Handling Policy for Automatic A. |  |
| CriterHandling Processing Time                                                    |             |                   | This metric measures the processing time of OrderHandling.                               |  |
| Review Order Processing Time                                                      |             |                   | This metric measures the processing time of Review Order.                                |  |
| Ship Order to customer Processin                                                  |             |                   | This metric measures the processing time of Ship Order to customer.                      |  |
| 🛗 Update Order Database Processi                                                  |             |                   | This metric measures the processing time of Update Order Database.                       |  |
| Price per Order                                                                   |             |                   | This metric measures the value of an attribute of the input to OrderHandling.            |  |
| E Aggregate Metrics                                                               |             |                   |                                                                                          |  |
| III Dimensions                                                                    |             |                   |                                                                                          |  |
| Average Acceptable Credit Risk?                                                   |             |                   | This metric measures the average decision branch percentage for Acceptable Credit Risk.  |  |
| Average Acceptable Credit Risk?                                                   |             |                   | This metric measures the average decision branch percentage for Acceptable Credit Risk.  |  |
| Average Account in good Standin                                                   |             |                   | This metric measures the average decision branch percentage for Account in good Standi   |  |
| Average Account in good Standin                                                   |             |                   | This metric measures the average decision branch percentage for Account in good Standi   |  |
| Average Approve without review                                                    |             |                   | This metric measures the average decision branch percentage for Approve without revie.   |  |
| Average Approve without review                                                    |             |                   | This metric measures the average decision branch percentage for Approve without revie.   |  |
| Average Calculate Shipping Char                                                   |             |                   | This metric measures the average processing time of Calculate Shipping Charges.          |  |
| Average Cancel Order and Send                                                     |             |                   | This metric measures the average processing time of Cancel Order and Send Notification.  |  |
| Average Check customer Accoun                                                     |             |                   | This metric measures the average processing time of Check customer Account Status.       |  |
| Average Check Order Handling Pr                                                   |             |                   | This metric measures the average processing time of Check Order Handling Policy for Aut  |  |
| Average OrderHandling Processin                                                   |             |                   | This metric measures the average processing time of OrderHandling.                       |  |
| Average Review Order Processin                                                    |             |                   | This metric measures the average processing time of Review Order.                        |  |
| Average Ship Order to customer                                                    |             |                   | This metric measures the average processing time of Ship Order to customer.              |  |
| Average Update Order Database                                                     |             |                   | This metric measures the average processing time of Update Order Database.               |  |
| Order Price Total                                                                 |             |                   | Total value of the orders                                                                |  |
| Order Price Average                                                               |             |                   | Overage Value of Orders                                                                  |  |

## Exporting the model for further development

In this lesson, you will export the business process model from IBM WebSphere Business Modeler in a format that you will import into WebSphere Integration Developer.

You have completed modeling the Clips and Tacks business process. Now you will export this model from IBM WebSphere Business Modeler and import it into WebSphere Integration Developer for further development. You will also use it in the WebSphere Business Monitor development toolkit.

Complete the following steps:

1. Select the **Errors** tab and ensure there are no errors in the model. If there are errors, then correct them. You have four warnings in your model at this point, but they will be resolved during integration development. If other warnings are displayed, they are acceptable.

|   | Description                                                                      | Element name      | Element type     |
|---|----------------------------------------------------------------------------------|-------------------|------------------|
| ۷ | The dimension "Location" for the aggregate metric "Order Price Average" for th   | Order Price Aver  | Business Measure |
| Æ | The dimension "Location" for the aggregate metric "Average Acceptable Credit     | Average Accepta   | Business Measure |
| ۷ | The dimension "Location" for the aggregate metric "Order Price Total" for the el | Order Price Total | Business Measure |
| ۲ | The KPI "Percentage of Orders Shipped" for element "OrderHandling" does not      | Percentage of Or  | Business Measure |

2. Right-click ClipsAndTacksF1 on the project tree and select Export.

| 🚏 WebSphere Business Modeler Export                                                                                                    | _ 🗆 ×  |
|----------------------------------------------------------------------------------------------------|--------|
| Select the format or product to which you want to export                                                                                                    | 00     |
| Export model elements for use with WebSphere Integration Developer in creating an implementation for WebSphere Process Server. Before you use this export, check the validity of your model using the WebSphere Process Server mode.                                                                                                    | 100    |
| Types  Types  WebSphere Business Modeler project (.mar)  WebSphere MQ Workflow Buildtme (.fd)  WebSphere Business Modeler XM (.mm)  WebSphere Busines Modeler XM (.mm)  WebSphere Busines Modeler XM (.mm)  WebSphere Studio Application Developer Integration Edition  FileNet Business Process Manager (.srd)  WebSphere Spools developer Add  Pational Data Architect  Delimited text (.csv, .txt) |        |
|                                                                                                    |        |
| < Back. Mewt > Erish                                                                                                    | Cancel |

- 3. Select WebSphere Integration Developer and then click Next.
- 4. Select a target directory (for example, C:\ClipsAndTacks).

| 🕽 WebSphere Business Modeler Export                                                                 | X      |
|----------------------------------------------------------------------------------------------------|--------|
| Export options                                                                                      | \$-□   |
| Ensure that the reference groups for the selected projects are correct and dick Next to<br>continue | 400    |
| Target directory                                                                                    |        |
| C:\ClipsAndTacks                                                                                    | Browse |
| <ul> <li>Export entire project and related projects</li> <li>Export specific elements</li> </ul>    |        |
|                                                                                                    |        |
| ClipsAndTacksF1                                                                                     |        |
| Enable default events                                                                               |        |
| Overwrite files                                                                                     | /      |
| < <u>Back</u> <u>N</u> ext >                                                                        | Cancel |

- 5. Select Export entire project and related projects and click Next.
- 6. Select the **Module** export option.
- 7. Ensure Export using the standard project interchange format for other environments is selected.
- 8. Clear **Append timestamp to project interchange name** (so that it is easier to define the name in this tutorial) and click **Next**.

| WebSphere Business Mo                                                                          | odeler Export                                                                                                    |        |
|------------------------------------------------------------------------------------------------|----------------------------------------------------------------------------------------------------|--------|
| ebSphere Integration [                                                                         | eveloper export details                                                                                              | ⊘יר    |
| ecify export details, then click<br>siness Modeler and WebSphere                               | inish to export. Use the recommended export option for interoperability between Websphere<br>Integration Developer.  |        |
| Select the export op<br>Module<br>This option creates a single<br>for a proof of concept appli | tion<br>module project. Choose this option only if you have a small model with simple processes, for example cation. |        |
| Export using the s Project Interchan CliesAndTacksE1                                           | standard project interchange format for other environments<br>ge Name                                                |        |
| Append timesta                                                                                 | amp to project interchange name                                                                                      |        |
| Target Project Names                                                                           |                                                                                                    |        |
| Modeler Project Name                                                                           | Module Name                                                                                                    |        |
| ClipsAndTacksF1                                                                                | ClipsAndTacksF1                                                                                                    |        |
|                                                                                                |                                                                                                    |        |
|                                                                                                |                                                                                                    |        |
|                                                                                                |                                                                                                    |        |
|                                                                                                | < Back Next > Finish                                                                                                 | Cancel |

- 9. Select Export business measures as a monitor model or models.
- **10**. Clear **Append timestamp to project interchange name** (to simplify the name in this tutorial) and click **Finish**. The Export finished window is displayed, informing you that the export finished warnings.

| WebSphere Business Modeler Export                         |                                                                                    | Þ            |
|-----------------------------------------------------------|------------------------------------------------------------------------------------|--------------|
| Websphere Integration Developer business                  | measures export                                                                    | \$-D         |
| To export your business measures as a monitor model, sele | ect the check box and specify the kind of export.                                  | -d-O         |
| Export business measures as a monitor model or m          | odels                                                                              |              |
| Export to a single monitor model, which combine           | es the business measures with the events from WebSphere Integration Developer      |              |
| O Export to two monitor models, one containing th         | he business measures and the other containing the events from WebSphere Integratio | on Developer |
| Project Interchange Name                                  |                                                                                    |              |
| ClpsAndTacks1_Monitor                                     | me                                                                                 |              |
| Target Project Names                                      | Monitor Protect Names                                                              |              |
| ClpsAndTacksF1                                            | ClipsAndTacksF1_Monitor                                                            |              |
|                                                           |                                                                                    | _            |
|                                                           |                                                                                    |              |
|                                                           |                                                                                    |              |
|                                                           |                                                                                    |              |
|                                                           |                                                                                    |              |
|                                                           |                                                                                    |              |
|                                                           |                                                                                    |              |
|                                                           | K Back Next > Finish                                                               | Cancel       |
|                                                           | C Berr Gevra Buan                                                                  | Justice      |

11. You can ignore the warning because you will be running the application on a server that has been augmented with WebSphere Business Services Fabric. To view the warning, click **Details**; otherwise, click **OK**.

The project is placed in a ZIP file, **ClipsAndTacksF1.zip**, that can be imported into WebSphere Integration Developer as a single file.

#### Integration development

During the integration development phase, use IBM WebSphere Integration Developer to develop a business process and business rules, generate Java components, create a WebSphere Business Services Fabric project, and create the user interface.

In the integration development phase, complete the following tasks:

- 1. "Importing model files into WebSphere Integration Developer"
- 2. "Setting up the Lotus Forms Server API workspace" on page 57
- 3. "Setting up the project to use the WebSphere Business Services Fabric runtime APIs" on page 58
- 4. "Importing web services endpoints into WebSphere Integration Developer" on page 59
- 5. "Defining business rules" on page 60
- 6. "Generating Java components" on page 62
- 7. "Adding a Dynamic Assembler extension" on page 65
- 8. "Creating the process invocation method" on page 67

#### Importing model files into WebSphere Integration Developer

In this lesson, you will import the exported file from IBM WebSphere Business Modeler into WebSphere Integration Developer. You can use the ClipsAndTacksF1.zip file that you created with the previous tasks, or you can use the ClipsAndTacksF1.zip provided with this tutorial. See the Chapter 5, "Download and import samples," on page 141 section for instructions on downloading the provided project interchange file.

Complete the following steps:

1. Start WebSphere Integration Developer V6.2. The Workspace Launcher opens.

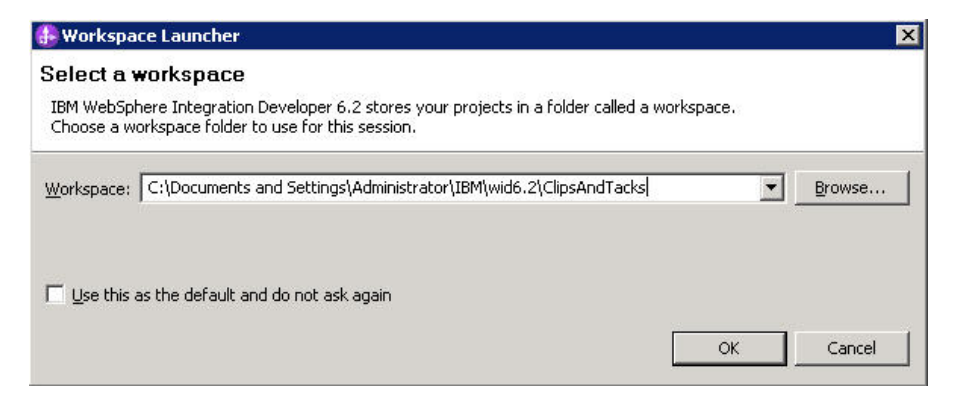

2. Create a new workspace for this tutorial, for example C:\Documents and Settings\Administrator\ IBM\wid6.2\ClipsAndTacks.

**Note:** Do not select **Use this as the default and do not ask again** so you will be prompted for a workspace location each time you open the application.

- 3. Click OK. WebSphere Integration Developer opens. If the Welcome page is displayed, close it.
- 4. To import the PI file, select **File > Import**. The Import wizard opens.
- 5. Select Other > Project Interchange and click Next.

| 🚯 Import                                                                                                    |                                   |               |
|----------------------------------------------------------------------------------------------------|-----------------------------------|---------------|
| Select<br>Import a project and its de                                                                                    | ependent projects from a Zip file | Ľ             |
| Select an import source:                                                                                                 |                                   |               |
| type filter text                                                                                                    |                                   |               |
| CVS  CVS  CVS  CVS  CUC  LB  LB  Dava EE  Plug-in Developr  CUC  Profiling and Log  CUC  CUC  CUC  CUC  CUC  CUC  CUC  C | nent<br>Iging                     |               |
| 0                                                                                                    | < <u>B</u> ack <u>N</u> ext >     | Einish Cancel |

6. From the Import Project Interchange Contents wizard, in the **From zip file** field, click **Browse** and select the ClipsAndTacksF1.zip file of your choice (either the supplied file or the one you built in the previous section).

| 🖶 Import Project Inte                        | rchange Contents                                  |                  |
|----------------------------------------------|---------------------------------------------------|------------------|
| Import Projects<br>Import Projects from a zi | p file.                                           | Ç,               |
| From zip file: C:                            | \Users\Administrator\Desktop\ClipsAndTacks Files\ | Browse<br>Browse |
| ClipsAndTacksF1                              |                                                   |                  |
| Select All Deselect A                        | Select Referenced                                 |                  |
| (?)                                          | < Back Next > Finish                              | Cancel           |

7. Select ClipsAndTacksF1 and click Finish.

#### Setting up the Lotus Forms Server API workspace

In this lesson, you will add two .jar files to enable the Lotus Forms Server API to compute some of the values in the Order form automatically.

To add the two .jar files, complete the following steps.

1. In WebSphere Integration Developer, select **Window** → **Preferences** and expand the list of configurable

items by clicking the 🖼 .

2. Select Java → BuildPath → Classpath Variables.

**Note:** If Java does not display as an option, switch to a Java perspective. Select **Window** → **Preferences** and switch back to the Business Integration perspective.

**3.** Add two variables named *FORMS\_API* and *FORMS\_API2* as shown in the following figure. These variables point to the location of the .jar files, pe\_api.jar and uwi\_api.jar. The location of these files depends on how Lotus Forms Server was installed. If Lotus Forms Server was installed into WebSphere Integration Developer, these files are typically located at: <WID62\_Install>\API\lib\java. If not, these files are typically located at C:\Windows\PureEdge\76\java\classes.

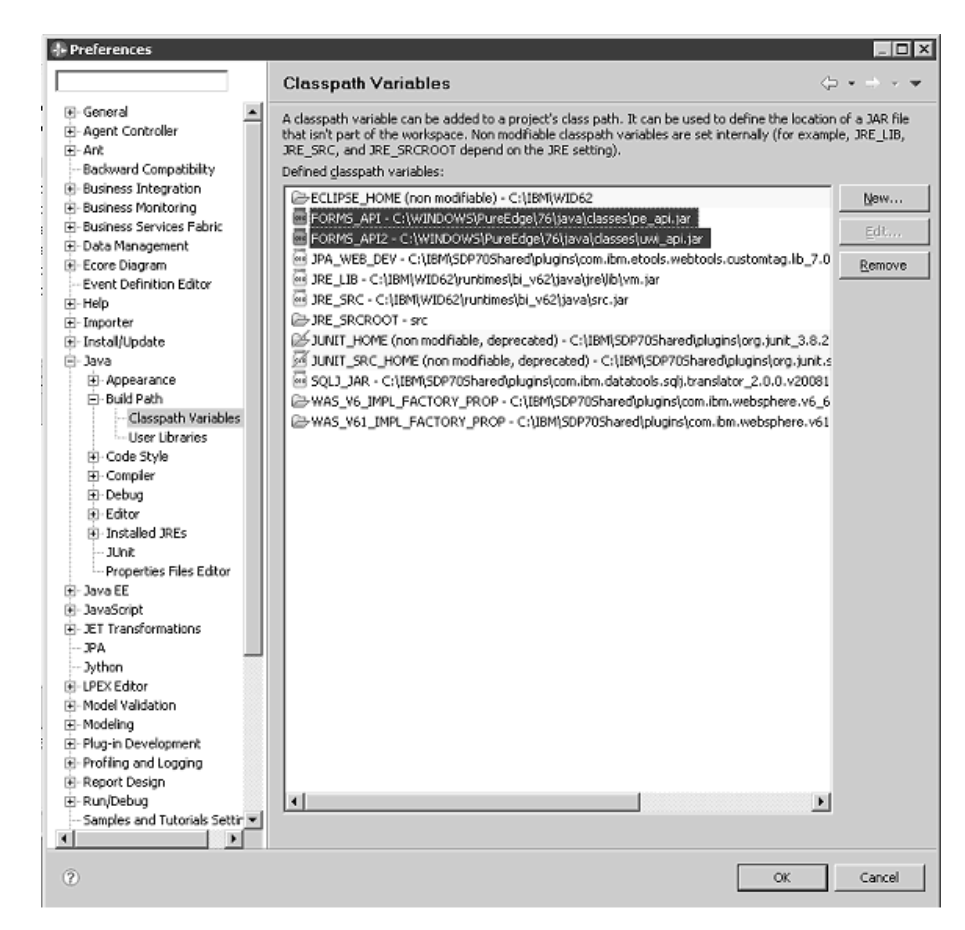

4. Click OK.

**Note:** The ClipsAndTacksF1 project has some errors at this stage of the tutorial. These errors will be corrected as the tutorial progresses.

# Setting up the project to use the WebSphere Business Services Fabric runtime APIs

In this lesson, you will replace the WebSphere Process Server V6.2 runtime library with the WebSphere Business Services Fabric V6.2 runtime library.

This project includes implementations and functionality that use several of the WebSphere Business Services Fabric V6.2 runtime APIs. To use the WebSphere Business Services Fabric V6.2 runtime APIs, its runtime library must replace the existing WebSphere Process Server V6.2 runtime library in the project's preferences.

**Note:** WebSphere Business Services Fabric V6.2 runs on WebSphere Process Server V6.2. The WebSphere Process Server runtime library and all of its APIs are still available during development.

Complete the following steps:

- 1. Right-click ClipsAndTacksF1, and then select Properties.
- 2. Click Java Build Path and select the Libraries tab. Select WebSphere Process Server V6.2 and click Remove. If WebSphere Business Services Fabric server V6.2 is already listed, click Cancel.

| 🚯 Properties for ClipsAndTacks                    | F1                                                                                                    |                                                       |
|---------------------------------------------------|----------------------------------------------------------------------------------------------------|-------------------------------------------------------|
| type filter text                                  | Java Build Path                                                                                                    | $\leftarrow$ $\rightarrow$ $\rightarrow$ $\checkmark$ |
| Resource<br>BeanInfo Path<br>Builders<br>Builders | $\textcircled{ D}$ Source $\fbox{ D}$ Projects $\textcircled{ D}$ Libraries $\fbox{ D}_{O}$ Order and Libraries JARs and class folders on the build path: | Export                                                |
| - Integration Test Client                         | ⊡-⇒ JRE System Library [WebSphere Process Server v<br>⊕-⇒ WebSphere Process Server v6.2 [WebSphere Pro                                                    | Add JARs                                              |
| Im Java Code Style                                |                                                                                                    | Add External JARs                                     |
| E Java Editor                                     |                                                                                                    | Add Library                                           |
| - Java EE Module Dependencies                     |                                                                                                    | Add Class Folder                                      |
|                                                   |                                                                                                    | Add External Class Eolder                             |
| - Project Facets<br>Project References            |                                                                                                    | <u>E</u> dit                                          |
| Refactoring History<br>Repository Configuration   |                                                                                                    | Remove                                                |
|                                                   |                                                                                                    | Mgrate JAR File                                       |
| Web Debug     ADoclet                             |                                                                                                    |                                                       |
| 0                                                 | [                                                                                                    | OK Cancel                                             |

3. Click Add Library, select Server Runtime, and then click Next.

| 🕂 Add Library                                                                                                    |                                    |        |        |        |
|----------------------------------------------------------------------------------------------------|------------------------------------|--------|--------|--------|
| Add Library<br>Select the library t                                                                                                    | ype to add.                        |        |        | ā      |
| Build to Manage Lib<br>Connectivity Driver<br>EAR Libraries<br>JJRE System Library<br>JSE Lubraries<br>JUnit<br>Monitor Runtime Lib<br>Plug-in Dependencio<br>Gerver Runtime<br>User Library<br>Web App Libraries | raries<br>Definition<br>rary<br>ss |        |        |        |
| 0                                                                                                    | < <u>B</u> ack                     | Next > | Einish | Cancel |

4. Select **WebSphere Business Services Fabric server V6.2**, and then click **Finish** and **OK** in the next window.

# Importing web services endpoints into WebSphere Integration Developer

In this lesson, you will import information about previously created web services and their endpoints into WebSphere Integration Developer. See the Chapter 5, "Download and import samples," on page 141 section for instructions on downloading the necessary files.

While working through the Clips and Tacks sample, you will use several web services that were previously created. These web services could be hosted on any server, but for simplicity the services will be hosted on the same test server where you are running the sample.

Complete the following steps:

- 1. Click **File** → **Import** to import the ClipsAndTacksEndpoints.zip.
- 2. On the Import page, click **Other** → **Project Interchange** and click **Next**.
- **3.** On the Import Project Interchange Contents page, click **Browse** and select **ClipsAndTacksEndpoints.zip**.

| 👍 Import Project Int                                                                                                    | erchange Conten                                                                                          | ıts                                |                  |                  |
|----------------------------------------------------------------------------------------------------|----------------------------------------------------------------------------------------------------|------------------------------------|------------------|------------------|
| Import Projects<br>Import Projects from a                                                                                                    | zip file.                                                                                                |                                    |                  | Ç,               |
| From zip file:                                                                                                    | C:\download\C&T_W<br>C:\Documents and S                                                                  | VDPE_6_2_dowr<br>iettings\Administ | iloads\C&T_wdp 💌 | Browse<br>Browse |
| <ul> <li>✓ EBetterShipping</li> <li>✓ EBetterShipping</li> <li>✓ EInternalShipping</li> <li>✓ InternalShipping</li> <li>✓ InternalShipping</li> <li>✓ EInternationalE:</li> <li>✓ ELocalShippersE</li> <li>✓ ELocalShippersE</li> </ul> | Endpoint<br>EndpointEAR<br>igEndpointEAR<br>(pressEndpoint<br>(pressEndpointEAR<br>ndpoint<br>ndpointEAR |                                    |                  |                  |
| Select All Deselect                                                                                                    | All Select Referen                                                                                       | nced                               |                  |                  |
| (?)                                                                                                    | < <u>B</u> ack                                                                                           | Next >                             | <u> </u>         | Cancel           |

4. Select all the entries that are available and click **Finish**. WebSphere Integration Developer displays the Business Integration perspective.

Before continuing, wait for Building Workspace to complete. The status is located in the bottom right-hand corner of the workspace.

#### **Defining business rules**

In this lesson, you will convert the artifacts from WebSphere Business Modeler into an artifact that you can deploy to the server.

Business rules must exist to specify criteria that allow the automated processes to run without further human intervention. In WebSphere Business Modeler you defined the template and if-then rule for autoApproval. However, the one implementation details that is still missing is to initialize the output variable before running the if-then rule.

Complete the following steps:

1. In the project tree, expand ClipsAndTacksF1 and select Integration Logic → Rule Logic → processes/orderhandling.

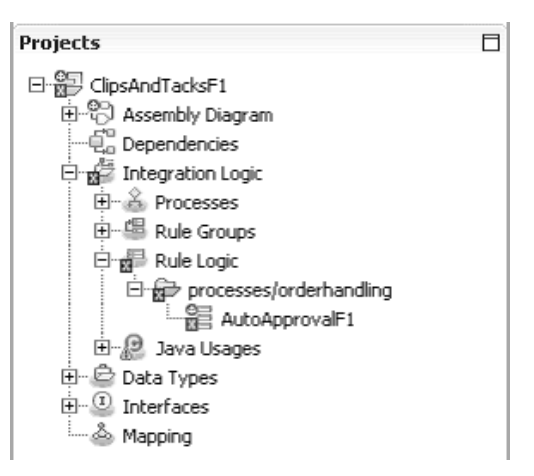

- 2. Double-click **AutoApprovalF1**. If the Generated File Warning displays, click **Yes**. The business rule set editor opens.
- 3. Click the Add Action Rule icon 鄰 under Rules.
- 4. To copy the input variable to the output variable, click **Action** and select **Output:Order**. Then select = and then **Input:Order**.

| <b>▼</b> Rules                                                       | 🕄 🏶 🔊 🖑 🗙                                                                                                    |
|----------------------------------------------------------------------|----------------------------------------------------------------------------------------------------|
| Name                                                                 | Rule1                                                                                                    |
| Presentation                                                         |                                                                                                    |
| Action                                                               | Action                                                                                                    |
| ▼Templates   Name   ✓   Build Activities   Server   ፪፬ WebSp   ₩ebSp | Y Set var 1 to var 2<br>Call a method<br>Input : Order<br>Output : Order<br>Output : Order<br>Create BO<br>Prop<br>Prop<br>here<br>here |

- 5. Right click on the new rule and select Move Rule Up
- 6. Save your work.

At this point, all of the errors are resolved. The following image shows the completed rule logic.

| AutoApprovalf          | 1 8                              |                                      |                                          |                                                    |                                                |                                                                | - |
|------------------------|----------------------------------|--------------------------------------|------------------------------------------|----------------------------------------------------|------------------------------------------------|----------------------------------------------------------------|---|
| Rule Set               |                                  |                                      |                                          |                                                    |                                                |                                                                |   |
| Name                   | Auto                             | ApprovalF1                           |                                          |                                                    | Display Name                                   | AutoApprovalF1                                                 |   |
| Interface              |                                  |                                      |                                          |                                                    |                                                |                                                                |   |
| (I) Interface          |                                  | CheckOrderHa                         | ndlingPolicyforAu                        | comaticApproval                                    |                                                |                                                                |   |
| Operation              | 1                                | InputCriterion                       |                                          |                                                    |                                                |                                                                |   |
| Di Input               |                                  | Input                                |                                          |                                                    |                                                | <u>Order</u>                                                   |   |
| ID Output              |                                  | Output                               |                                          |                                                    |                                                | <u>Order</u>                                                   |   |
| •Variables             | / + ×                            |                                      |                                          |                                                    |                                                |                                                                |   |
| Name                   |                                  |                                      |                                          |                                                    | Туре                                           |                                                                |   |
| Presentation<br>Action | Output = Inpu                    | t                                    |                                          | T:                                                 |                                                |                                                                |   |
| Name                   | Rule2                            |                                      |                                          |                                                    |                                                |                                                                |   |
| Template               | AutoApprovalT                    | emplate                              |                                          |                                                    |                                                |                                                                |   |
| Presentation           | If 'Check Order<br>then 'Check O | r Handling Polic;<br>rder Handling P | / For Automatic Aj<br>olicy for Automati | oproval.Input.TotalPrice<br>c Approval.Output.Orde | ' is less than or equa<br>erProcessingPreferen | l to <u>[750.00]</u> ,<br>ce.automaticApproval' is set to True |   |
| Templates              |                                  | ×                                    |                                          |                                                    |                                                |                                                                |   |
| Name                   | AutoApprovalT                    | emplate                              |                                          |                                                    |                                                |                                                                |   |
| Presentation           | If 'Check Order<br>then 'Check O | r Handling Policy<br>rder Handling P | / for Automatic Ap<br>olicy for Automati | oproval.Input.TotalPrice<br>c Approval.Output.Orde | ' is less than or equa<br>ProcessingPreferen   | l to (totalPriceMax)<br>ce.automaticApproval' is set to True   |   |
| Description            |                                  |                                      |                                          |                                                    |                                                |                                                                |   |
| Parameters             | Name                             | Туре                                 | Constraint                               | Description                                        |                                                |                                                                | 4 |
|                        | totalPriceMax                    | double                               | None                                     | maximum purchase p                                 | price for automatic ap                         | oproval                                                        |   |
| If                     | Input.TotalPric                  | e <= totalPrice                      | Max                                      |                                                    |                                                |                                                                |   |
| Then                   | Output.OrderF                    | rocessingPrefe                       | rence.automaticA                         | pproval = true                                     |                                                |                                                                |   |

#### **Generating Java components**

In this lesson, you will generate Java components to provide implementation code for the tasks created in WebSphere<sup>®</sup> Business Modeler.

This section discusses how to provide the implementation code for the following Java components:

- CheckCustomerAccountStatus
- UpdateOrderDatabase
- CancelOrderandSendNotification
- CreditRating

Complete the following steps:

- 1. Double-click the assembly diagram.
- 2. Right-click in a blank area on the assembly diagram panel and select **Automatic Layout**. Save your work.
- 3. Double-click CheckCustomerAccountStatus.

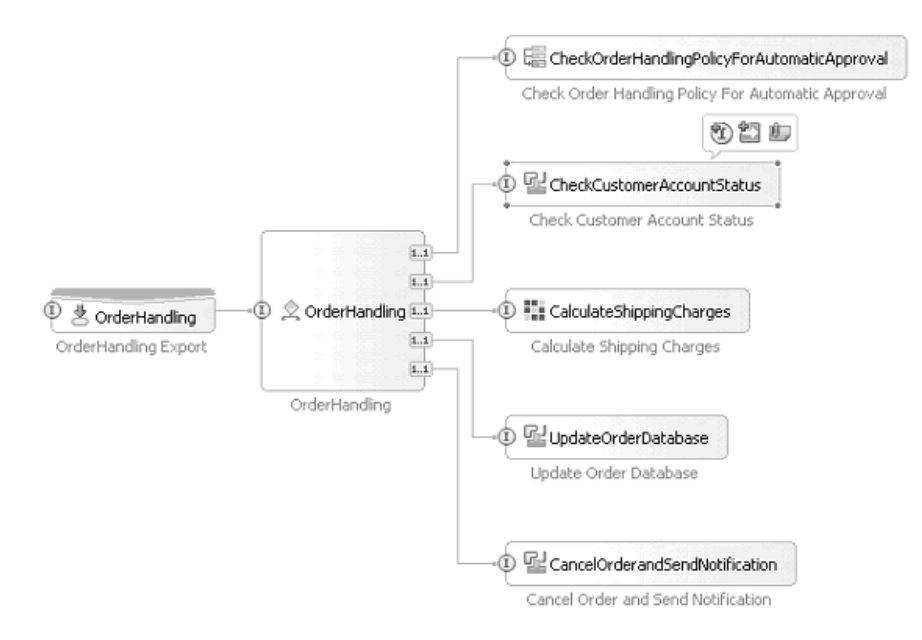

The CheckCustomerAccountStatusImpl.java window opens.

4. Replace the contents of the following method:

```
public commonj.sdo.DataObject InputCriterion(commonj.sdo.DataObject Input) {
    //TODO Needs to be implemented.
    return null;
    }
    with the following content:
    public DataObject InputCriterion(DataObject input) {
        System.out.println(
        "Check Customer Account Status Invoked");
        // create CreditRating bean
        com.clipstacks.credit.CreditRating creditRating =
        new com.clipstacks.credit.CreditRating();
        // call CreditRating bean to update the BO
        DataObject orderOut = creditRating.calculateCreditRating(input);
        return orderOut;
    }
}
```

```
}
```

- 5. Save your work. Ignore the errors at this time because they will be fixed after you create the Java<sup>™</sup> components in the next steps.
- 6. For UpdateOrderDatabase, replace the contents of the following method:

```
public commonj.sdo.DataObject InputCriterion(commonj.sdo.DataObject input) {
    //TODO Needs to be implemented.
    return null;
    }
    with the following content:
```

```
public DataObject InputCriterion(DataObject input) {
    System.out.println("Update Order Database invoked");
    return input;
```

}

- 7. For CancelOrderandSendNotification,
  - a. Select all of the text on the CancelOrderandSendNotificationImpl.java window and delete it.
  - b. Open the CancelOrderandSendNotificationImpl.java file, then copy and paste its contents into the CancelOrderandSendNotificationImpl.java window.
- 8. Save your work and close the window.

- 9. Create a Java package to implement calculation of customer credit rating by clicking File → New → Other and then Java → Package. Click Next .
- 10. In the **Source folder** field, click **Browse** and select **ClipsAndTacksF1** → **gen/src**. Click **OK**.
- 11. For the Java package name, enter com.clipstacks.credit and then click Finish.

| 🕑 New Java                     | Package                                      | X      |
|--------------------------------|----------------------------------------------|--------|
| Java Packag<br>Create a Java p | <b>je</b><br>Vackage.                        | Ť      |
| Creates folders                | corresponding to packages.                   |        |
| Source fol <u>d</u> er:        | ClipsAndTacksF1/gen/src                      | Browse |
| Name:                          | com.clipstacks.credit                        |        |
|                                |                                              |        |
| 0                              | < <u>B</u> ack <u>N</u> ext > <u>F</u> inish | Cancel |

- **12**. Switch to the Physical Resources view by clicking the **Physical Resources** tab (located in the same area as the Business Integration tab).
- 13. Expand ClipsAndTacksF1 → com → clipstacks → credit and copy the CreditRating.java file that you downloaded following the directions in Chapter 5, "Download and import samples," on page 141. Then paste the file into the credit folder.

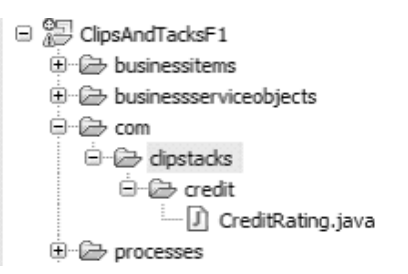

- 14. Switch back to the assembly diagram editor and save it.
- 15. Save any unsaved items. An open window with an asterisk (\*) on the tab indicates that it is not saved. You should not have errors now.
- 16. Rebuild all the projects by clicking **Project** → **Clean**, and then click **OK**.

| Project | Data      | Run     | Window      | Help       |        |
|---------|-----------|---------|-------------|------------|--------|
| 0       | pen Pro   | oject   |             |            |        |
| C       | lose Pro  | oject   |             |            |        |
| BI      | uild All  |         |             |            | Ctrl+B |
| Bi      | uild Proj | ject    |             |            |        |
| B       | uild Wor  | rking S | et          |            | +      |
| C       | lean      |         |             |            |        |
| ✓ Bi    | uild Aut  | omatic  | ally        |            |        |
| В       | usiness   | Integr  | ation Proje | ects       | •      |
| 0       | onvert    | to a Dy | ynamic We   | b project. |        |
| Pr      | ropertie  | S       |             |            |        |

## Adding a Dynamic Assembler extension

In this lesson, you will implement a Dynamic Assembler extension for the CalculateShippingCharges component.

WebSphere Business Services Fabric uses a component called Dynamic Assembler (DA) to select the appropriate endpoint based on assertions and policies.

An *assertion* is a concept in the WebSphere Business Services Fabric meta-model that is used to specify a policy requirement and evaluate endpoints at run time. It is also used to describe the capabilities of an endpoint. For example, Endpoint A supports service invocations for EXISTING customers and accountSize = SMALL.

A *policy* defines the business requirements that have to be met when a consumer requests a service. A policy is a set of assertions that represents requirements, constraints, or capabilities for a business service, for example IF [customerType = PLATINUM] THEN [responseTime < 20ms]

The CalculateShippingCharges component is a DA. It needs extensions to extract context information from the message body and insert it into its invocation context. DA extensions are implemented as Java components

To implement a ContextExtractor extension for the CalculateShippingCharge DA, complete the following steps:

1. Select the Java component type from the component group on the palette and drag it to the assembly diagram.

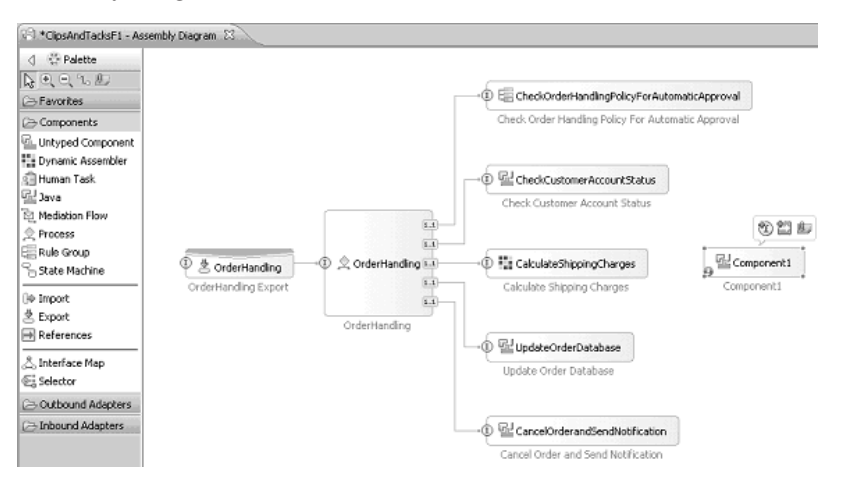

- 2. Rename the component ContextExtractor
- **3**. Select the **ContextExtractor** component and click the **Add Interface** icon to specify one or more interfaces. A window opens.

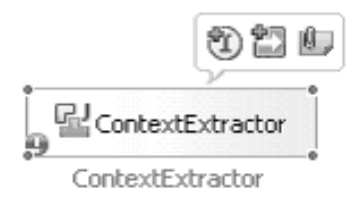

- 4. To add the interface to the component, perform these steps:
  - a. Select the Show WSDL and Java radio button.
  - b. In the Filter by interface or qualifier field, enter ContextExtractor.

- c. In the Matching interfaces text box, select ContextExtractor.
- d. Click OK.

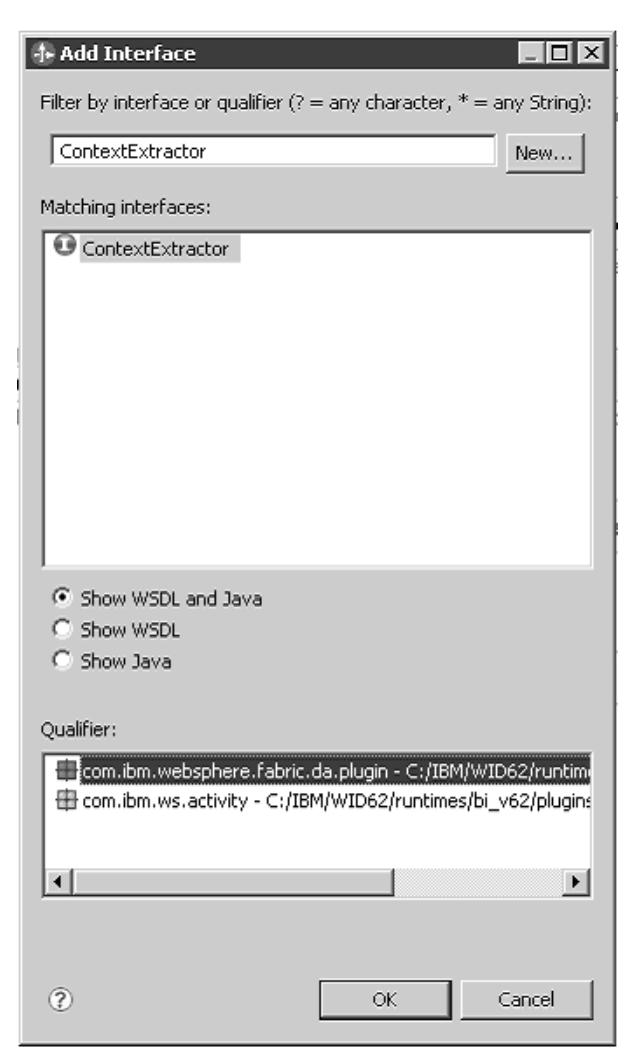

The component is updated with the selected interface.

5. Click the reference wire for the **CalculateShippingCharges** component and drag it to the ContextExtractor interface on the ContextExtractor component. When the Add Wire window opens, click **OK**.

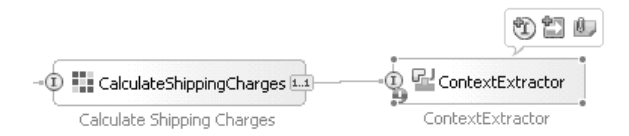

6. Double-click the **ContextExtractor** component to specify its implementation. Click **Yes** to implement the component.

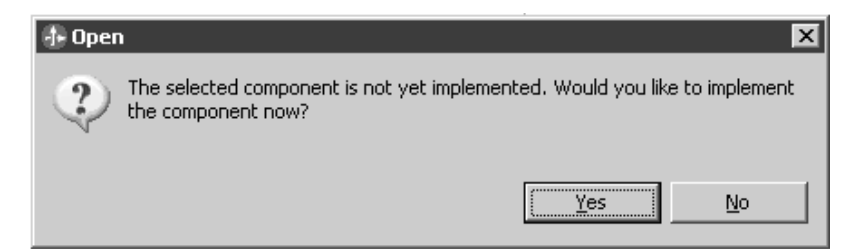

- 7. Select **New Package** and type com.ibm.clipsandtacks.sample as the package name.
- 8. Click **OK** twice.

| Generate Implementation                                             | rAccountStatus    |                  |
|---------------------------------------------------------------------|-------------------|------------------|
| Select the package where the Java implementation will be generated: | Account Status    | 1                |
|                                                                     | ingCharges 11     |                  |
| fi com                                                              | h Charger         | ContextExtractor |
| Project: ClipsAndTacksF1                                            |                   |                  |
| Package name: com.ibm.clipsandtacks.sampl                           |                   |                  |
|                                                                     |                   |                  |
|                                                                     | OK                | Cancel           |
|                                                                     | Send Notification |                  |
| New Package                                                         |                   |                  |
| OK Cancel                                                           |                   |                  |

- 9. Select all of the text on the ContextExtractorImpl.java window and delete it.
- 10. Open the ContextExtractorImpl.java file, and then copy and paste its contents on the ContextExtractorImpl.java window.
- 11. Save your work.

#### Creating the process invocation method

In this lesson, you will create a method to invoke the process. This lesson gives you a way to enter data into the order form to start the automated process.

Complete the following steps:

1. In the Business Integration view, expand ClipsAndTacksF1 → Integration Logic → Processes → processes/orderhandling and double-click OrderHandling. The process OrderHandling opens.

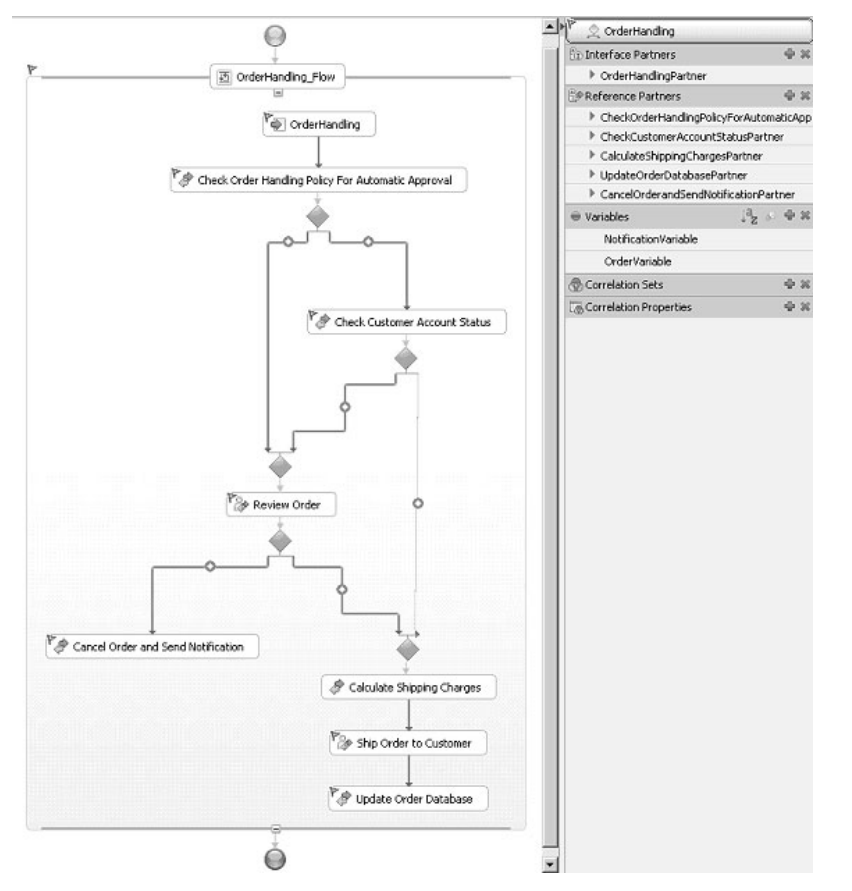

Note: If the Generated File Warning opens, click Yes. The business process editor opens.

2. Select OrderHandling, and then select the Properties tab and Authorization.

| Build Activities 🔲 Prope | rties 🛛 🖹 Prot        | olems 🛞 Server Logs    | 해 Servers       |             |   |           |
|--------------------------|-----------------------|------------------------|-----------------|-------------|---|-----------|
| Receive - OrderHa        | ndling                |                        |                 |             |   |           |
| Authorization            | Potential starters of | the process can be spe | ecified using a | human task. | 0 | Den Denne |
| Exit Condition           | Human Task:           | OrderHanding Order     | Handling        |             | 2 | perm.     |
| Correlation              |                       |                        |                 |             |   |           |

**3.** Click the **OrderHandling\_OrderHandling** link (click **Yes** if a warning window displays). The human task editor opens.

| 😳 ClipsAndTacksF1 - Assembly Diagram 🛛 🖾 OrderHanding 🖓 OrderHanding_OrderHanding 🖄 |              |                  | - 0 |
|-------------------------------------------------------------------------------------|--------------|------------------|-----|
| *Invocation Task                                                                    |              |                  |     |
| Name OrderHanding_OrderHanding                                                      | Display Name | (Not Applicable> |     |
| +Service Interface                                                                  |              |                  |     |
| *People Assignment (Originator) 🖉 🖗 🕱                                               |              |                  |     |
| Potential Starters Everybody                                                        |              |                  |     |
| *User Interface 🔶 🖗 🕱                                                               |              |                  |     |
| Rg User Interface                                                                   |              |                  |     |
| Lotus Forms (for use in Business Space and a generated client)                      |              |                  |     |
| *Escalation 🖉 🖗                                                                     |              |                  |     |
| 30<br>Running                                                                       |              |                  |     |

4. In the OrderHandling\_OrderHandling window, click on Lotus Forms (for use in Business Space and a generated client) in the User Interface section. The Properties view will now show the Client type: Lotus Forms (for use in Business Space and a generated client).
| OrderHandling      | GreenHandling_OrderHandling 🛛                                   |                                   |                           | - t |
|--------------------|-----------------------------------------------------------------|-----------------------------------|---------------------------|-----|
| ▼Invocation Tas    | k 🔲                                                             |                                   |                           |     |
| Name               | OrderHandling_OrderHandling                                     | Display Name                      | <not applicable=""></not> |     |
| Service Interfac   | ce                                                              |                                   |                           |     |
| ▼People Assignm    | nent (Originator) 🛛 🐥 🕱                                         |                                   |                           |     |
| ▶ Potential Star   | ters Everybody                                                  |                                   |                           |     |
| ▼User Interface    | ÷ X                                                             |                                   |                           |     |
| Guser Interface    | 8                                                               |                                   |                           |     |
| Lotus Forms (for u | use in Business Space and a generated client)                   |                                   |                           |     |
|                    | 45                                                              |                                   |                           |     |
| Esculation         | N-                                                              |                                   |                           |     |
|                    |                                                                 | - X-                              |                           |     |
| Build Activities   | Properties 🛛 🔛 Problems 📋 Server Logs 👯 Serv                    | vers                              |                           | ~ L |
| 🤉 Client type: L   | otus Forms (for use in Business Space and a g                   | jenerated client)                 |                           |     |
| etails Select w    | where to store your Lotus Forms: 💿 Module 🛛 Web Proje           | ect                               |                           |     |
| Choose             | the user interface for this human task by selecting an existing | ) Lotus Form or create a new one. |                           |     |
| Input: *           | /ClipsAndTacksF1/processes/orderhandling/OrderHandling          | Input Criterion.xfdl New Bro      | owse                      |     |
| 🗖 At ru            | un time, save the Lotus form when when a task is created.       |                                   |                           |     |
|                    |                                                                 |                                   |                           |     |

- 5. Click **browse**. The Select a Lotus form window opens.
- 6. Expand ClipsAndTacksF1 > order and select Order.xfdl. Click OK.

| 🚯 Select a Lotus form |           |
|-----------------------|-----------|
| Choose a file:        |           |
| ClipsAndTacksF1       |           |
|                       |           |
| ?                     | OK Cancel |

7. In the human task editor, save your work. The following screen capture shows the completed task.

| )<br>OrderHand   | ling 🔐 OrderHandling_OrderHand           | ling 🛛         |                                            |             |         |                           |   |
|------------------|------------------------------------------|----------------|--------------------------------------------|-------------|---------|---------------------------|---|
| ▼Invocati        | ion Task                                 |                |                                            |             |         |                           |   |
| Name             | OrderHandling_OrderHan                   | iding          |                                            | Displ       | ay Name | <not applicable=""></not> |   |
| Fervice I        | Interface                                |                |                                            |             |         |                           |   |
|                  |                                          |                |                                            |             |         |                           |   |
| *People A        | Assignment (Originator) 🛛 🕂              | ×              |                                            |             |         |                           |   |
| Poter            | ntial Starters Everybody                 |                |                                            |             |         |                           |   |
| <b>▼User Int</b> | erface 🔶                                 | ×              |                                            |             |         |                           |   |
| User I           | Interface                                |                |                                            |             |         |                           |   |
| Lotus For        | ms (for use in Business Space and a gene | erated client) |                                            |             |         |                           |   |
| ▼Escalatio       | on 🖉 🖓                                   | £              |                                            |             |         |                           |   |
|                  |                                          |                |                                            |             |         |                           |   |
| Running          |                                          |                |                                            |             |         |                           |   |
|                  |                                          |                |                                            |             |         |                           |   |
|                  |                                          |                |                                            |             |         |                           |   |
|                  |                                          |                |                                            |             |         |                           |   |
|                  |                                          |                |                                            |             |         |                           |   |
|                  |                                          |                |                                            |             |         |                           |   |
|                  |                                          |                |                                            |             |         |                           |   |
|                  |                                          |                |                                            |             |         |                           |   |
|                  |                                          |                |                                            |             |         |                           |   |
|                  |                                          |                |                                            |             |         |                           |   |
|                  |                                          |                |                                            |             |         |                           |   |
|                  |                                          |                |                                            |             |         |                           |   |
|                  |                                          |                |                                            |             |         |                           |   |
|                  |                                          |                |                                            |             |         |                           |   |
|                  |                                          |                |                                            |             |         |                           |   |
|                  |                                          |                |                                            |             |         |                           |   |
| Build Activi     | ities 🔲 Properties 🙁 👔 Problem           | s 🗄 Server     | Logs 🖗 Servers 🔂 Asset Repositorie         | s 🔄 Console |         |                           | ~ |
| Client t         | ype: Lotus Forms (for use in Bi          | usiness Sp     | ace and a generated client)                |             |         |                           |   |
| etails           | Select where to store your Lotus Forms:  | Module         | O Web Project                              |             |         |                           |   |
|                  | Choose the user interface for this human | task by selei  | ting an existing Lotus Form or create a ne | w one.      |         |                           |   |
| :                | Input: * processes/order/Order.xfdl      | New            | Browse                                     |             |         |                           |   |

- 8. Close the human task editor.
- 9. Save your work. You no longer have errors.

# Identifying WebSphere Monitor Server on WebSphere Process Server ports

In this lesson, you will identify the ports being used by WebSphere Monitor Server on WebSphere Process Server.

Depending on the order of install and what else was previously installed on a user's machine, the WebSphere Monitor Server may not be using the default ports. So it is necessary to identify the ports to use before running the sample.

- 1. Open the file AboutThisProfile.txt located at: <WebSphere Integration Developer 62 install directory>\pf\WBMonitor Srv\_wps\logs.
- Check the entries for HTTP transport port and HTTPS transport port. Anywhere in this tutorial where you see <Server\_Port>, substitute the value found for the HTTP transport port. Anywhere in this tutorial where you see <Secure\_Server\_Port>, substitute the value found for the HTTPS transport port.

## **Creating a WebSphere Business Services Fabric project**

In this lesson, you will create a WebSphere Business Services Fabric project to be the container of all the WebSphere Service Fabric artifacts created (for example: endpoints, assertions, etc.).

To create a project, two main steps need to occur:

- 1. WebSphere Business Services Fabric is set up with the vocabulary and project interchange file.
- 2. WebSphere Integration Developer is set up with a Business Service project that has a name that is the same as the name of the WebSphere Business Services Fabric project name.

The link between the two projects is established by using the same name in both projects.

70 IBM WebSphere Clips and Tacks: Getting started with the IBM BPM suite of products

WebSphere Business Services Fabric runs on the server and has a browser based interface that will be used in this sample to import the vocabulary and the project interchange file. The vocabulary and the project interchange file contain the meta-data needed for the dynamic assembler (DA) implementation. With version 6.2, similar artifacts would be developed using the Business Space Authoring space. The Business Space Authoring space and the development of the artifacts are not covered in this sample.

Complete the following steps:

- 1. Click the **Servers** tab.
- 2. If the server is not already running, right-click the **WebSphere Business Monitor Server V6.2** server and select **Start**.
- 3. When the server has started, which takes several minutes, open a Web browser to http://localhost:<Server\_Port>/fabric/login.jsp and log in to WebSphere Business Services Fabric as the administrator. For <Server\_Port> use the value you identified in "Identifying WebSphere Monitor Server on WebSphere Process Server ports" on page 70.

Note: For purposes of this tutorial, log in using admin for the user ID and for the password.

| 1     | \$                                                      |                              |           |   |  |
|-------|---------------------------------------------------------|------------------------------|-----------|---|--|
|       | Please enter your Us                                    | Login<br>er Id and Password. | R         |   |  |
| - Fug | ds marked with an astenick (<br>* User Id<br>* Password | *) are required fields.      |           | 3 |  |
|       |                                                         | Login                        | Contra la |   |  |

4. In the My Services section, expand the Governance Manager menu and select Import/Export.

| Services                     | Import/Export                              |                                                       |                                       |  |  |  |
|------------------------------|--------------------------------------------|-------------------------------------------------------|---------------------------------------|--|--|--|
| sicome                       |                                            |                                                       |                                       |  |  |  |
| Business Services Repository | Import Export by Project                   |                                                       |                                       |  |  |  |
| Governance Manager           | Fields marked with an asterisk (*) are req | uired fields.                                         |                                       |  |  |  |
| Configure Environments       | Info                                       |                                                       |                                       |  |  |  |
| Ionfigure Namespaces         | Warning: Importing a Pabric Conte          | nt Archive replaces all of the existing Namespaces in | nduded in the Pabric Content Archive. |  |  |  |
| Ionfigure Projects           |                                            |                                                       |                                       |  |  |  |
| Ionfigure Repository         | Fabric Content Archive Selection           |                                                       |                                       |  |  |  |
| mport/Export                 | * File                                     | Browse                                                |                                       |  |  |  |
| lanage Teams                 |                                            |                                                       | Incost 68                             |  |  |  |
| fanage User Accounts         |                                            |                                                       | import ru                             |  |  |  |
| Performance Manager          |                                            |                                                       |                                       |  |  |  |
| Subscriber Manager           |                                            |                                                       |                                       |  |  |  |
| ip.                          |                                            |                                                       |                                       |  |  |  |
|                              | -                                          |                                                       |                                       |  |  |  |
|                              |                                            |                                                       |                                       |  |  |  |

- 5. Click **Browse** and navigate to the directory where the ClipsAndTacks-Core\_ontology.fca file is located. Click **Import File**. This file contains the Clips and Tacks custom ontology or vocabulary (For example, OrderSizeAssertion and its values SMALL and LARGE are defined in this file).
- 6. If the previous step was successful, click **Browse** again and navigate to the directory where the ClipsTacks\_initial\_scenario-owl.zip file is located. This project interchange file contains the definition of all of the WebSphere Business Services Fabric components that are needed to recreate the Clips and Tacks scenario. Click **Import File** and watch for error messages.
- 7. Under Governance Manager, click Configure Projects to see the following entries:

| Configure Proje                    | ects                       |                                                                                                    |
|------------------------------------|----------------------------|----------------------------------------------------------------------------------------------------|
| Project Selection                  |                            |                                                                                                    |
| View 10 👿 rows at a                | time                       |                                                                                                    |
| 7 rows                             |                            | Page                                                                                                    |
| Project Name                       | Project Type               | Description                                                                                                  |
| <u>Clips&amp;Tacks</u>             | Legacy Business<br>Service |                                                                                                    |
| Clips and Tacks Custom<br>Ontology | Ontology                   | Defines Clips and Tacks specific assertions                                                                  |
| Fabric Governance                  | Legacy Business<br>Service | Used to store project, namespace, and environment objects                                                    |
| Fabric Business Service<br>Model   | Ontology                   | Contains the schema namespaces that define the internal model used by IBM Business Services Repository       |
| Organizations, Users,<br>and Roles | Legacy Business<br>Service | Used by IBM Business Services Subscriber Manager to store<br>organizations, users, and role relationships    |
| <u>User Policies</u>               | Legacy Business<br>Service | Policies created using the Customized Policy application<br>programming interface are stored in this project |
| Fabric Business Glossary           | Vocabulary                 | Used to store all Business Vocabularies.                                                                     |

8. Logout of WebSphere Business Services Fabric and return to WebSphere Integration Developer. Open the Business Services perspective and click **OK**.

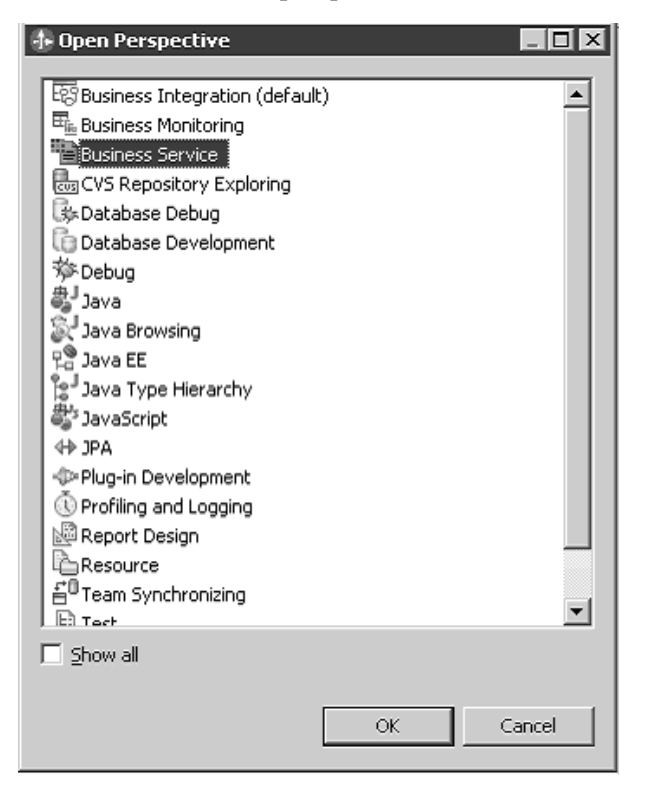

9. From the Business tab, right-click New and select Fabric Project.

| ⊡•=== \$8 \$3 @   %   % •   <i>§</i>                                                                                                    | •] h = H = H                                                          | → -        |               | 83             | ) Business Service |
|----------------------------------------------------------------------------------------------------|-----------------------------------------------------------------------|------------|---------------|----------------|--------------------|
| 2 Busines (3) [_2] Asserbo ] [2] Subson ] [2] Busines                                                                                                    |                                                                       |            | - C MR Repost | tory Changes 💈 | 8 Q -              |
| New Petabric                                                                                                    | Project                                                               |            |               |                |                    |
| Barren<br>Arren<br>Barren<br>Ba | Vom Suite<br>doon<br>ss Service<br>ss Variable<br>sine Service<br>are |            |               |                |                    |
| San Jan Ja<br>Li Donne<br>Rolley<br>Relia Service                                                                                                    | ton<br>diSpecification<br>dispect                                     |            |               |                |                    |
|                                                                                                    | Validations                                                           | 8          |               |                |                    |
|                                                                                                    | Project N                                                             | me Message |               | Location       |                    |
|                                                                                                    |                                                                       |            |               |                |                    |
|                                                                                                    |                                                                       |            |               |                |                    |

10. In Project name, type Clips&Tacks and click Next and then click Configure.

| 👍 New Fabric Project                                                       |           |
|----------------------------------------------------------------------------|-----------|
| Business Services Composition Studio Project<br>Update Project             |           |
| Replicated: No                                                             | Configure |
| Click 'Configure' to provide connection details for the remote repository. |           |
|                                                                            |           |
|                                                                            |           |
|                                                                            |           |
|                                                                            |           |
|                                                                            |           |
|                                                                            |           |
|                                                                            |           |
| (?)     <                                                                  | Cancel    |

11. Enter the Business Services Repository information (the port might be different in your system. Use the same port that you used to log in to the WebSphere Business Service Fabric page). Use admin for the user ID and for the password. Click **OK**. The replication process starts momentarily. The entire metadata repository is replicated to the Eclipse workspace and is referred to by Composition Studio as a local working copy.

| 🕂 Busines | s Services Repository Connec | tion      | X         |
|-----------|------------------------------|-----------|-----------|
| Protocol: | http                         |           | •         |
| Hostname: | localhost                    | Port:     | 9080      |
| Username: | admin                        | Password: | ****      |
|           |                              |           |           |
|           |                              |           |           |
|           |                              |           | OK Cancel |
|           |                              |           |           |

Wait until the replication finishes (do not click **Configure** again).

| 🕂 New Fabric Project                                                       |           |
|----------------------------------------------------------------------------|-----------|
| Business Services Composition Studio Project<br>Update Project             |           |
| Replicated: No                                                             | Configure |
| Click 'Configure' to provide connection details for the remote repository. |           |
|                                                                            |           |
|                                                                            |           |
|                                                                            |           |
|                                                                            |           |
|                                                                            |           |
| Replicating: 24 of 88                                                      |           |
| <br>                                                                       | Cancel    |

12. When the replication is complete, click Next.

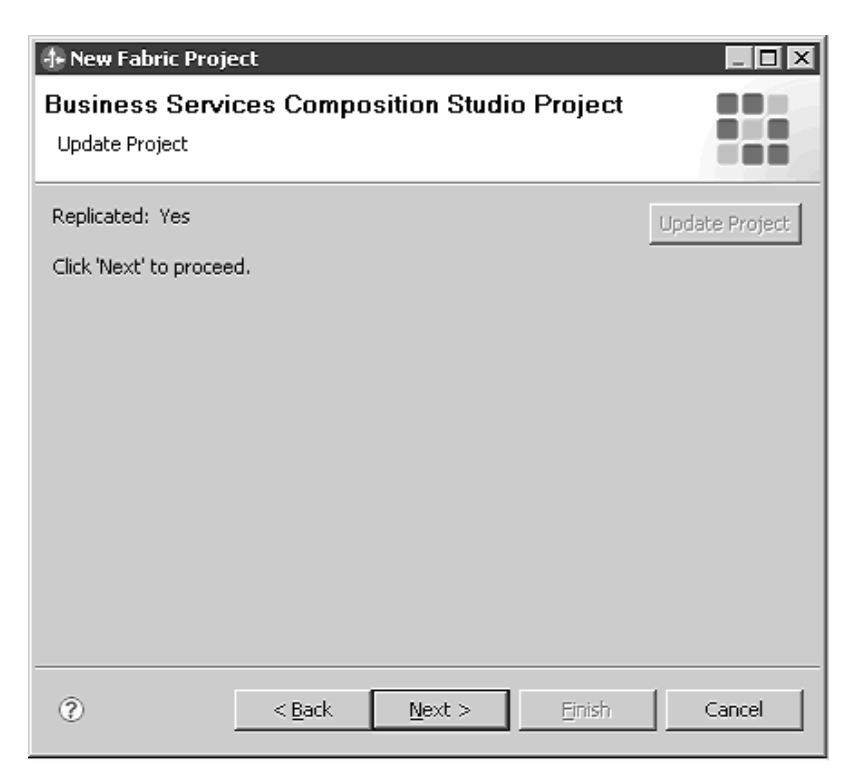

13. In the Fabric Project field, select Clips&Tacks and click Finish.

| 👍 New Fabric    | Project        |                     |           | < |
|-----------------|----------------|---------------------|-----------|---|
| Business S      | ervices Compo  | sition Studio Proje | ect       |   |
| Fabric Project: | Clips&Tacks    |                     |           |   |
|                 |                |                     |           |   |
|                 |                |                     |           |   |
|                 |                |                     |           |   |
|                 |                |                     |           |   |
|                 |                |                     |           |   |
|                 |                |                     |           |   |
|                 |                |                     |           |   |
|                 |                |                     |           |   |
| 0               | < <u>B</u> ack | Next > Eini         | sh Cancel |   |

The **Clips and Tacks** Fabric project is created.

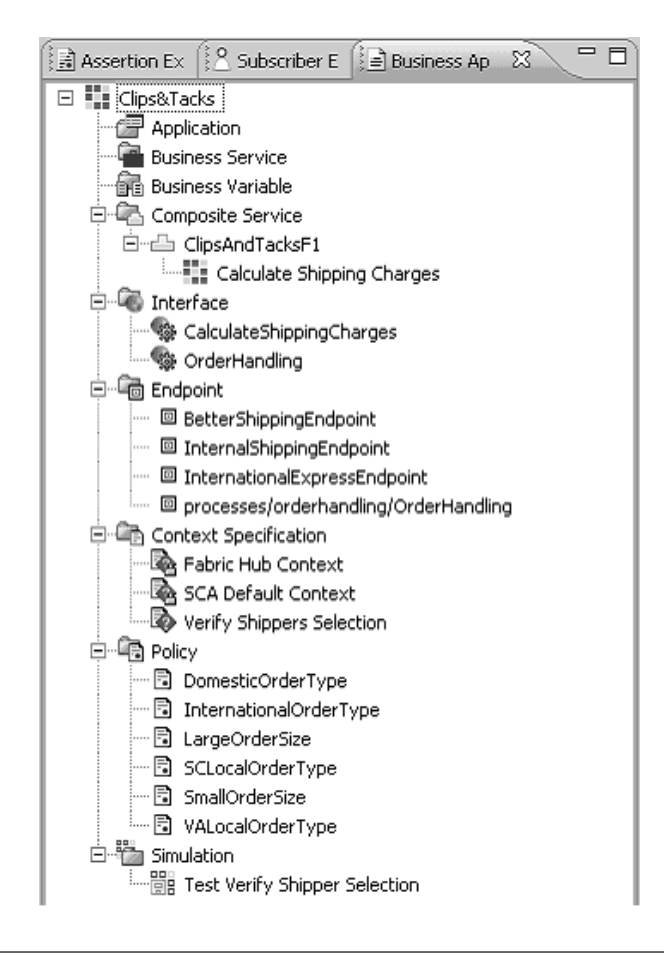

# **Creating the Clips and Tacks Business Space**

During this phase, you will create a Business Space to enable an integrated and customized user experience, allowing access of business process information from a single user interface.

During the creation of the Business Space, the project will be deployed and the business spaces needed to interact with the deployed project will be created.

To create the Clips and Tacks business spaces, complete the following tasks:

- 1. "Deploying the Clips and Tacks Order Handling business process and endpoints"
- 2. "Setting up the Clips and Tacks business space" on page 78
- 3. "Setting up the Fabric business space" on page 83

# Deploying the Clips and Tacks Order Handling business process and endpoints

In this lesson, you will deploy the sample to the WebSphere<sup>®</sup> Process Server.

Complete the following steps:

- 1. Switch back to the Business Integration perspective.
  - a. Click the Servers tab.
  - b. Right-click WebSphere Business Monitor Server V6.2 on WebSphere Process Server.
  - c. Click Start (if it is not started already).

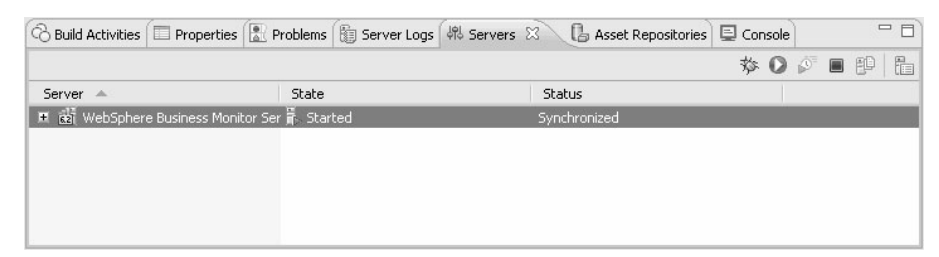

It takes a few minutes for the server to start. When the server starts (the server status changes from **Stopped** to **Started**).

2. Right-click the started server and select Add and Remove Projects.

| New                       |               |
|---------------------------|---------------|
| Open                      | F3            |
| Show In                   | Alt+Shift+W ► |
| Сору                      | Ctrl+C        |
| 👕 Paste                   | Ctrl+V        |
| 💢 Delete                  | Delete        |
| Rename                    | F2            |
| 🗱 Restart in Debug        | Ctrl+Alt+D    |
| 🔘 Restart                 | Ctrl+Alt+R    |
| 🔊 Restart in Profile      |               |
| 🔳 Stop                    | Ctrl+Alt+S    |
| E Publish                 | Ctrl+Alt+P    |
| Clean                     |               |
| C Add and Remove Projects |               |
| Monitoring                | •             |

**3**. Add all the projects that are available by selecting **Add All** and click **Finish**. It takes a few minutes for the applications to be published to the server.

| Add and Remove Projects     Add and Remove Proje     Modify the projects that are cor                                                                                                    | ects<br>nfigured on the server                                                                |                      |        |
|----------------------------------------------------------------------------------------------------|-----------------------------------------------------------------------------------------------|----------------------|--------|
| Move projects to the right to con                                                                                                    | nfigure them on the server                                                                    | Coofigured projector |        |
| Image: projects.         Image: projects.         Image: projects. | EA<br>ntE Add ><br>Add ><br>Add All >><br>< <remove all<="" th=""><th></th><th></th></remove> |                      |        |
| ✓ If server is started, publish of<br>⑦                                                                                                    | hanges immediately <back next=""></back>                                                      | Finish               | Cancel |

## Setting up the Clips and Tacks business space

In this lesson, you will set up a Clips and Tacks business space.

In order to effectively use the Clips and Tacks project you must first set up a Clips and Tacks business space.

- 1. Set the WebSphere Integration Developer default browser and log into Business Space.
  - a. In WebSphere Integration Developer, click Window > Preferences > General > Web Browser. The default browser might be Internal Web Browser, but it does not have all of the functions that you need. Select Use external Web browser and Default system Web browser or another listed browser other than the internal browser. Click Apply and then click OK.

**Note:** This allows Clips and Tacks to use the default browser for your system, rather than the default browser built into Clips and Tacks.

| + Preferences (Filtered)                                                                                                    |                                                                                                    | _ 🗆 🗵                                                                         |
|----------------------------------------------------------------------------------------------------|----------------------------------------------------------------------------------------------------|-------------------------------------------------------------------------------|
| type filter text                                                                                                    | Web Browser                                                                                                    | ¢ • ⇒ • <del>•</del>                                                          |
| General     General     G | Add, remove, or edit installed Web browsers.<br>The selected Web browser will be used by default when Web pages are opened, although so<br>may always use the external Browser<br>Use internal Web browser<br>External Web browser<br>Default system Web browser<br>Prefox with Firebug<br>Prefox<br>Internet Explorer | me applications           New           Edt           Remove           Search |
| 0                                                                                                    | OK                                                                                                    | Cancel                                                                        |

- b. In WebSphere Integration Developer, in the Servers view, right-click WebSphere Business Monitor Server V6.2 and select Launch → Business Space. If a Security Alert warning window opens, click Yes.
- c. When prompted, enter admin for the user ID and enter admin for the password (or enter the current administrator ID and password if you changed them from the default values). A Business Space Manager window opens.

| A second second s |                                                                                                    |                                                                                                    |
|----------------------------------------------------------------------------------------------------|----------------------------------------------------------------------------------------------------|----------------------------------------------------------------------------------------------------|
| ling Started with Business Space                                                                                                    |                                                                                                    | w .                                                                                                    |
| Nelcome to Business Space                                                                                                    |                                                                                                    | Concents                                                                                                    |
| Ipen a space<br>open an existing space to view and interact with<br>information from multiple sources                                                                                                    | Tour Pusiness Space<br>See the features of Business Space powered by<br>WebSphere                     | Business Space<br>Business Space Manager<br>The open business space<br>Show asse<br>Vridgets                                                                                                    |
| (A) g and A re a particular contained                                                                                                    | and the second                                                                                        | Scenarios                                                                                                    |
| Trade a space Trade a space Trade you want to see and share it with other people Trade you want to see and share it with other people Trade you want to see and share it with other people Trade you want to see and share it with other people                                                                                                    | <image/> <section-header><section-header><text><text></text></text></section-header></section-header> | Business monitoring<br>Initiating Process Improvements<br>Managing Business Performance<br>Managing my banks<br>Managing my banks<br>Managing Tasker and Workflows<br>Renewing<br>Solution Management |

 Click the Manage Business Spaces link in the top-right corner of the page. The Business Space Manager page contains several default business spaces and their respective sample pages, such as the Welcome space and the Getting Started page.

| Your Business Space                                                                                                    |                                                                                                    |
|----------------------------------------------------------------------------------------------------|----------------------------------------------------------------------------------------------------|
| Business Space Manager                                                                                                    | and the second second se |
| 🖆 🗅 🛄 Croup by Business Space 💌 Search 🔍                                                                                                    |                                                                                                    |
| Solution Management   Owned by admin admin   Pages 3     For managing and administering your business applications and solutions on Websphere Process     Evere. | Business Space Name                                                                                                    |
| Welcome   Owned by System Administrator   Pages: 1     For learning about Business Space                                                                         | Business Space Description                                                                                                    |

3. Click the **Create new Business Space** icon icon icon Name the business space ClipsAndTacks, and then click **OK**. You can create a Business Space from a template, such as one for monitoring or managing human tasks, however in this sample we show you how to create Business Spaces from scratch using the wizard. This is the resulting ClipsAndTacks business space. You can change the owner and theme by clicking the corresponding **Change** buttons.

| Your Business Space                                                                                                    | wexame admin   Help   1000.1 |
|----------------------------------------------------------------------------------------------------|------------------------------|
| Business Space Manager                                                                                                    |                              |
| 🕺 👔 🖓 Groupby Duriness Space 👱 Storoth 🔍                                                                                                    |                              |
| - ClesindTacks   Construction (Page 0                                                                                                    | Business Space Name          |
| Subdition Management I: Connet by armin admin 1 Pages 3     For managing and administering your business applications and analysis on Websphere Process Server. | Business Space Description   |
|                                                                                                    | 1                            |

| New Page                  | ×         |
|---------------------------|-----------|
| Type a name for the new p | age       |
| C & T Tasks               |           |
| Empty Layout  From        | Ţ         |
|                           | OK Cancel |

5. Click the C & T Tasks link to open it. Click Add Widgets, which is located on the center of the page. The widget palette opens on the right and the cursor is moved to a search field. Type Task Information to filter the widget palette. Click the Task Information widget and drag the item to the top right hand corner of the page.

| ß    | Task Information $\mathbb{Z} \oplus \mathbb{A}$ |
|------|-------------------------------------------------|
|      |                                                 |
| Task | s and Workflow                                  |
|      |                                                 |
| Ĝ    | Task Information                                |

- 6. Next you will add the **Create Tasks**, **Available Tasks** and **Human Workflow Diagram** widgets to your page. Click the **Add Widgets** in the upper right hand corner to open the palette and add the first two widgets to the left of your page so that they display underneath each other with the **Available Tasks** widget on the bottom of the top left section of the page. Place the **Human Workflow Diagram** widget in the bottom section of the page. Placing the **Human Workflow Diagram** widget is easier if the **Available Tasks** and **Task Information** widgets are minimized.
  - a. Click **Available Tasks** to minimize it. The button is located in the top-right corner of the widget. Repeat with the **Task Information** widget.

Available Tasks 🔹 📼 🗖

b. Resize the bottom edge of the **Task Information** widget to be side by side with the bottom edge of the Available Task widget.

|      | 💌 🔚 Add Vhidgets 🔺    |
|------|-----------------------|
| G    |                       |
|      |                       |
|      |                       |
| Busi | ness Monitoring       |
|      | KPIs                  |
| Busi | ness Monitoring Tools |
| ¢    | Alert Manager         |
| Task | s and Workflow        |
| ₿⇒   | Send Widget           |
| 匈    | Tasks I Created       |
| Ø    | Create Tasks          |
| View | ers                   |
|      | Presentation          |
|      | Spreadsheet           |
| P    | Document              |

- 7. Resize the widgets using the following suggestions:
  - a. Restore the **Task Information** widgets by clicking the **Restore** icon. Leave **Available Tasks** minimized.
  - b. Resize the bottom edge of the **Task Information** widget to be side by side with the bottom edge of the **Available Task** widget.
  - **c.** Resize the **Create Tasks** widget to half of its original width. Hover the mouse pointer over the edge of the widget until the mouse pointer changes to a double arrow. Click and drag it to the left to resize the widget.
  - d. Resize the **Create Tasks** widget so the bottom edge is as close as possible to the **OrderHandling** entry in the **Create Tasks** widget.
  - e. Restore the Available Tasks widgets by clicking the Restore icon.

The finished C & T Tasks page should look like this image.

| TYour Business Space      |            |                                           | 100 |  |                                        |
|---------------------------|------------|-------------------------------------------|-----|--|----------------------------------------|
| ClassifierTacks           |            | 1.150                                     | and |  |                                        |
| C&TTasks (#16) [207777677 |            |                                           |     |  | * Di Asi Miseria Tu                    |
| Creato Tasks              | ×□         | Task Information                          |     |  | * - 0 *                                |
| SODUA.                    |            | Relect the bick and then select an action |     |  |                                        |
|                           |            |                                           |     |  |                                        |
| Approval<br>              | 0 <b>-</b> |                                           |     |  |                                        |
| inquity<br>               | 5          |                                           |     |  |                                        |
| Hoview<br>                | <i>a</i> . |                                           |     |  |                                        |
| Te-do                     | 8          |                                           |     |  |                                        |
| Order?tanding             | - <b>1</b> |                                           |     |  |                                        |
| Available Tasks           | + - 0      |                                           |     |  |                                        |
| Creek.                    | Adions .   |                                           |     |  |                                        |
|                           |            |                                           |     |  |                                        |
| Human Warkflow Diagtam    |            |                                           |     |  | ····?································· |
| IBM.                      |            |                                           |     |  | promod by an address                   |

### Setting up the Fabric business space

In this lesson, you will set up a Fabric business space.

A Fabric business space contains all the pages used to interact with the Fabric Runtime. There are pages to operate on tasks, and to deal with governance.

Complete the following steps:

- If you are still logged in to the Business Space, click Manage Business Spaces to return to the Business Space Manager. If not, log into Business Space as described in the Setting up the Clips and Tacks Business Space topic.
- 2. Click the **Create new Business Space** icon 🛅.
- 3. Type ClipsAndTacks Fabric as the business space name.
- 4. Select **From a template** and **Fabric Administration**, and then click **OK**. The ClipsAndTacks Fabric business space opens automatically.

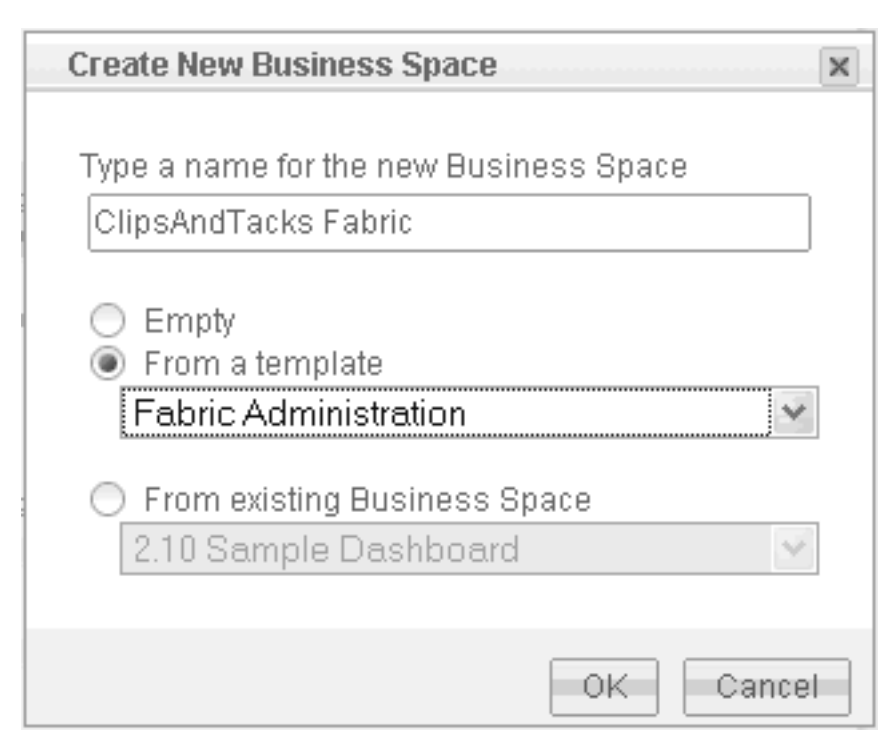

5. Select the **Manage Business Spaces** link in the right-hand corner of the page to go back to the main page.

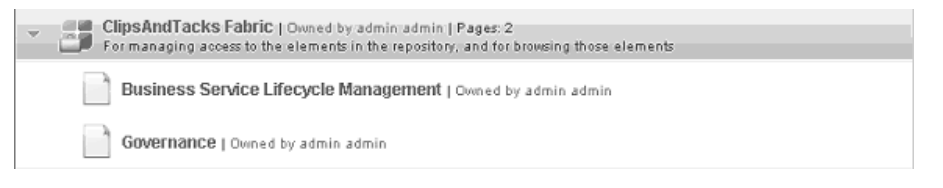

# Leveraging Business Services

WebSphere Business Services Fabric delivers dynamic business processes based on Business Service Policy. During this phase, WebSphere Business Services Fabric tool pack will be used to organize and use business services to quickly adapt the process to changing business needs.

WebSphere Business Services Fabric uses customer context and message content, among other pieces of information, to generate a merged business policy contract to provision the correct service. The service providers available to Clips and Tacks are implemented as endpoints, which have capabilities, or assertions. The assertions are stored in the WebSphere Business Services Fabric meta-model, which is inside the business services repository.

At run-time, the Dynamic Assembler uses these endpoint assertions, the service consumer's information, and declarative business policies to select the best service provider endpoint that meets the requirements.

There are five dimensions along which assertions can be applied:

- Performance
- Reliability
- Interoperability
- Security
- Manageability

In this tutorial, only the interoperability assertions are applied.

#### Understanding endpoints and business services policies

Most of the Clips and Tacks WebSphere Business Services Fabric artifacts are already created and were retrieved from the repository in "Creating a WebSphere Business Services Fabric project" on page 70. These artifacts needed to implement the initial scenario in which Clips and Tacks uses Better Shipping for large domestic orders, International Express for all international orders, and internal shipping for domestic and small orders.

To implement **Change 1** (in which Clips and Tacks decides to outsource all domestic shipping to Better Shipping, even for small orders at the same flat fee of \$8 per order) and **Change 2** (in which Clips and Tacks decides to use LocalShippers for orders in and around North Carolina, South Carolina, and Virginia, Better Shipping for all other domestic orders, and International Express for all international orders), you need to create additional artifacts.

The initial scenario has the following endpoints and assertions.

| Endpoint              | Assertion                 |
|-----------------------|---------------------------|
| Internal Shipping     | domestic, small orders    |
| International Express | international orders only |
| Better Shipping       | domestic, large orders    |

To make the process dynamic, complete the following tasks:

- 1. "Updating the web services endpoint URLs"
- 2. "Simulating the initial shipping policies" on page 86
- 3. "Testing the initial shipping policies" on page 89
- 4. "Updating the shipping policies for small orders" on page 93
- 5. "Using Governance to manage changes" on page 96
- 6. "Updating the shipping policies with Local Shipping Option" on page 100

# Updating the web services endpoint URLs

In this lesson, you will update the web services endpoint URL.

So far, you have:

- Identified the ports used in your installation of WebSphere Monitor Server on WebSphere Process Sever in the section "Identifying WebSphere Monitor Server on WebSphere Process Server ports" on page 70.
- Imported the Fabric artifacts (including the web services endpoints definition and metadata) into the business repository in the section "Creating a WebSphere Business Services Fabric project" on page 70.
- Deployed three web services on to the WebSphere Monitor Server on WebSphere Process Sever in the section "Deploying the Clips and Tacks Order Handling business process and endpoints" on page 76.

Now it is time to verify that the web services endpoint as defined in the business repository matches the actual port used by your installation of WebSphere Monitor Server on WebSphere Process Server.

The three web services metadata that you need to verify and maybe update are BetterShippingEndpoint, InternalShippingEndpoint, and InternationalShippingEndpoint. The three endpoints may need to have their endpoint URL adjusted to use the appropriate WebSphere port.

- 1. Switch to the Business Services perspective in WebSphere Integration Developer. In the **Business Services Explorer**, expand the **Endpoint** folder in the Clips&Tacks project.
- 2. Double-click on BetterShippingEndpoint to bring up the editor.
- 3. Click on the HTTP/SOAP 1.1 link in the Protocol section.

| General Infor             | nation                                | Resource Info                                                                                              | rmation                                                        |         |
|---------------------------|---------------------------------------|----------------------------------------------------------------------------------------------------|----------------------------------------------------------------|---------|
| ID:                       | uf70803d3-94b3-4b4f-bbf3-03a082e944ff | Author:                                                                                                    | admin.                                                         | Browse  |
| Namespace:                | ClipsAndTacks namespace               | Cost:                                                                                                    |                                                                |         |
| Name:                     | BetterShippingEndpoint                | Cost Modifier:                                                                                             |                                                                | •       |
| Description:              |                                       |                                                                                                    |                                                                |         |
|                           |                                       |                                                                                                    |                                                                |         |
|                           |                                       |                                                                                                    |                                                                |         |
| Date Created:             | Apr 21, 2009 3:44:16 PM               |                                                                                                    |                                                                |         |
| Date Modified:            | Apr 27, 2009 12:24:37 PM              |                                                                                                    |                                                                |         |
| Status:                   | Active                                |                                                                                                    |                                                                |         |
|                           |                                       |                                                                                                    |                                                                |         |
| rotocol                   |                                       | Correlations                                                                                               |                                                                |         |
| Protocol                  | Datale                                | Correlations                                                                                               | Applications                                                   |         |
| Protocol<br>HTTP/SOAP 1.1 | Details                               | Correlations<br>Find associated<br>Find associated                                                         | Applications<br>Business Services                              |         |
| rotocol<br>HTTP/SOAP 1.1  | Details                               | Correlations<br>Find associated<br>Find associated<br>Find associated                                      | Applications<br>Business Services<br>Organizations             |         |
| Protocol<br>HTTP/SOAP 1.1 | . Details                             | Correlations<br>Find associated<br>Find associated<br>Find associated<br>Associated International Contents | Applications<br>Business Services<br>Organizations<br>terfaces |         |
| Assertions: 3             | - Details                             | Correlations<br>Find associated<br>Find associated<br>Find associated<br>Associated Interfaces: 1          | Applications<br>Business Services<br>Organizations<br>terfaces | Details |
| Assertions: 3             | Detais<br>Detais                      | Correlations<br>Find associated<br>Find associated<br>Find associated<br>Associated Inl<br>Interfaces: 1   | Applications<br>Business Services<br>Organizations<br>erfoces  | Details |

4. Verify that the URL field is using the correct port. The initial value is **9443**, but it must match <Secure\_Server\_Port> on your system.

| Endnoint         |                                                                |  |
|------------------|----------------------------------------------------------------|--|
| Protocol         |                                                                |  |
| Address:         | нттр                                                           |  |
| Message Format:  | SOAP 1.1                                                       |  |
| нттр             |                                                                |  |
| URL: https://loc | alhost:9443/BetterShippingEndpoint/services/BetterShippingPort |  |

- 5. If the port listed here is not the correct port used by your system, update the URL field so that the port is correct. Save the change and close the editor.
- 6. Repeat these steps for the two remaining web service endpoints, **InternalShippingEndpoint** and **InternationalShippingEndpoint**.
- 7. Perform the remaining steps only if you made changes to the port numbers in the URLs. You need to publish your local changes to the business services repository.
  - a. If you have not already setup a fabric business space, do so now by following the instructions in "Setting up the Fabric business space" on page 83
  - b. Follow the steps as outlined in the section "Using Governance to manage changes" on page 96. On the Governance page of the Clips And Tacks Fabric space, update your comments to be appropriate for this change.

### Simulating the initial shipping policies

In this lesson, you will simulate using the Clips and Tacks policy.

You will use the Business Services perspective of WebSphere Business Services Fabric in WebSphere Integration Developer to simulate the initial shipping policies and their impact on the Order Handling process. Simulation allows you to run and validate polices and assertions that are part of the initial scenario. The initial scenario is pre-built for this sample and the Clips and Tacks policy is ready for simulation.

The following table represents the Clips and Tacks service-provider endpoint capabilities (assertions) and the use cases for service consumers for the initial scenario. The top row depicts the available service providers, and the left column represents the service consumer use cases. The X represents the service-provider endpoint that is to be selected based on the context, content, and contract of the service consumer's request.

|                                              | Internal<br>Shipping | Better Shipping | International<br>Express |
|----------------------------------------------|----------------------|-----------------|--------------------------|
| Order Size = SMALL and Order Type = DOMESTIC | X                    |                 |                          |
| Order Size = LARGE and Order Type = DOMESTIC |                      | Х               |                          |
| Order Type = INTERNATIONAL                   |                      |                 | Х                        |

Table 2. Clips and Tacks service-provider endpoint capabilities and use cases

The business services policies for the initial Clips and Tacks scenario were created based on this table.

To start the policy usage simulation, complete the following steps:

- 1. Logout of Business Space if you have not done so and switch to WebSphere Integration Developer.
- 2. Select the Business Service perspective and the **Business Service Explorer** tab. Expand the **Simulation** node and double-click **Test Verify Shipper Selection**.

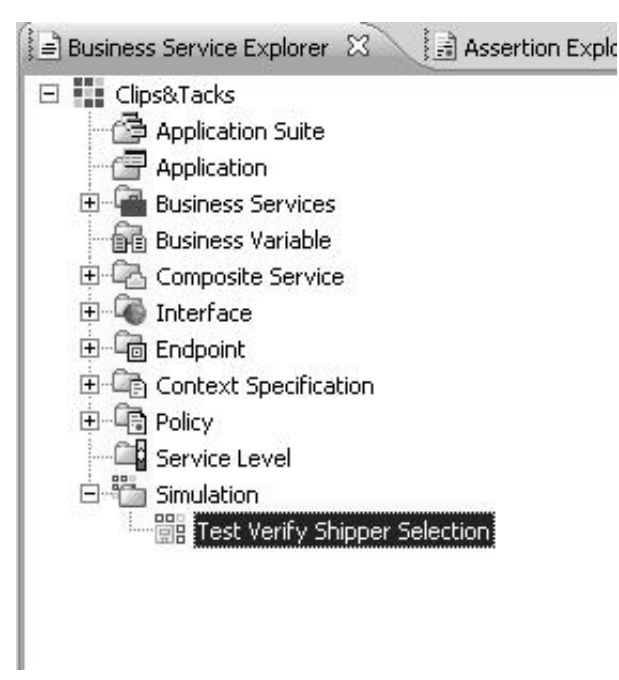

3. Verify the Simulation values against the screen below and click **Run**.

| eneral Infor                                                                            | mation                                                                                                    | Simulation  | Context                              |                                                    |
|-----------------------------------------------------------------------------------------|----------------------------------------------------------------------------------------------------|-------------|--------------------------------------|----------------------------------------------------|
| ID:                                                                                     | u0a89ea29-149b-4607-9a23-cc431912f96a                                                                                     | Context Sp  | ecification:                         | SCA Default Context                                |
| Namespace:                                                                              | ClipsAndTacks namespace                                                                                                   | Composite : | Service:                             | ClipsAndTacksF1                                    |
| Name:                                                                                   | Test Verify Shipper Selection                                                                                             | Dynamic As  | Dynamic Assembly Component: Calculab |                                                    |
| Description:                                                                            |                                                                                                    | Date:       | Dec 5, 2008                          |                                                    |
|                                                                                         |                                                                                                    | Time:       | 4:00 PM                              |                                                    |
|                                                                                         |                                                                                                    | Time Zone:  | (GMT-05:00) Easte                    | ern Time                                           |
| Date Created:                                                                           | Jan 21, 2009 3:31:08 PM                                                                                                   |             |                                      |                                                    |
| Date Modified                                                                           | Jan 21, 2009 3:31:08 PM                                                                                                   |             |                                      |                                                    |
| Interfac                                                                                | e: <u>CalculateShippingCharges</u>                                                                                        |             |                                      | Browse                                             |
| Interfac                                                                                | e: <u>CakulateShippingCharges</u><br>exit                                                                                 |             |                                      | Browse Cle                                         |
| Interfac                                                                                | e: <u>CakulateShippingCharges</u><br>ext<br>yAssertion<br>y: USA                                                          |             |                                      | Browse) Ck                                         |
| Interfac                                                                                | e: <u>CalculateShippingCharges</u><br>exit<br>yAssertion<br>y: <b>USA</b><br>icdeAssertion                                |             |                                      | Browse) Cle                                        |
| Interfac                                                                                | e: <u>CalculateShippingCharges</u><br>ext<br>yAssertion<br>y: USA<br>ColoAssertion<br>Code: 30324                         |             |                                      | Edt) Clea                                          |
| Interfac                                                                                | ex CalculateShippingCharges<br>ext<br>yAssertion<br>y: USA<br>iodeAssertion<br>code: 30324<br>iceAssertion                |             |                                      | Edt) Clea                                          |
| Interface<br>ptional Cont<br>Countr<br>countr<br>Postak<br>Postak<br>TotalPr<br>totalPr | ex CalculateShippingChanges<br>ext<br>yAssertion<br>y2 USA<br>icodeAssertion<br>icodes 30324<br>icoAssertion<br>ices 10.0 |             |                                      | Browse) Cle<br>Edt) Clea<br>Edt) Clea<br>Edt) Clea |

The Simulation Operations panel shows only green check marks and the **InternalShippingEndpoint** is selected.

| Simulation Operations                                          |          |
|----------------------------------------------------------------|----------|
| Build selection policy                                         |          |
| $\checkmark$                                                   |          |
|                                                                | Detais   |
| Find candidates                                                |          |
| $\checkmark$                                                   |          |
|                                                                | Detais   |
| -Select endpoint                                               |          |
| $\checkmark$                                                   |          |
|                                                                | Details. |
| Validations 🗖 Simulation Operation 🛛                           |          |
| Selected Endpoint Propagated Policy Rejected Candidates Errors |          |
| Selected Endpoint: InternalShippingEndpoint                    |          |
|                                                                |          |

When the simulation confirms that the correct policy is being selected, it is time to try a runtime test.

# Testing the initial shipping policies

In this lesson, you will initiate an instance of the process in order to test the policies in run time.

To perform a runtime test using Business Space complete the following steps:

- 1. In WebSphere Integration Developer, Select the **Business Integration** perspective and in the Servers view, right-click the **WebSphere Business Monitor Server V6.2** server and select **Launch** → **Business Space**.
- 2. When prompted, enter admin for the user ID and for the password (or the administrator ID and password if you have changed it). A **Business Space Manager** window opens.

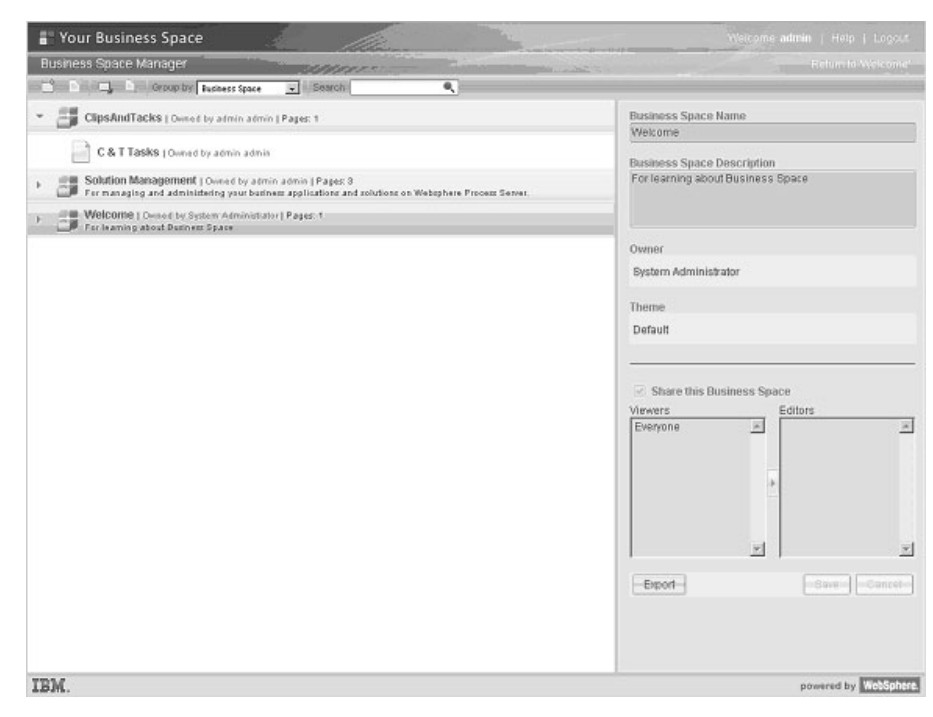

3. Click the C & T Tasks link to open the page.

| Your Business Space         |                                            | Welcome admin   Hep. 1 Logout |
|-----------------------------|--------------------------------------------|-------------------------------|
| ClipsAndTacks               |                                            | Minage But has a Spaces       |
| C&TTasks 💌 🗙 📑 Bootshop     |                                            | ▼ motilAddWidgets =           |
| Create Tasks =              | Task Information                           | * LO 2                        |
| Create                      | Select the task and then select an action. |                               |
|                             |                                            |                               |
| Approval                    |                                            |                               |
| inquiry<br>                 |                                            |                               |
| Review C                    |                                            |                               |
| To-do<br>gives you a to-do: |                                            |                               |
| OrderHandling               |                                            |                               |
| Available Tasks = =         |                                            |                               |
| Accept Actions              |                                            |                               |
| Show All                    | 2                                          |                               |
| Sort By Start date          |                                            |                               |
| No tasks were found.        |                                            |                               |
|                             |                                            |                               |
|                             |                                            |                               |
|                             |                                            |                               |
|                             |                                            |                               |
| Human Workflow Diagram      |                                            |                               |
| TRM                         |                                            |                               |

4. Create a new instance of the Clips and Tacks Order Handling process by selecting the **OrderHandling** task in the **Create Tasks** widget. Click the icon on the right side.

| Create Tasks                            | *I=D | Task Information                           |
|-----------------------------------------|------|--------------------------------------------|
| Create                                  |      | Select the task and then select an action. |
| Approval<br>requests your approval      | 8    |                                            |
| Inquiry<br>sends the following inquiry: |      |                                            |
| Review<br>requests your review          | ĉ    |                                            |
| To-do<br>gives you a to-do:             |      |                                            |
| OrderHandling                           |      | Create an instance from this task template |

5. The **Clips and Tacks Order Form** appears in the **Task Information** widget. Complete the top part of the form using the following values:

Note: Scroll down the page to show the form and the entry fields to complete.

| Field | Value |
|-------|-------|

| Field              | Value        |
|--------------------|--------------|
| Customer Number    | 1            |
| Company Name       | IBM          |
| Contact First Name | John         |
| Contact Last Name  | Doe          |
| Rating             | 100          |
| Available Credit   | \$500.00     |
| Order Number       | 101          |
| Street Address     | 100 Main St. |

Table 3. Clips and Tacks Customer Information window (continued)

| Field       | Value      |
|-------------|------------|
| Country     | USA        |
| Postal Code | 10004      |
| E-mail      | jd@ibm.com |

6. Complete the rest of the form. Make the **Total Price** greater than \$750.00 to force the process to flow to the Review Order task. As a result, the Order Size assertion is set to LARGE, which causes the Better Shipping endpoint to be selected (make sure the **Country** field is set to *USA* and the **Postal Code** field is set to *10004*.

Note: Do not type underneath For Office Use Only.

7. Click Submit

| Form       Details       Not         Customer Information         Customer Information         Customer Information         Customer Information         Customer Information         Customer Information         Customer Information         Customer Information         Contact Last Name John         Country USA         Contact Last Name Doe         Rating       100         Available Credit       \$500.00         Order Number       101         Order Information         Product Num       Description         Price       Quantity       Item Price         pen       pen-1       expensive pei       \$10.00       \$1,000.00                                                                  | $^{*}$ OrderHandling $\times$ |                         |                |                        |
|----------------------------------------------------------------------------------------------------|-------------------------------|-------------------------|----------------|------------------------|
| Customer Information         Customer Number 1         Customer Number 1         Company Name IBM         Contact First Name John         Contact First Name John         Contact First Name John         Contact Last Name Doe         Rating 100       Postal Code         Available Credit \$500.00       Order Number 101         Order Information         Product Name       Product Num         Description       Price       Quantity         Item Price       \$1,000.00                                                                                                    |                               |                         |                | Form   Details   Note: |
| Customer Information         Customer Information         Customer Information         Customer Number 1         Customer Number 1         Customer Number 1         Customer Number 1         Customer Number 1         Company Name IBM         Company Name IBM         Contact First Name John         Country USA         Contact Last Name Doe         Rating 100       Postal Code       10004         Rating 100       Email       jd@ibm.com         Available Credit       \$500.00       Order Number 101         Order Information         Product Name       Product Num       Description         Price       Quantity       Item Price         pen       pen-1       expensive pei       \$10.00 |                               |                         |                |                        |
| Clips&Form         Customer Information         Customer Number       1         Company Name       IBM         Contact First Name       John         Contact First Name       John         Contact Last Name       Doe         Rating       100         Available Credit       \$500.00         Order Number       101         Drder Information       Price         Product Name       Price         Quantity       Item Price         pen       pen-1                                                                                                    | 0                             |                         |                | a Cardana              |
| Customer Information         Customer Number         Customer Number         1       Street Address         Company Name       IBM         Contact First Name       John         Contact First Name       John         Contact Last Name       Doe         Rating       100         Available Credit       \$500.00         Order Number       101         Drder Information         Product Name       Product Num         Description       Price         Quantity       Item Price         pen       pen-1                                                                                                    | T /Cli                        | ps&Tacks                |                | P B BAS                |
| Customer Information         Customer Number       1         Company Name       IBM         Contact First Name       John         Contact First Name       John         Contact Last Name       Doe         Rating       100         Order Number       101         Drder Information         Product Name       Product Num         Description       Price         Quantity       Item Price         pen       pen-1                                                                                                    | 1 des                         | ORDER FORM              | C              | an deal                |
| Customer Number 1 Street Address 100 Main St<br>Company Name IBM City New York<br>Contact First Name John Country USA<br>Contact Last Name Doe Postal Code 10004<br>Rating 100<br>Available Credit \$500.00<br>Order Number 101<br>Drder Information<br>Product Name Product Num Description Price Quantity Item Price<br>pen pen-1 expensive pei \$10.00 100 \$1.000.00                                                                                                    | Customer Inforr               | nation                  |                |                        |
| Company Name       IBM       City       New York         Contact First Name       John       Country       USA         Contact Last Name       Doe       Postal Code       10004         Rating       100       Email       jd@ibm.com         Available Credit       \$500.00       Order Number       101         Order Number       101       Product Name       Product Name         Product Name       Product Num       Description       Price       Quantity       Item Price         pen       pen-1       expensive pei       \$10.00       \$1.000.00       \$1.000.00                                                                                                    | Customer Number               | 1                       | Street Address | 100 Main St            |
| Contact First Name John Country USA<br>Contact Last Name Doe Postal Code 10004<br>Rating 100 Email jd@ibm.com<br>Available Credit \$500.00<br>Order Number 101<br>Drder Information<br>Product Name Product Num Description Price Quantity Item Price<br>pen pen-1 expensive pei \$10.00 100 \$1.000.00                                                                                                    | Company Name                  | ІВМ                     | City           | New York               |
| Contact Last Name       Doe       Postal Code       10004         Rating       100       Email       jd@ibm.com         Available Credit       \$500.00       Order Number       101         Order Number       101       Drder Information         Product Name       Product Num       Description       Price       Quantity       Item Price         pen       pen-1       expensive pei       \$10.00       \$1.000.00                                                                                                    | Contact First Name            | John                    | Country        | USA                    |
| Rating       100         Available Credit       \$500.00         Order Number       101         Drder Information         Product Name       Product Num         Description       Price         Quantity       Item Price         pen       pen-1                                                                                                    | Contact Last Name             | Doe                     | Postal Code    | 10004                  |
| Available Credit \$500.00<br>Order Number 101<br>Drder Information<br>Product Name Product Num Description Price Quantity Item Price<br>pen pen-1 expensive per \$10.00 100 \$1.000.00                                                                                                    | Rating                        | 100                     | Fmail          | id@ibm.com             |
| Order Number 101 Drder Information Product Name Product Num Description Price Quantity Item Price pen pen-1 expensive per \$10.00 100 \$1.000.00                                                                                                    | Available Credit              | \$500.00                |                | Jaennicom              |
| Order Information           Product Name         Product Num         Description         Price         Quantity         Item Price           pen         pen-1         expensive per         \$10.00         \$1.000.00                                                                                                    | Order Number                  | 101                     | 1              |                        |
| Product Name Product Num Description Price Quantity Item Price                                                                                                    | Drder Informati               | 00                      | 1              |                        |
| Product Name Product Num Description Price Quantity Item Price pen pen-1 expensive per \$10.00 100 \$1.000.00                                                                                                    |                               |                         |                |                        |
| pen pen-1 expensive per \$10.00 100 \$1.000.00                                                                                                    | Product Name                  | Product Num Description | Price Quan     | tity Item Price        |
|                                                                                                    | pen                           | pen-1 expensive per     | \$10.00 100    | \$1,000.00             |
| Shinning Total Price \$1,000,00                                                                                                    |                               | Shipping                | Total          | Price \$1,000,00       |

8. The **Order Handling** process is waiting for the **Review Order** task to be Approved, as shown in the **Available Tasks** widget.

Note: If the Review Order task is not displayed, select the down arrow icon and click Refresh.

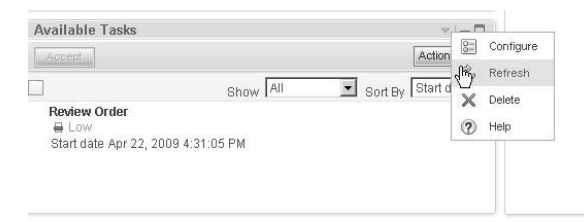

9. Select **Review Order** and click the icon on the right side of the **Available Tasks** window. The **Task Information** widget now displays the **Review Order** form.

| 1 UCI              | ps&lacks                                      | đ                                                | and the                           |
|--------------------|-----------------------------------------------|--------------------------------------------------|-----------------------------------|
| Customer Inforr    | nation                                        |                                                  |                                   |
| Customer Number    | 1                                             | Street Address                                   | 100 Main St                       |
| Company Name       | ІВМ                                           | City                                             | New York                          |
| Contact First Name | John                                          | Country                                          | USA                               |
| Contact Last Name  | Doe                                           | Postal Code                                      | 10004                             |
| Rating             | 570                                           | Email                                            | id®ibm.com                        |
| Available Credit   | \$547.00                                      | ]                                                | /                                 |
| Order Number       | 101                                           | ]                                                |                                   |
| Order Informati    | on                                            |                                                  |                                   |
| Product Name       | Product Num Description<br>pen-1 expensive-pe | Price         Quan           \$10.00         100 | tity Item Price<br>\$1,000.00 + - |
|                    | Shipping                                      | Total                                            | Price \$1,000.00                  |
| For Office Use C   | Inly                                          |                                                  |                                   |

- 10. For Order Status, select APPROVED.
- 11. Scroll down to see the **Human Workflow Diagram** widget displaying the state of all the human tasks in the process instance.

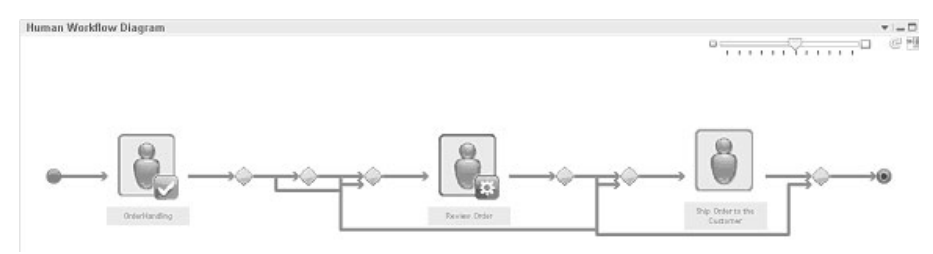

12. Scroll back up to the **Task Information** widget and click **Submit**. The process progresses to the **Ship Order to Customer** tasks. The Available Tasks widget now lists the Ship Order to Customer task.

Note: If the Ship Order to Customer task is not in the Available Tasks widget, select Refresh.

- **13**. Claim the Ship Order to Customer task by selecting **Ship Order to Customer** and clicking the icon on the right side of the **Available Tasks** window.
- 14. The process now completes for this instance and you can review the completion information by:a. The Task Information widget now displays the updated Ship Order to Customer form.

|                     | ps&Tacks                                      | e                         | S Mall                            |  |
|---------------------|-----------------------------------------------|---------------------------|-----------------------------------|--|
| Customer Inform     | nation                                        |                           |                                   |  |
| Customer Number     | 1                                             | Street Address            | 100 Main St                       |  |
| Company Name        | ІВМ                                           | City                      | New York                          |  |
| Contact First Name  | John                                          | Country                   | USA                               |  |
| Contact Last Name   | Doe                                           | Postal Code               | 10004                             |  |
| Rating              | 570                                           | Email                     | jd@ibm.com                        |  |
| Available Credit    | \$547.00                                      |                           | -                                 |  |
| Order Number        | 101                                           | ]                         |                                   |  |
| Order Informati     | on                                            |                           |                                   |  |
| Product Name        | Product Num Description<br>pen-1 expensive-pe | Price Quan<br>\$10.00 100 | tity Item Price<br>\$1,000.00 + - |  |
|                     | Shipping                                      | \$8.00 Total              | Price \$1,000.00                  |  |
| For Office Use Only |                                               |                           |                                   |  |
| Order Status        | APPROVED V Pa                                 | cking Slip Number         | 125                               |  |

b. The **Human Workflow Diagram** widget displays the state of all the **human tasks** in the process. Hover the mouse over each task to see the state and the owner.

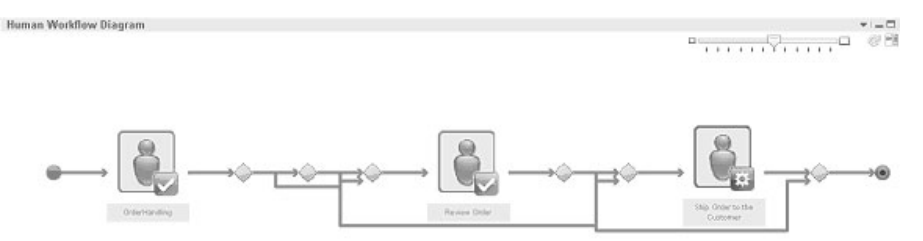

c. The Shipping Charge field shows the amount that the endpoint charges by using the Calculate Shipping Charges Dynamic Assembler. In this case, the Better Shipping endpoint was selected, given the values of the input data, and the fact that this particular carrier charges an \$8 flat fee.

You can also see the selected endpoint in WebSphere Integration Developer in the console view.

| Properties   | 🗄 Problems        | 💮 Server Lo    | gs (its Servers   | Console 83            | - * * * [백행숙왕] 목표·응·승규                                                                 |
|--------------|-------------------|----------------|-------------------|-----------------------|----------------------------------------------------------------------------------------|
| WebSphere Bu | siness Services I | Fabric v6.2 Se | rver at localhost | (WebSphere Applicatio | server v6.1)                                                                           |
| [11/22/08    | 3 18:44:23        | :015 EST]      | 00001012          | EndpointStati         | I com.webify.wsf.engine.dynamic.EndpointStatistics internalSetState Endpoint fo://fcm  |
| [11/22/08    | 8 18:44:23        | :031 EST]      | 00001012          | EndpointStati         | I com.webify.wsf.engine.dynamic.EndpointStatistics internalSetState Endpoint fo://fc   |
| [11/22/00    | 18:44:23          | :078 EST]      | 00001012          | WSChannelFram         | A CHFW0019I; The Transport Channel Service has started chain HttpsOutboundChain; h     |
| [11/22/00    | 10:44:23          | :093 EST]      | 00000086          | SystemOut             | 0 *** BetterShipping Endpoint ***                                                      |
| [11/22/08    | 18:44:23          | :093 EST]      | 8800000           | SystemOut             | O CalculateShippingChargesBindingInp1 - inputCriterion() invoked                       |
| [11/22/08    | 3 18:44:23        | 203 EST        | 00001017          | EngineMDB             | I com. ibm. ws.fabric.support.glln.logging.DelegatingLog internalInfo Received message |
| JESMess      | age class         | : jms_obj      | ect               |                       |                                                                                        |
| 4            |                   |                |                   |                       |                                                                                        |

# Updating the shipping policies for small orders

In this lesson, you will implement a change in the shipping policies for small orders.

Clips and Tacks made a business decision to update the shipping policies for all domestic shipping including small orders. You will implement **Change 1** to the Clips and Tacks policy. The following table represents the Clips and Tacks service-provider endpoint capabilities (assertions) and use cases for service consumers for **Change 1**.

Table 4. Clips and Tacks service-provider endpoint capabilities and use cases for Change 1

| Size and Type of Order                          | Internal Shipping | Better Shipping | International Express |
|-------------------------------------------------|-------------------|-----------------|-----------------------|
| Order Size = SMALL and Order<br>Type = DOMESTIC |                   | Х               |                       |
| Order Size = Large and Order<br>Type = DOMESTIC |                   | Х               |                       |
| Order Type =<br>INTERNATIONAL                   |                   |                 | Х                     |

1. Switch back to the Business Services perspective in WebSphere Integration Developer. Remove the InternalShipping endpoint by right-clicking InternalShippingEndpoint and selecting Delete.

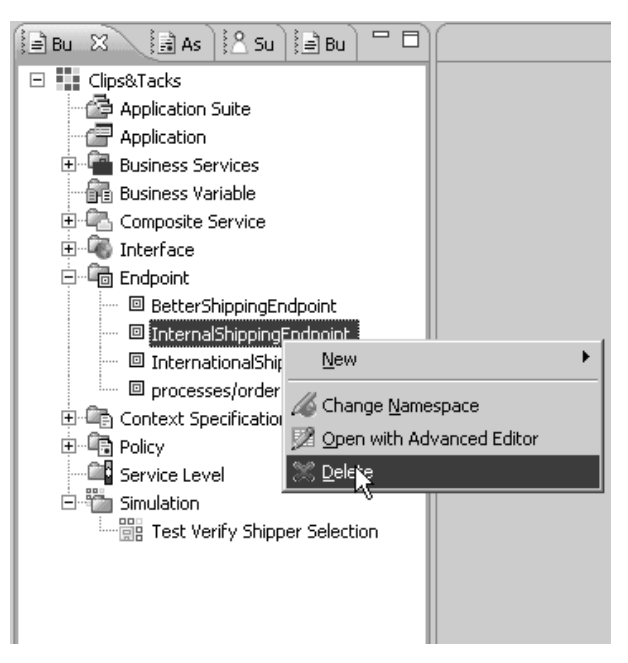

- 2. Modify the BetterShipping endpoint.
  - a. Double-click **BetterShippingEndpoint** to open its editor. Select the **Assertions** tab and click **Add**, which is in the upper-right corner of the **Endpoint Capabilities** table.

Overview Protocol Assertions Interfaces Environments

b. Expand the **Interoperability** folder, expand the **Content Based Assertion** folder, and then select **OrderSizeAssertion** and click **OK**.

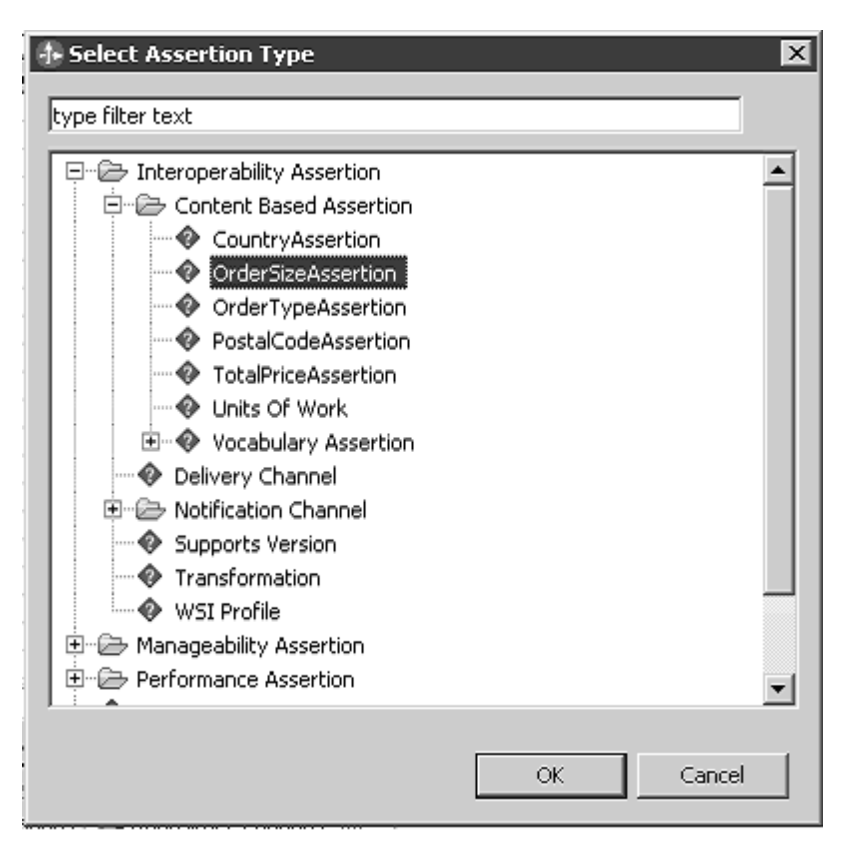

c. In the window that opens, select SMALL for the order size, and then click OK.

| 🗄 OrderSizeAssertion      | × |
|---------------------------|---|
| Assertion Options         |   |
|                           |   |
| Assertion Property Values |   |
| orderSize:                |   |
| 5MALL                     |   |
|                           | _ |
|                           |   |
| OK Cancel                 |   |

You have created an instance of this assertion type and associated it with this endpoint. There is now a row for this assertion in the table.

- d. In the **Capabilities** table, clear the check box in the **Required** column for OrderSizeAssertion with a value that equals LARGE. Save your work.
- e. Verify that you have three rows in the Endpoint Capabilities assertions table and close the editor.

|   | BetterShippingEndpoint 🛛                                                   |          |                                     |  |  |  |  |
|---|----------------------------------------------------------------------------|----------|-------------------------------------|--|--|--|--|
| 1 | Endpoint                                                                   |          |                                     |  |  |  |  |
|   | Endpoint Capabilities                                                      |          |                                     |  |  |  |  |
|   |                                                                            |          |                                     |  |  |  |  |
|   |                                                                            |          |                                     |  |  |  |  |
|   | 3 Assertions                                                               |          |                                     |  |  |  |  |
|   | 3 Assertions                                                               | Required | Value                               |  |  |  |  |
|   | 3 Assertions Type OrderSizeAssertion                                       | Required | Value<br>SMALL                      |  |  |  |  |
|   | 3 Assertions Type OrderSizeAssertion OrderSizeAssertion                    | Required | Value<br>SMALL<br>LARGE             |  |  |  |  |
|   | 3 Assertions Type OrderSizeAssertion OrderSizeAssertion OrderTypeAssertion | Required | Value<br>SMALL<br>LARGE<br>DOMESTIC |  |  |  |  |

- **3**. Simulate **Change 1** by following the steps as outlined in the section "Simulating the initial shipping policies" on page 86, changing the values of the **Test Verify Shipper** selection page to the following values:
  - CountryAssertion = USA
  - PostalCodeAssertion = 30324
  - TotalPriceAssertion = 10

Then click **Run**. The Simulation Operations panel shows only green check marks and the BetterShippingEndpoint is selected. After observing the simulation results close the simulation tab without saving it.

## Using Governance to manage changes

In this lesson, you will publish your local changes to the WebSphere Business Services Fabric business services repository.

The business services repository is used by the Dynamic Assembler when an actual process runs in production or when you run your runtime test. To publish your local changes, Governance is used to submit your local change list to update the business services repository. A change list is a collection of related metadata changes that an individual developer makes in the localized project.

- 1. Locate the **Repository Changes** view on the left of your WebSphere Integration Developer workspace. Expand the **Active Changes** folder to see the list of 2 outstanding active changes.
- 2. Right-click Active Changes and click Submit Change Set.

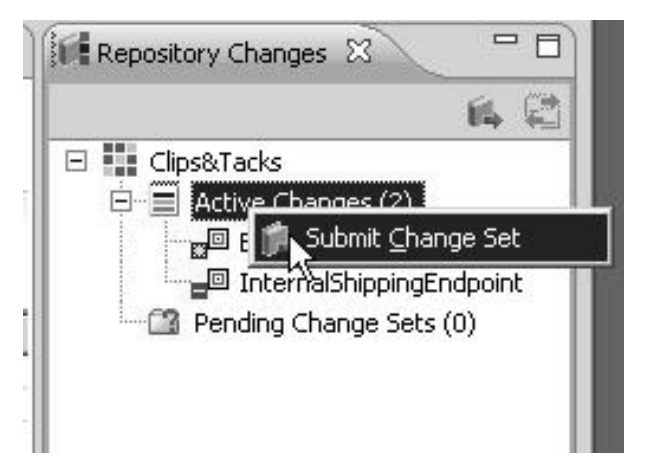

3. On the first page of the Change Wizard keep the default Project and click Next.

| 👍 Changes Wizar       | d              |           |        | _ 🗆 🗙 |
|-----------------------|----------------|-----------|--------|-------|
| Submit Change         | es             |           |        |       |
| Create a set of cha   | anges and subm | nit them. |        |       |
| Select a Project to : | submit changes | from:     |        |       |
| O Clips <u>T</u> acks |                |           |        |       |
|                       |                |           |        |       |
|                       |                |           |        |       |
|                       |                |           |        |       |
|                       |                |           |        |       |
|                       |                |           |        |       |
| 1                     |                |           |        |       |
|                       |                |           |        |       |
|                       | 10-1           |           |        |       |
| Ø                     | < <u>B</u> ack | <u> </u>  | Einish |       |

- 4. To move all of your development changes to the Selected Changes window, Click Add All > and then click Finish.
- 5. In the Confirm Submit to Business Services Repository window, click Yes.
- 6. In the Change Submission Status window click OK. Notice that the Active Changes has gone to zero.

| 🕂 Change Submission Status                                      | ×  |
|-----------------------------------------------------------------|----|
| Submission of change set was successful.<br>Governance ID is 5. |    |
|                                                                 | ОК |

- 7. Log in to Business Space with the admin id and open up the **Governance** page of the **Clips And Tacks Fabric** space.
  - a. To get to the Business Space, in the Business Integration perspective of WebSphere Integration Developer, in the Servers view, right-click the WebSphere Business Monitor Server V6.2 server and select Launch → Business Space. (If a Security window displays, select the option to continue to the Web site or add this connection as an exception, depending on the browser being used).
  - b. When prompted, enter admin for the user ID and for the password (or the administrator ID and password if you have changed it).
  - c. Navigate to the Governance page of the Clips and Tacks Fabric space.
- 8. On the **Change Set** widget, select the row corresponding to the **Clips&Tacks** change set with the status column set to **Pending**. This change set is the list of changes that you submitted from WebSphere Integration Developer.
- 9. Click Approve Change Set.

| Business Passing Li  | Concernance Concernance            | - W CS Man Lana |                       |           |             |                       |
|----------------------|------------------------------------|-----------------|-----------------------|-----------|-------------|-----------------------|
| sopilieop opivice Li | objettance                         | Carlo Dana and  |                       |           |             |                       |
| Change Set           |                                    |                 |                       |           |             |                       |
| Type to filter       |                                    |                 |                       |           |             |                       |
| Number               | Change Set                         |                 | Submission Date       |           | Submitter   | Status                |
| 000005               | Clips&Tacks                        |                 | 2009-04-27 / 12:24:37 | 4         | admin       | () Pending            |
| 000001               | Default                            |                 | 2009-04-09 / 11:40:06 |           |             | Published             |
| 000002               | Fabric Administration Console/SD   | Ksenices        | 2009-04-21 / 15:39:25 |           | system_user | Published             |
| 000003               | FCA import                         |                 | 2009-04-21 / 15:40:33 |           | admin       | D Published           |
| 000004               | FCA import                         |                 | 2009-04-21 / 15:44:18 | 4         | admin       | C Published           |
|                      |                                    |                 | * *                   |           |             |                       |
|                      |                                    |                 | 1-5 5                 |           |             |                       |
| donrove Ciba         | nne Cet Delart Channe              | Ret             |                       |           |             |                       |
| Approve city         | inte oer inteletronante            | 560             |                       |           |             |                       |
| Detalls              |                                    | External Links  |                       |           |             | History               |
| General Informatio   | n                                  |                 |                       |           |             |                       |
| Number               | 000005                             |                 |                       |           |             |                       |
| Name:                | Clips                              |                 |                       |           |             |                       |
| Description:         |                                    |                 |                       |           |             |                       |
| Tags:                |                                    |                 |                       |           |             |                       |
| Submitter:           | admin                              |                 |                       |           |             |                       |
| Submission Date:     | Monday, April 27, 2009 12:24:37 PM |                 |                       |           |             |                       |
| Status:              | Pending                            |                 |                       |           |             |                       |
| Change Details       |                                    |                 |                       |           |             |                       |
| Change               |                                    | Change Type     | Action                | Submitter |             | Last Modified Date    |
| BetterShippingE      | ndpeint                            | Endpoint        | Modify                | admin     |             | 2009-04-27 / 12:24:33 |
|                      |                                    | Endoaint        | Delete                | admin     |             | 2006-04-27 / 12-24-22 |

- 10. For the comment, type **Shipping Changes for Change 1** and click **OK**.
- 11. Click Publish Change Set.

| Clips and Tacks F  | abric 🔽                            |                | 111111                |           |                      |          |
|--------------------|------------------------------------|----------------|-----------------------|-----------|----------------------|----------|
| Business Service L | Ifecycle Management Governance     | 🕶 🗙 🖻 New Page |                       |           |                      |          |
| Change Set         |                                    |                |                       |           |                      |          |
| Type to filter     |                                    |                |                       |           |                      | Show All |
| Number             | Change Set                         |                | Submission Date       | Submitter | Status               | Business |
| 000005             | Clips&Tacks                        |                | 2009-04-27 / 12:24:37 | admin     | Approved             |          |
| 000001             | Default                            |                | 2009-04-09 / 11:40:06 |           | 🚱 Published          |          |
| 000002             | Fabric Administration Console/SDF  | services       | 2009-04-21 / 15:39:25 | system_us | er 🕞 Published       |          |
| 000003             | FCA import                         |                | 2009-04-21 / 15:40:33 | admin     | B Published          |          |
| 000004             | FCA import                         |                | 2009-04-21 / 15:44:18 | admin     | B Published          |          |
|                    |                                    |                | ×▲<br>1-5 5           |           |                      |          |
| Publish Cha        | nge Set Defer Change Se            | t              |                       |           |                      |          |
| Details            |                                    | External Links |                       |           | History              |          |
| General Informatic | n                                  |                |                       |           |                      |          |
| Number             | 000005                             |                |                       |           |                      |          |
| Name:              | Clips                              |                |                       |           |                      |          |
| Description:       |                                    |                |                       |           |                      |          |
| Tags:              |                                    |                |                       |           |                      |          |
| Submitter:         | admin                              |                |                       |           |                      |          |
| Submission Date:   | Monday, April 27, 2009 12:24:37 PM |                |                       |           |                      |          |
| status.            | Approved                           |                |                       |           |                      |          |
| Change Details     |                                    |                |                       |           |                      |          |
| Change             |                                    | Change Type    | Action                | Submitter | Last Modified Date   |          |
| BetterShippingE    | ndpoint                            | Endpoint       | Modify                | admin     | 2009-04-27 / 12:24:3 | 37       |
|                    |                                    | Endpoint       | Delete                | admin     | 2009-04-27 / 12:24:3 | 37       |

12. Click OK. The Clips&Tacks row shows Published in the Status column.

| Your Busine                              | ess Space                                       |                |                       |             | W                     |
|------------------------------------------|-------------------------------------------------|----------------|-----------------------|-------------|-----------------------|
| Clips and Tacks F                        | abric 🖡                                         | _              |                       |             |                       |
| Business Service L                       | ifecycle Management Governance                  | 💌 🗶 📄 New Page |                       |             |                       |
| Change Set                               |                                                 |                |                       |             |                       |
| Type to filter                           |                                                 |                |                       |             | Show                  |
| Number                                   | Change Set                                      |                | Submission Date       | Submitter   | Status Bus            |
| 000005                                   | Clips&Tacks                                     |                | 2009-04-27 / 12:24:37 | admin       | Dublished             |
| 000001                                   | Default                                         |                | 2009-04-09 / 11:40:06 |             | ଜ Published           |
| 000002                                   | Fabric Administration Console/SDI               | Kservices      | 2009-04-21 / 15:39:25 | system_user | C Published           |
| 000003                                   | FCA import                                      |                | 2009-04-21 / 16:40:33 | admin       | බේ Published          |
| 000004                                   | FCA import                                      |                | 2009-04-21 / 15:44:18 | admin       | 🛱 Published           |
|                                          |                                                 |                | 1-5 5                 |             |                       |
| Details                                  |                                                 | External Links |                       |             | History               |
| General Informatio                       | n                                               |                |                       |             |                       |
| Number<br>Name:<br>Description:<br>Tags: | 000005<br>Clips                                 |                |                       |             |                       |
| Submitter:                               | admin                                           |                |                       |             |                       |
| Submission Date:<br>Status:              | Monday, April 27, 2009 12:24:37 PM<br>Published |                |                       |             |                       |
| Change Details                           |                                                 |                |                       |             |                       |
| Change                                   |                                                 | Change Type    | Action                | Submitter   | Last Modified Date    |
| BetterShippingE                          | ndpoint                                         | Endpoint       | Modify                | admin       | 2009-04-27 / 12:24:37 |
|                                          |                                                 | Endpoint       | Delete                | admin       | 2009-04-27 / 12:24:37 |

**13**. Switch back to the WebSphere Integration Developer workspace and the **Business Service** perspective, notice that there is now an entry in the **Pending Change Sets** folder under the **Repository Changes** tab.

| Business Service 🐯 Business Inte |
|----------------------------------|
| Repository Changes 🛛 📃 🗖         |
| A 😫                              |
| Clips&Tacks                      |

14. At the root of the tree, right-click Clips&Tacks and select Update Project.

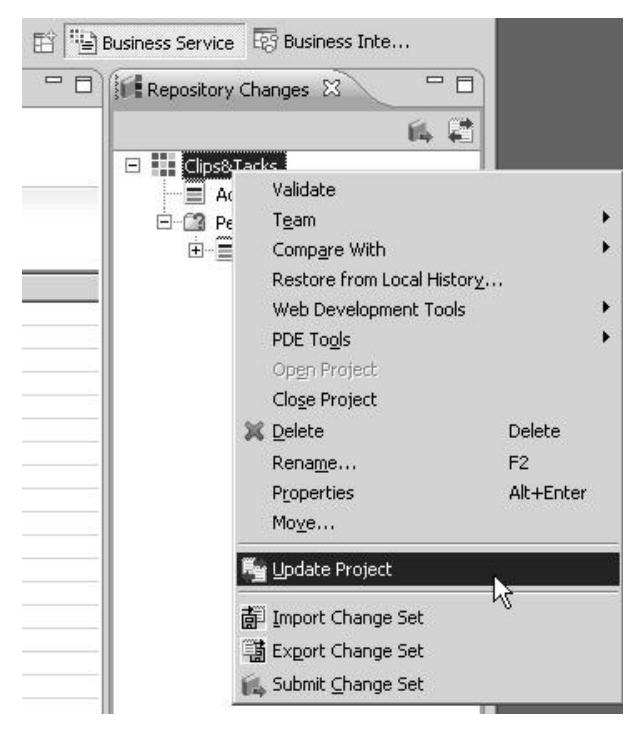

- 15. In the Update Project window, click Finish.
- 16. In the Project Update Results window, click OK.

| Change Set      | Statuc    |
|-----------------|-----------|
| 5 - Clips&Tacks | Published |
|                 |           |

Performing these steps moved your changes to the run time business services repository. The WebSphere Business Services Fabric server now has access to this metadata during run time. Additionally, you have re-synchronized your local Composition Studio environment.

To complete **Change 1**, you need to run a runtime test. For the actual runtime test, follow steps as outlined in the section "Testing the initial shipping policies" on page 89. Use the same input values provided there for the form except for the **Total Price**, which you should set to 10, to show that the Better Shipping endpoint now handles small orders as well.

# Updating the shipping policies with Local Shipping Option

In this lesson, you will implement a change to the shipping policy for local orders.

Clips and Tacks made a business decision to update the shipping policies on how to handle shipping for all local orders. You will implement **Change 2** to the Clips and Tacks policy. The following table represents the Clips and Tacks service-provider endpoint capabilities (assertions) and use cases for service consumers for **Change 2**.

| Order Size and Type                             | Internal Shipping | Better Shipping | International<br>Express | Local Shippers |
|-------------------------------------------------|-------------------|-----------------|--------------------------|----------------|
| Order Size = SMALL and Order<br>Type = DOMESTIC |                   | Х               |                          |                |
| Order Size = LARGE and Order<br>Type = DOMESTIC |                   | Х               |                          |                |
| Order Type = INTERNATIONAL                      |                   |                 | Х                        |                |
| Order Type = LOCAL                              |                   |                 |                          | Х              |

Table 5. Clips and Tacks service-provider endpoint capabilities and use cases for Change 2

To create the Local Shippers endpoint in your fabric project.

1. Switch back to the Business Services perspective in WebSphere Integration Developer. In the **Business Services Explorer**, right-click **Endpoint** and select **New** → **Endpoint**.

| Business Service Explorer                                                                                                    | 3 | Assertion Explorer                                                                                                  | ¦∆ s |
|----------------------------------------------------------------------------------------------------|---|----------------------------------------------------------------------------------------------------|------|
| <ul> <li>Business Service Explorer</li> <li>Clips&amp;Tacks</li> <li>Application Suite</li> <li>Application</li> <li>Business Services</li> <li>Business Variable</li> <li>Composite Service</li> <li>Composite Service</li> <li>Composite Service</li> <li>Composite Service</li> <li>Composite Service</li> <li>Composite Service</li> <li>Interface</li> <li>Composite Service</li> <li>Interface</li> <li>Context Specification</li> </ul>                                                                                                    |   | Eabric Project<br>Application Suite<br>Application<br>Susiness Service                                              |      |
| Emeire<br>Emeire<br>E |   | Business Variable<br>Composite Service<br>Interface<br>Indevint<br>Context Specification<br>Policy<br>Service Level |      |

2. Enter the name LocalShippersEndpoint, change the address to HTTP and select Next.

| 🛃 New Endp                       | oint                    |   |
|----------------------------------|-------------------------|---|
| E <b>ndpoint</b><br>Create an Er | idpoint                 |   |
| Project:                         | Clips&Tacks             | T |
| <u>N</u> ame:                    | LocalShippersEndpoint   |   |
| Name <u>s</u> pace:              | ClipsAndTacks namespace | • |
| Address:                         | HTTP                    | ٦ |
|                                  | $\searrow$              |   |
|                                  |                         |   |
|                                  |                         |   |
|                                  |                         |   |
|                                  |                         |   |
| ~                                |                         |   |

3. Enter the URL; https://localhost:<SECURE\_SERVER\_PORT>/LocalShippersEndpoint/services/ LocalShippersPort. Select Finish.

| 🔒 New Endpoir              | nt                       |                      |                       |          |        |
|----------------------------|--------------------------|----------------------|-----------------------|----------|--------|
| Endpoint<br>Create an Endp | point                    |                      |                       |          |        |
| Message Type:              | SOAP 1.1                 |                      |                       |          | •      |
| URL:                       | https://localhost:9443/l | LocalShippersEndpoin | t/services/,ocalShipp | persPort |        |
|                            | r9                       |                      |                       |          |        |
| 0                          |                          | <u> </u>             | ack Next >            | Einish   | Cancel |

The LocalShippersEndpoint editor opens.

4. Select the **Interfaces** tab for this editor and click **Add Existing**, which is located in the upper-right corner of the **Associated Interfaces** table.

| <b>Interface Sele</b><br>Choose an Interfa | ction<br>:e: |    |        |
|--------------------------------------------|--------------|----|--------|
| CalculateShipping<br>OrderHandling         | Charges      |    |        |
|                                            |              |    |        |
|                                            |              |    |        |
|                                            |              |    |        |
|                                            |              |    |        |
| (?)                                        |              | ОК | Cancel |

**Note:** If the **Add Existing** is returns a blank list of interfaces, open up the advanced editor by closing the editor that is currently open, right-clicking on the endpoint and selecting **Open with Advanced Editor**. The advanced editor will open up with the option to select the **supports** service through another window for **Interface Selection**.

| Endpoint          |                                                                                                    |                                   |                             |
|-------------------|----------------------------------------------------------------------------------------------------|-----------------------------------|-----------------------------|
| ID:<br>Namespace: | u9f3a7c86-1ce5-4f97-<br>ClipsAndTacks namesp                                                                                  | 8c47-3dc828b52fc5                 |                             |
| Date Created:     | <not mas<="" published="" td="" to=""><td>ter Business Services Repository&gt;</td><td>👫 Interface Selection 🛛 🛛 🗙</td></not> | ter Business Services Repository> | 👫 Interface Selection 🛛 🛛 🗙 |
| Date Modified:    | <not mas<="" published="" td="" to=""><td>ter Business Services Repository&gt;</td><td></td></not>                            | ter Business Services Repository> |                             |
| Droperty          |                                                                                                    | Value                             | Choose an Interface:        |
| + address         |                                                                                                    | Valac                             |                             |
| artifact          |                                                                                                    | Artifact (0)                      | Matabina Objector           |
| assertions        |                                                                                                    |                                   | Matching objects:           |
| asset             |                                                                                                    | PhysicalAsset (0)                 | CalculateShippingCharges    |
| author            |                                                                                                    | admin                             | OrderHandling               |
| base cost         |                                                                                                    |                                   |                             |
| classified b      | y                                                                                                    |                                   |                             |
| comment           |                                                                                                    |                                   |                             |
| contains          |                                                                                                    |                                   |                             |
| createdBy         |                                                                                                    |                                   |                             |
| deployed in       | n environment                                                                                                    | Environment (1)                   |                             |
| external lin      | k                                                                                                    | ExternalLink (0)                  |                             |
| label             |                                                                                                    | LocalShippersEndpoint             |                             |
| modified by       | /                                                                                                    |                                   |                             |
| port              |                                                                                                    |                                   |                             |
| source            |                                                                                                    |                                   | OK Cancel                   |
| source            |                                                                                                    |                                   |                             |
| status            |                                                                                                    | Active                            |                             |
| supports se       | ervice                                                                                                    | Interface (1)                     |                             |
| supports st       | andard                                                                                                    | Industry Standard (0)             | N                           |
| tagged by         |                                                                                                    |                                   |                             |
| unique ider       | ntifier                                                                                                    | 9f3a7c86-1ce5-4f97-8c47-3dc82     | 8b52fc5                     |

5. Select CalculateShippingCharges and click OK.

| Choose an Interface:                  | n          | < <u> </u> |
|---------------------------------------|------------|------------|
| CalculateShippingCha<br>OrderHandling | arges<br>V |            |
|                                       |            |            |
|                                       |            |            |
|                                       |            |            |

- 6. Select the **Assertions** tab for this editor and click **Add**, which is located in the upper-right corner of the **Endpoint Capabilities** table.
- 7. Expand the **Interoperability** folder, expand the **Content Based Assertion** folder and then select **OrderSizeAssertion** and click **OK**.

| /perlicer cexc                           |  |
|------------------------------------------|--|
| 🗦 🗁 Interoperability Assertion           |  |
| 🚊 🗁 Content Based Assertion              |  |
| - 🔷 CountryAssertion                     |  |
|                                          |  |
| OrderTypeAssertion                       |  |
|                                          |  |
|                                          |  |
| Units Of Work                            |  |
| Delivery Channel                         |  |
| 🗄 🗁 Notification Channel                 |  |
| Supports Version                         |  |
| Transformation                           |  |
| WSI Profile                              |  |
| E 🕞 Manageability Assertion              |  |
| E Performance Assertion                  |  |
| Process Variation Assertion              |  |
| 1.1.1.1.1.1.1.1.1.1.1.1.1.1.1.1.1.1.1.1. |  |

8. In the window that opens, select SMALL for the order size field and click OK.

| OrderSizeAssertion        | ×  |
|---------------------------|----|
| Assertion Options         |    |
| Required                  |    |
| Assertion Property Values |    |
| orderSize:                |    |
| SMALL                     |    |
|                           |    |
|                           | -î |
|                           | _  |

You have created an instance of this assertion type and associated it with this endpoint. There is now a row for this assertion in the table.

- 9. Create an assertion for LARGE orders by repeating the previous steps for adding an assertion but this time select LARGE for the order size and click OK.
- **10**. Create an assertion for Local orders by repeating the previous steps for adding an assertion but this time select the following:
- a. type is an OrderTypeAssertion in the same folder as the OrderSizeAssertion type.
- b. select **Required**.
- c. select LOCAL for the order type.
- 11. Verify that you have three rows in the **Endpoint Capabilities** assertion table, and close the editor. Save your work.

| iapoint                                                                                                    |          |       |   |
|----------------------------------------------------------------------------------------------------|----------|-------|---|
| dpoint Capabilities                                                                                                    |          |       |   |
| 8 Assertions                                                                                                    |          |       |   |
| Туре                                                                                                    | Required | Value |   |
| OrderSizeAssertion                                                                                                    |          | SMALL |   |
| OrderSizeAssertion                                                                                                    |          | LARGE |   |
| OrderTypeAssertion                                                                                                    |          | LOCAL |   |
| and the second of the second second s |          |       |   |
|                                                                                                    |          |       | N |

Create the business service policy named **NCLocalOrderType** that will use the Local Shippers endpoint.

12. Right-click **Policy** and select **New** → **Policy**.

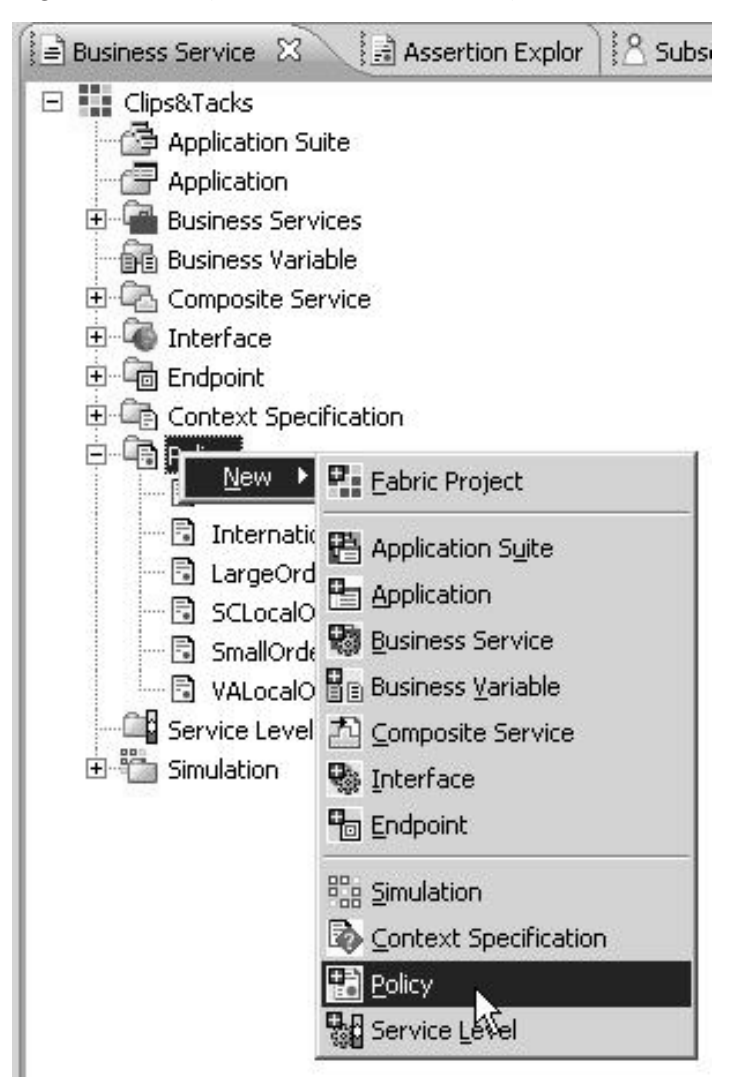

**13**. For the name, type NCLocalOrderType. Then click **Browse** and select **Interface(2)** → **CalculateShippingCharges** and click **OK**.

|                                                                                                    | 👉 New Polic                 | У                                                              | - U X                                         |
|----------------------------------------------------------------------------------------------------|-----------------------------|----------------------------------------------------------------|-----------------------------------------------|
| 8                                                                                                    | Create a l<br>Select a targ | Policy<br><sub>pet.</sub>                                      |                                               |
|                                                                                                    | Project:                    | Clips&Tacks                                                    |                                               |
|                                                                                                    | <u>N</u> ame:               | NCLocalOrderType                                               |                                               |
|                                                                                                    | Namespace:                  | ClipsAndTacks namespace                                        | •                                             |
| ielect Target                                                                                                    |                             | X                                                              | Browse                                        |
| Business     Application Suite(0)     Application(0)     Business Service(0)     Governance     Fabric Project(5)     Namespace(7)     Environment(1)     Organization(2)     Service Level(0)     Technical     Composite Service(1)     Dynamic Assembly Componen     Interface(2) | nt(1)                       | Matching Objects:<br>CalculateShipping harges<br>OrderHandling | Cancel                                        |
|                                                                                                    |                             | OK Cancel                                                      | ository Search Result<br>ierver v6.2 on WebSp |

- 14. Click Finish.
- 15. In the **Policy** editor, type 1 for the priority.

| Policy Infor | mation                   |        |
|--------------|--------------------------|--------|
| Target:      | CalculateShippingCharges | Browse |
| Start Date:  |                          | E C    |
| End Date:    |                          |        |
| Priority:    | 1                        | <br>•  |
|              | R                        |        |

16. Select the **Policy Expression** tab for this editor. Inside the Expression panel and select **Add** → **Operator** → **AND**.

Policy

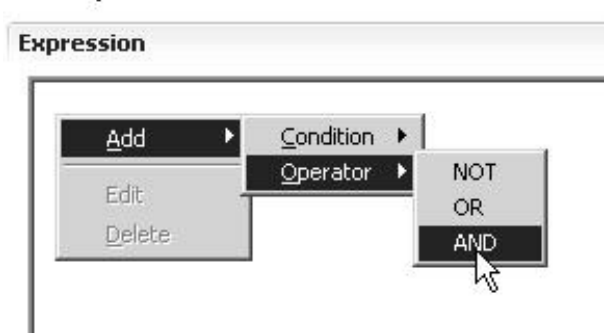

- 17. Inside the Expression panel, right-click AND and select Add → Condition → Assertion.
- 18. In the window that opens, select **postalCode** for the content type and select **is greater than or equal** in the **Comparison** field.

19. Click Add Content and type 27006 for the postal code. Click OK twice.

| ression                                |                  |
|----------------------------------------|------------------|
| AND                                    |                  |
| Departy Condition                      | 🚯 postalCode 🛛 🖡 |
| Content Type: postalCode               | postalCode:      |
| Comparison: is greater than or equal 💌 | 27006            |
| Add Content                            |                  |
|                                        | OK Cancel        |
| OK Cancel                              |                  |

- 20. Repeat the previous 3 steps to add a condition but this time select **is less than or equal** in the **Comparison** field and *28698* for the postal code.
- 21. Verify that the content in your Policy Expression panel matches what is shown below.

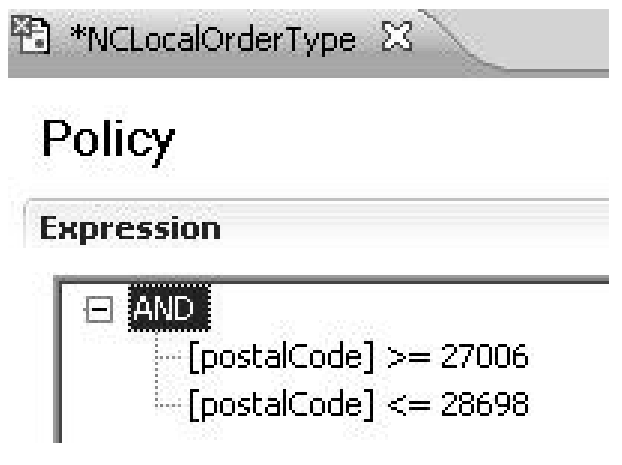

- 22. Click Add in the Assertion table of the Policy Expression tab for this editor.
- 23. Expand the **Interoperability** folder, expand the **Content Based Assertion** folder, select **OrderTypeAssertion** this time, and click **OK**.
- 24. In the window that opens, clear the **Required** check box, select **Fill from Context**, select **LOCAL** for the order type, and click **OK**.

| Required     | Locked        |    |
|--------------|---------------|----|
| Fill from C  | ontext        |    |
| ssertion Pro | operty ¥alues |    |
| orderType:   |               |    |
| LOCAL        |               | 88 |
|              |               |    |

25. Save your work.

| NCLocalOrderType 8                                          |          |        |                   |       | - 0       |
|-------------------------------------------------------------|----------|--------|-------------------|-------|-----------|
| Policy                                                      |          |        |                   |       |           |
| Expression                                                  |          |        |                   |       |           |
| E [AN(C)]<br>[DostalCode] >= 27006<br>[postalCode] <= 28699 |          |        |                   |       |           |
| Assertion                                                   |          |        |                   |       |           |
| 1 Assertion                                                 |          |        |                   |       |           |
| Туре                                                        | Required | Locked | Fill from Context | Value | Add       |
| OrderTypeAssertion                                          |          |        |                   | LOCAL | Edt       |
|                                                             |          |        |                   |       | Domous    |
| 1                                                           |          |        |                   |       | NGIII JYG |

- **26**. Browse the Clips&Tacks fabric project. You can see that there are already two other local policies defined:
  - SCLocalOrderType is defined as any postal code between 29001 and 29449.
  - VALocalOrderType is defined as any postal code between 20101 and 22942.

All of these policies set the OrderTypeAssertion to LOCAL and so will result in the fabric choosing the LocalShippers Endpoint.

- 27. Simulate **Change 2** by following the steps as outlined in the section "Simulating the initial shipping policies" on page 86, changing the values of the **Test Verify Shipper** selection page to the following values:
  - CountryAssertion = USA
  - PostalCodeAssertion = 27519
  - TotalPriceAssertion = 100

The **Simulation Operations** panel shows only green check marks and the **LocalShippersEndpoint** is selected.

**28**. Publish your local changes to the business services repository by following the steps as outlined in the section "Using Governance to manage changes" on page 96. On the **Governance** page of the **Clips And Tacks Fabric** space, update your comments to be appropriate for **Change 2**.

To complete **Change 2**, you need to run a runtime test. For the actual runtime test, follow the steps as outlined in the section "Testing the initial shipping policies" on page 89. Use the same input values provided there for the form except for the Postal Code, which should be set to a value between 27006 and 28698 causing the Local Shipping endpoint to be selected. Run a second test with a **Postal Code** outside the three local ranges, any code that does not begin with the digit 2 will work, to see which shipping service is selected.

### Monitoring the Order Handling business process

During the monitoring model development phase, you will use WebSphere Business Monitor Toolkit to build a monitor model that represents the Clips and Tacks business process activity and events.

To monitor the process and create a monitor model, complete the following tasks:

- 1. "Verifying that the business process emits events"
- 2. "Importing and opening the monitor model" on page 110
- 3. "Synchronizing the monitor model with the application" on page 112
- 4. "Adding monitoring details" on page 113
- 5. "Creating situation events" on page 117
- 6. "Creating a dimension model" on page 119
- 7. "Generating executable artifacts for the monitor model and deploying to the server" on page 122
- 8. "Configuring WebSphere Business Monitor for business situation events" on page 123
- 9. "Setting up access to the OrderHandling monitor model" on page 126

#### Verifying that the business process emits events

In this lesson, you will verify that events are emitted for decisions and invocation actions in the process.

Before you create the monitor model, you must select the events that WebSphere Process Server generates. WebSphere Business Monitor uses the generated events to monitor the process.

When you export the business model from WebSphere Business Modeler, decisions become BPEL links in WebSphere Integration Developer and the events required for monitoring are already selected.

To verify that events are available for monitoring, complete the following steps.

- 1. In the Business Integration view, select ClipsAndTacksF1 → Integration Logic → Processes → processes/orderhandling and then double-click OrderHandling to open the BPEL editor.
- 2. Click the white background of the process outside of the Generalized Flow (OrderHandlingFlow) element, which is the large rectangle that contains elements such as a receive activity, human tasks, and an invoke activity.
- **3**. Click the **Properties** tab under the BPEL diagram, and then click the **Event Monitor** tab (if you have to scroll down, scroll from the left side, not the right side). Verify that **All** is selected.

| Description            | 😤 Process - OrderHandling |              |           |     |          |      |
|------------------------|---------------------------|--------------|-----------|-----|----------|------|
| Details                |                           | Dian Dia     | 612 P.107 |     |          | _    |
| Server                 | Destination               | I CEI ∐Aud   | tLog      |     |          |      |
| Administration         | Monitor                   | Event Conten | 1         | On  | Transac  | tion |
| Java Imports           | () None                   |              |           |     |          |      |
| Join Behavior          | () Al                     | e.4          |           | िन  | Eviction | -    |
| Imports                | 0.0                       | POI          |           | (V) | Existing |      |
| Environment            | Selected                  |              |           |     |          |      |
| Event Monitor          | Compensated               | Empty        | · ·       |     | Existing | 3    |
| · Global Event Setting | Compensating              | Empty        | 4         |     | Existing | S    |
|                        | Compensation failed       | Empty        | *         |     | Existing | 13   |
|                        | Correlation               | Empty        | ~         |     | Existing | 18   |

4. Click inside the **OrderHandling\_Flow** parallel activity element, and then verify that **All** on the **Event Monitor** tab is selected.

The following screen capture shows the yellow flag icon on the OrderHandling process (right side of the diagram), which indicates that events are selected to be emitted for all the components inside the OrderHandling process.

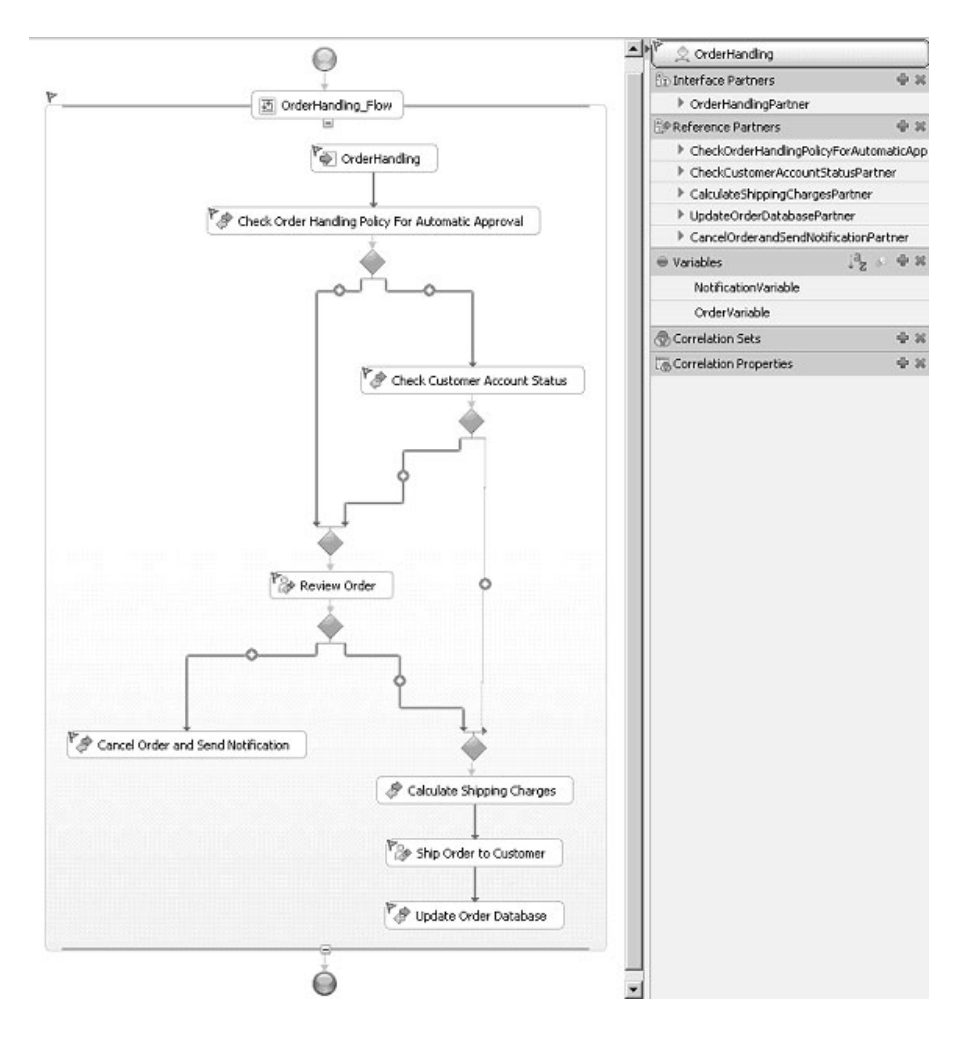

### Importing and opening the monitor model

In this lesson, you will import the business measures model from WebSphere Business Modeler to monitor the business process.

**Note:** Errors will result from the following actions, but these are corrected as you progress through the steps.

Complete the following steps:

- 1. In the Business Integration view, click **File** → **Import**.
- 2. Expand Other, select Project Interchange, and click Next.
- 3. Browse to and select ClipsAndTacksF1\_Monitor.zip.
- 4. Select ClipsAndTacksF1\_Monitor and click Finish.

| lmport Project                           | Interchange Contents                                  | 6      |
|------------------------------------------|-------------------------------------------------------|--------|
| mport Projects<br>import Projects from a | a zip file.                                           | Ç,     |
| From zip file:                           | C:\ClipsAndTacks\ClipsAndTacksF1_Monitor.zip          | Browse |
| Project location root:                   | C:\pocuments and Settings\Administrator\IBM\wid6.1\Cl | Browse |
| Select All Deselect                      | ct All Select Referenced                              |        |
|                                          |                                                       |        |

5. Verify that the ClipsAndTacksF1\_Monitor project is added to the project tree on the left pane.

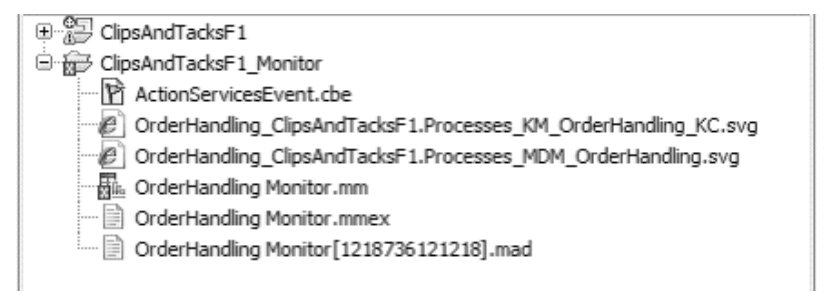

**Note:** The monitor model name can vary slightly from OrderHandling\_Monitor.mm to OrderHandling\_Mon.mm.

**6.** Switch the Perspective to Business Monitoring Perspective by clicking the icon on the right corner and selecting Business Monitoring.

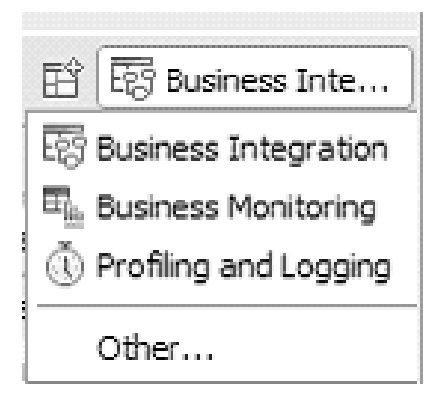

- 7. Close the **Technology Quickstarts** and the **Help** tabs.
- 8. In the project tree expand **ClipsAndTacksF1\_Monitor** and double click the **Orderhandling Monitor.mm** to open the monitor model.

### Synchronizing the monitor model with the application

In this lesson, because you changed an interface, you will synchronize the monitor model, clean the project, and build the workspace.

Complete the following steps:

1. Right-click **OrderHandling Monitor.mm** and select **Synchronize with Application**, and then click **OK**.

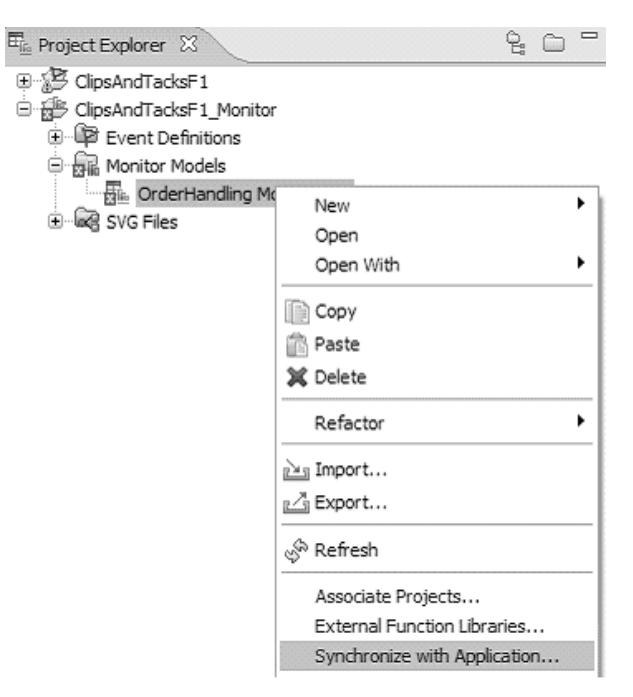

2. Click **Project** → **Clean**. Then click **OK** to build the workspace. This will cleanly rebuild all the artifacts included with the project.

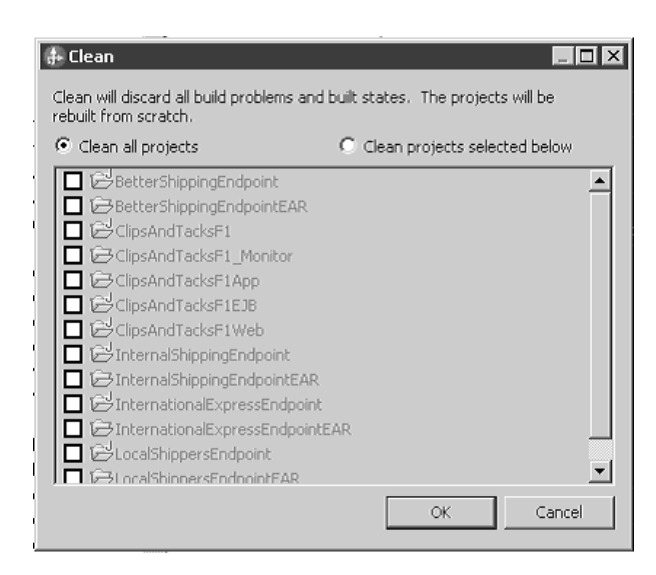

### Adding monitoring details

In this lesson, you will add events, triggers, and KPIs to the monitor model.

Events are requests or responses sent from one component to another. A trigger is a mechanism that detects an occurrence and can cause additional processing to occur in response. For example, you could define a trigger that causes a metric to be updated, a counter to increment, or a stopwatch to halt each time a task ends. Key performance indicators (KPIs) are quantifiable measurements of the improvement or deterioration in the performance of an activity that is critical to the success of a business.

- 1. Click KPI Model tab and expand OrderHandling KC.
- 2. Click on the Average Process Duration Trigger 1. For Trigger condition, enter the expression Average\_Process\_Duration ge dayTimeDuration('P3DT1H').
- 3. Click on the **Percentage of Orders Shipped Trigger 1**. For **Trigger condition**, enter the expression Percentage\_of\_Orders\_Shipped < 85.
- 4. Click **Average process Duration** (one of the KPIs) and examine how the KPI is calculated. How the KPI gets its value is shown under KPI Value. The metric and the aggregate function are shown under KPI Details. Everything is set up already.
- 5. Click **Percentage of Orders Shipped**. There is no metric available to calculate this KPI. You need to create a KPI for the number of shipped orders and another KPI for the total number of orders. From that you can calculate the percentage of orders shipped.
- 6. Create the Total Number of Orders KPI by right-clicking **OrderHandling KC** and selecting **New** → **KPI**. For the name, enter as Total Number of Orders and click **OK**.
  - a. Under KPI Value select Base this KPI on a metric and an aggregation.
  - b. Under KPI Details, select **OrderHandling** as the monitoring context.
  - c. Select OrderHandling Instance ID as the metric.
  - d. Select **Count** as the aggregation function and leave everything else as it appears by default.

| <ul> <li>KPI Definition</li> <li>Specify how the value of t</li> </ul> | he KPI is set.                                        |        |
|------------------------------------------------------------------------|-------------------------------------------------------|--------|
| KPI Value                                                              |                                                       |        |
| Choose how the KPI wi                                                  | get its value:                                        |        |
| Base this KPI on a m                                                   | etric and an aggregation function.                    |        |
| Write an expression                                                    | to calculate this KPI based on existing KPIs          |        |
| KPI Details<br>Monitoring context:                                     | * OrderHanding                                        | Browse |
| Metric:                                                                | * OrderHanding Instance ID                            | Browse |
| Aggregation function:                                                  | * Count                                               | ~      |
| the contract from                                                      | All model userians . O Only this yearing of the model |        |

- 7. Create the Shipped Orders KPI by right-clicking **OrderHandling KC** and selecting **New** → **KPI**. Enter name as Shipped Orders and click **OK**.
  - a. Under KPI Value, select Base this KPI on a metric and an aggregation.
  - b. Under KPI Details, select **OrderHandling** as the monitoring context.
  - c. Select OrderHandling Instance ID as the metric.
  - d. Select **Count** as the aggregation function and leave everything else as it appears by default.

**Note:** This KPI should be counting only shipped orders. Under **Data Filter** you will need to filter only the shipped orders. For that you need to create a new metric called **Order Status**. You will create the **Order Status** metric in the next step and later complete the **Data Filter** for this KPI.

| <ul> <li>KPI Deta</li> <li>Edit the deta</li> </ul>     | hils<br>als of the KPI, which is a r | performance measurement used to track i    | business objectives.                  |             |
|---------------------------------------------------------|--------------------------------------|--------------------------------------------|---------------------------------------|-------------|
| ID:                                                     | Shipped_Orders                       |                                            |                                       | Edit        |
|                                                         | *                                    |                                            |                                       |             |
| Name:                                                   | Shipped Orders                       |                                            |                                       |             |
| Description:                                            |                                      |                                            |                                       | ~           |
|                                                         |                                      |                                            |                                       |             |
|                                                         |                                      |                                            |                                       | V           |
| ype:                                                    | Decimal                              |                                            |                                       | ~           |
|                                                         | *                                    |                                            |                                       |             |
| WDT T                                                   | 1                                    |                                            |                                       |             |
| Specify a tar                                           | get, which is an exact val           | lue for the KPI to achieve, or ranges agai | inst which to track the KPI, or both. |             |
| arget:                                                  |                                      |                                            |                                       | Details     |
|                                                         | Antoni colora                        |                                            |                                       |             |
| anges: "                                                | Actual value                         |                                            |                                       |             |
| ;                                                       | Range name                           | Start value                                | End value                             |             |
|                                                         |                                      |                                            |                                       |             |
|                                                         |                                      |                                            |                                       |             |
|                                                         |                                      |                                            |                                       |             |
|                                                         |                                      |                                            |                                       |             |
|                                                         |                                      |                                            | Add                                   | Remove Sort |
|                                                         |                                      |                                            |                                       |             |
| <ul> <li>KPI Definition</li> <li>Specify how</li> </ul> | nition<br>the value of the KPI is se | *                                          |                                       |             |
| KPT Value                                               | are value of are rearies ac          | 4*                                         |                                       |             |
| Choose b                                                | ow the KPI will get its value        | a#1                                        |                                       |             |
| <ul> <li>Base t</li> </ul>                              | his KPI on a metric and an           | aggregation function.                      |                                       |             |
| () Write                                                | an expression to calculate           | this KPI based on existing KPIs            |                                       |             |
|                                                         |                                      |                                            |                                       |             |
| KPI Detai                                               | ls                                   |                                            |                                       |             |
| Monitori                                                | ng context: * OrderH                 | anding                                     |                                       | Browse      |
| Metric:                                                 | OrderH                               | andling Instance ID                        |                                       | Browse      |
| Angrega                                                 | tion function: Count                 |                                            |                                       |             |
| 1991090                                                 | *                                    |                                            |                                       |             |

8. Create the Order Status metric.

- a. Click the **Monitor Details Model** tab and right-click the **OrderHandling** monitor context. Select **New** → **Metric**.
- b. Enter Order Status as the name and leave String as the type. Click OK.
- **c**. Select **A value is required for this metric** because a dimension uses this metric and it requires a value for dimensional analysis.
- d. For the default value, enter 'New' with the single quotation marks. You need to create triggers to set the value of the metric. See the next step to see how to create triggers. You select the triggers later.

| <ul> <li>Metric Del</li> <li>Edit the details</li> </ul> | <b>tails</b><br>s of the metric, which is a h  | olding spot for informa  | ition used in other calculations.    |                             |      |
|----------------------------------------------------------|------------------------------------------------|--------------------------|--------------------------------------|-----------------------------|------|
| ID:                                                      | * Order_Status                                 |                          |                                      |                             | Edit |
| Name:                                                    | Order Status                                   |                          |                                      |                             |      |
| Description:                                             |                                                |                          |                                      |                             | ~    |
|                                                          |                                                |                          |                                      |                             | >    |
| Type:                                                    | * String                                       |                          |                                      |                             | ~    |
|                                                          | Maximum String Length:                         | 256                      |                                      |                             |      |
|                                                          | Allocate additional sp                         | ace in database to ac    | commodate Unicode string for globa   | lization                    |      |
| 🗹 A value is n                                           | equired for this metric                        |                          |                                      |                             |      |
| Default Value:                                           | * New'                                         |                          |                                      |                             | Edit |
| This metric                                              | can be used for sorting                        |                          |                                      |                             |      |
| <ul> <li>Metric Val<br/>Specify the ex</li> </ul>        | ue Expressions<br>pressions that set the value | e of the metric. If a tr | gger is specified, the map is evalua | ted when the trigger fires. |      |
| Trigger                                                  | Express                                        | ion                      |                                      |                             |      |
|                                                          |                                                |                          |                                      |                             |      |
|                                                          |                                                |                          |                                      |                             |      |
|                                                          |                                                |                          |                                      |                             |      |

- 9. Create the Shipped Order and the Canceled Order triggers.
  - a. In **Monitor Details Model** tab, right-click the **OrderHandling** monitoring context and select **New Trigger**.
  - b. Enter Shipped Order Trigger as the name and click **OK**.
  - c. Under Trigger Sources, click Add. Click Other source type and select OrderHandling → Ship Order to Customer → Ship Order to CustomerExit. Click OK.

|                                                                                          | * Shipped_Order_Trigger                  |                                                     | Edit            |
|------------------------------------------------------------------------------------------|------------------------------------------|-----------------------------------------------------|-----------------|
| Name:                                                                                    | Shipped Order Trigger                    |                                                     |                 |
| Description:                                                                             |                                          |                                                     | 2               |
|                                                                                          |                                          |                                                     | 2               |
| ✓ Trigger is                                                                             | repeatable                               |                                                     |                 |
| Terminate                                                                                | e monitoring context                     |                                                     |                 |
|                                                                                          |                                          |                                                     |                 |
| • Trigger S                                                                              | Sources                                  |                                                     |                 |
| <ul> <li>Trigger S</li> <li>Specify the s</li> </ul>                                     | Sources<br>source of this trigger.       | Same                                                |                 |
| <ul> <li>Trigger S</li> <li>Specify the s</li> <li>Source Type</li> <li>Event</li> </ul> | Sources<br>source of this trigger.<br>pe | Source<br>d <sup>3</sup> Ship Order to CustomerEXIT | and some second |

d. In **Monitor Details Model** tab, right-click the **OrderHandling** monitoring context and select **New Trigger**.

- e. Enter Canceled Order Trigger as the name and click OK
- f. Under Trigger Sources, click Add. Click Other source type and select OrderHandling → Cancel Order and Send Notification → Cancel Order and Send NotificationExit. Click OK.

|                                                                   | tails of the trigger, which dete          | ects an occurrence and initiates an action in response. |          |
|-------------------------------------------------------------------|-------------------------------------------|---------------------------------------------------------|----------|
|                                                                   |                                           |                                                         |          |
| ID:                                                               | * Cancelled_Order_Trigge                  | 7                                                       | Edit     |
|                                                                   |                                           |                                                         |          |
| Name:                                                             | Cancelled Order Trigger                   |                                                         |          |
| Description                                                       |                                           |                                                         | <u>^</u> |
|                                                                   |                                           |                                                         | ~        |
| Trigger i                                                         | s repeatable<br>te monitoring context     |                                                         |          |
| <ul> <li>Termina</li> <li>Trigger</li> </ul>                      | Sources                                   |                                                         |          |
| <ul> <li>Termina</li> <li>Trigger</li> <li>Specify the</li> </ul> | Sources source of this trigger.           |                                                         |          |
| Trigger Specify the Source T                                      | Sources<br>source of this trigger.        | Source                                                  |          |
| Trigger Specify the Source T Event                                | Sources<br>source of this trigger.<br>ype | Source                                                  |          |
| Trigger     Specify the     Source T     Event                    | Sources<br>source of this trigger.        | Source                                                  |          |

- 10. Complete the Order Status metric.
  - a. Click Order Status. Under Metric Value Expressions, click Add and then click Trigger Cell and select Shipped Order Trigger.
  - b. Under Expression, enter 'Shipped' including the single quotation marks.
  - c. Repeat steps a and b to add Canceled Order Trigger as the trigger value and 'Canceled' including the single quotation marks for the expression.

| Trigger                | Expression          |  |
|------------------------|---------------------|--|
| Shipped Order Trigger  | 2+V<br>2? 'Shipped' |  |
| Canceled Order Trigger | 27 'Canceled'       |  |

- 11. Complete the Shipped Orders KPI.
  - a. Click the KPI Model tab and then click Shipped Orders.
  - b. Under Data Filter, click Add and select Order Status as the metric. Click OK.
  - c. Under values type 'Shipped' with the single quotation marks.

| -Order Status equals ? Shipped |  |
|--------------------------------|--|
|                                |  |
|                                |  |

- 12. Complete the Percentage of Orders Shipped KPI
  - a. Click Percentage of Orders Shipped.
  - b. For KPI Value, select Write an expression to calculate this KPI based on existing KPIs.
  - c. For KPI Calculation, enter ( Shipped\_Orders div Total\_Number\_of\_Orders ) \* 100. You can use context assistant to complete the expression inside the parentheses.

| ▼ KPI Definition                                                                                             |   |
|----------------------------------------------------------------------------------------------------|---|
| Specify how the value of the KPI is set.                                                                     |   |
| KPI Value                                                                                                    |   |
| Choose how the KPI will get its value:                                                                       |   |
| O Base this KPI on a metric and an aggregation function.                                                     |   |
| • Write an expression to calculate this KPI based on existing KPIs                                           |   |
| KPI Calculation                                                                                              |   |
| For example, you could have a Total Profit KPI that subtracts the Total Cost KPI from the Total Revenue KPI. |   |
| (Shpped_Orders div Total_Number_of_Orders) * 100                                                             | * |
|                                                                                                    |   |
|                                                                                                    |   |

### **Creating situation events**

In this lesson, you will create situation events to allow the outbound events to be visualized as alerts in the Business Space.

- 1. Create the Shipped Percentage situation event.
  - a. Drag the DeclinedOrderEvent.xsd file to under Event Definitions.
  - b. Create the Shipped Percentage Event outbound event by clicking the KPI Model tab (for OrderHandling Monitor.mm), right-clicking the OrderHandling KC, selecting New > Outbound Event, and entering Shipped Percentage Event as the name.
  - c. Select Configure this event to be processed by WebSphere Business Monitor action services.
  - d. For the trigger, browse to Order Handling KC > Percentage of Orders Shipped Trigger 1 and click OK and then click OK again.
  - e. In Event Type Details, in Event Parts, click Add and then click Select Type.
  - f. In the Select Event Part Data Type window, select Choose the data type from the XML schemas accessible from this monitor project.
  - g. Select ClipsAndTacksF1\_Monitor → DeclinedOrderEvent.xsd → doe:DeclinedOrderEvent, click Next, then click Finish.

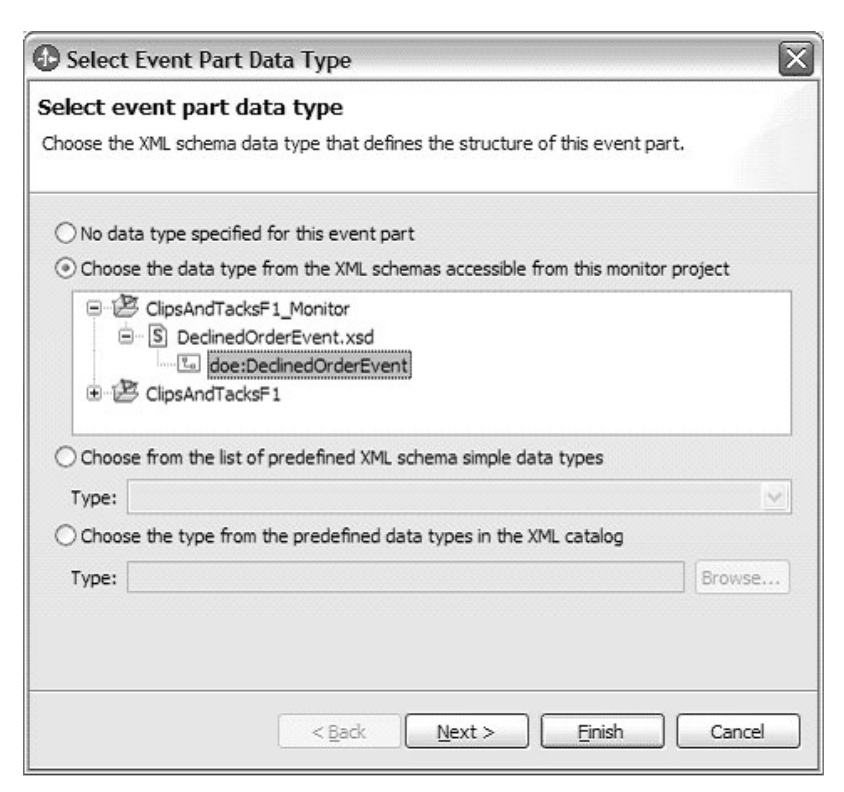

h. Change the path to **cbe:CommonBaseEvent/doe:DeclinedOrderEventType**, and click **Finish**.

| 🕑 Crea                       | te New Event Part Type                                                                                                    |
|------------------------------|----------------------------------------------------------------------------------------------------|
| Create<br>Specify t<br>time. | an event part type<br>he details of the event part. Together, all the event parts describe the structure of the event at run |
| Name:                        | My Event Part                                                                                                    |
| ID:                          | My_Event_Part                                                                                                    |
| Type:                        | doe:DedinedOrderEvent Select Type                                                                                            |
| Path:                        | dbe:CommonBaseEvent/doe:DedinedOrderEventType                                                                                |
|                              |                                                                                                    |
|                              |                                                                                                    |
| 0                            | < <u>Back</u> Next > Einish Cancel                                                                                           |

i. In the Outbound Event Content, expand **Percentage of Orders Shipped Trigger1 > My Event Part**. For BusinessSituationName, enter 'Shipped Percentage Event' for the expression, including the single quotation marks.

| Name                                       | Туре            | Expression                              |
|--------------------------------------------|-----------------|-----------------------------------------|
| 🖃 📫 Percentage of Orders Shipped Trigger 1 | and also        |                                         |
| Property Data                              |                 |                                         |
| 🖽 🔂 Extended Data                          |                 |                                         |
| 🖃 🌇 My Event Part                          | doe:DeclinedOrd |                                         |
| e BusinessSituationName                    | xs:string       | 2.49<br>2.29 'Shipped Percentage Event' |
|                                            |                 |                                         |
|                                            |                 |                                         |

- 2. Create Order processing Time situation event.
  - a. Drag the LateAverageOrderShippedEvent.xsd file to under Event Definitions.
  - b. Create the Order Fulfillment Event outbound event by clicking the KPI Model tab (for OrderHandling Monitor.mm), right-clicking OrderHandling KC, selecting New → Outbound Event, and entering Order Fulfillment Event for the name.
  - c. Select Configure this event to be processed by WebSphere Business Monitor action services.
  - d. For the trigger, browse to **Order Handling KC** → **Average Process Duration Trigger 1** and click **OK** and then click **OK** again.
  - e. In Event Type Details, in Event Parts, click Add and then click Select Type.
  - f. In the Select Event Part Data Type window, select **Choose the data type from the XML schemas** accessible from this monitor project.
  - g. Select ClipsAndTacksF1\_Monitor → LateAverageOrderShippedEvent.xsd → laose: LateAverageOrderShippedEvent, then click Finish.

| Select Event Pa      | rt Data Type                      | X                                |
|----------------------|-----------------------------------|----------------------------------|
| Select event par     | t data type                       | ucture of this event part        |
| Choose the XML scher | la data type diat dennes die sol  | actore of this event part.       |
| ○ No data type spe   | tified for this event part        |                                  |
| Ohoose the data      | type from the XML schemas acce    | ssible from this monitor project |
| 🗉 🖉 ClipsAnd         | acksF1_Monitor                    |                                  |
| 🕀 🔄 Declir           | edOrderEvent.xsd                  |                                  |
| E S Late             | verageOrderShippedEvent.xsd       |                                  |
| Charles and          | ose:LateAverageOrderShippedE      | vent                             |
| € 🗠 CipsAnd          | acks=1                            |                                  |
|                      |                                   |                                  |
| Chasse from the      | int of gradefined VMI advance on  | unla data tuman                  |
| O choose from the    | ist of predefined XML schema sin  | ipie data types                  |
| Type:                |                                   | <u>×</u>                         |
| O Choose the type    | from the predefined data types in | n the XML catalog                |
| Type:                |                                   | Browse                           |
|                      |                                   |                                  |
|                      |                                   |                                  |
|                      |                                   |                                  |
|                      |                                   |                                  |
|                      |                                   |                                  |

- h. Change the path to **cbe:CommonBaseEvent/laose:LateAverageOrderShippedEventType** and click **Finish**.
- i. In the Outbound Event Content, expand Average Process Duration Trigger1 → My Event Part. For BusinessSituationName under Expression enter 'Order Fulfilment Event' including the quotes.

| Name                                   | Туре            | Expression                                                        |  |
|----------------------------------------|-----------------|-------------------------------------------------------------------|--|
| 🖃 📫 Average Process Duration Trigger 1 |                 |                                                                   |  |
| 🖼 Property Data                        |                 |                                                                   |  |
| 표 🔂 Extended Data                      |                 |                                                                   |  |
| 😑 📸 My Event Part                      | laose:LateAvera |                                                                   |  |
| BusinessSituationName                  | xs:string       | "" 'Order Fulfillment Event'                                      |  |
| AverageOrderProcessingTime             | xs:string       | **** xs:string(Average_Process_Duration div xs:dayTimeDuration(*P |  |

- j. For AverageOrderProcessingTime, set the expression to xs:string(Average\_Process\_Duration div xs:dayTimeDuration('P1D')). This expression displays the average process duration in units of days.
- 3. Click **Ctrl-S** to save your work.

### Creating a dimension model

In this lesson, you will create a dimensional model to enable multidimensional analysis of collected data.

The Clips and Tacks dimensional model will be used for the organization of a dimensional analysis widget to be included on the dashboard that will show the aggregation of orders (instances) by their order status.

- 1. Click the **Dimensional Model** tab and expand **OrderHandling**  $\rightarrow$  **Orderhandling Cube**.
- 2. Create a new dimension.
  - a. Right-click the **Orderhandling Cube** and select **New > Dimension**.
  - b. Enter Order Status as the name and click OK.
  - c. Right-click **Order Status** in the navigation, and then select **New** → **Dimension Level**.

- d. Enter Order Status as the name and click **Browse** to find the source metric. Select **Order Status**. Click **OK** and then click **OK** again.
- **3.** You want a multilevel dimension called Location that lets you drill down on the country and then the city within the country. To enable the Location dimension, you need to create metrics for the country and city, and then you can complete the Location dimension to refer to these metrics.
  - a. Create a metric called Country by clicking the **Monitor Details Model** tab, right-clicking the **OrderHandling** monitoring context, and selecting **New** → **Metric**.
  - b. Enter **Country** as the name and leave the type as **String**, then click **OK**.
  - **c.** Select **A value is required for this metric** because a dimension uses this metric and requires a value for dimensional analysis. For the default value, enter an empty string (two single quotation marks).
  - d. In **Metric Value Expressions**, click **Add**. In the expression cell, use the content assistant to navigate to the **OrderHandling** → **OrderHandlingEXIT** event then select **Country** in the order data under **Customer**.

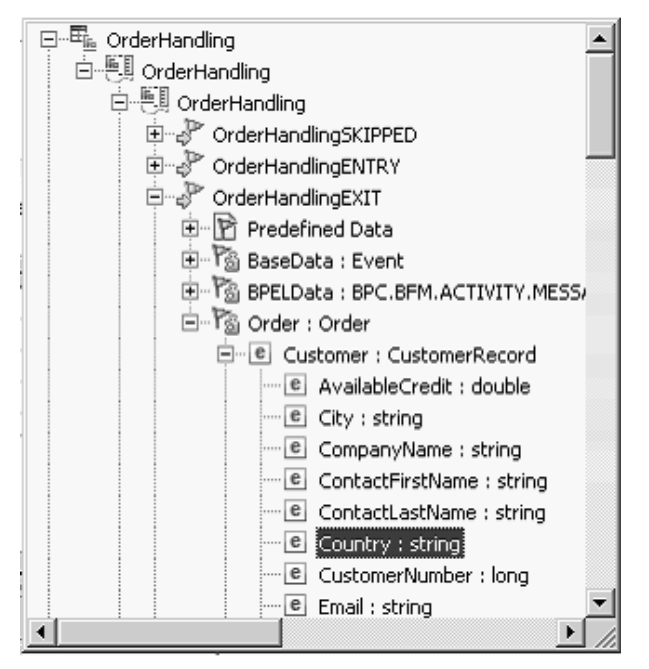

The resulting expression is OrderHandling2/OrderHandlingEXIT/Order/Customer/Country.

| ▼ Metric                  | Details                    |                      |                     |                         |                       |          |
|---------------------------|----------------------------|----------------------|---------------------|-------------------------|-----------------------|----------|
| Edit the de               | tails of the metric, whi   | ch is a holding spol | for information     | used in other calculati | ions.                 |          |
| ID:                       | * Country                  |                      |                     |                         |                       | Edit     |
| Name:                     | Country                    |                      |                     |                         |                       |          |
| Description               | :                          |                      |                     |                         |                       |          |
|                           |                            |                      |                     |                         |                       | <b>x</b> |
| Туре:                     | * String                   |                      |                     |                         |                       | •        |
|                           | Maximum String             | Lenath: 256          |                     |                         |                       |          |
|                           | Allocate add               | itional space in dat | abase to accom      | nodate Unicode string   | for globalization     |          |
|                           |                            |                      |                     |                         | -                     |          |
| M value                   | is required for this me    | ecric                |                     |                         |                       |          |
| Default Val               | ue: "                      |                      |                     |                         |                       | Edit,.,  |
| 🗖 This me                 | tric can be used for so    | orting               |                     |                         |                       |          |
|                           |                            |                      |                     |                         |                       |          |
| ▼ Metric                  | Value Expressions          |                      |                     |                         |                       |          |
| Specify the trigger fire: | expressions that set<br>s. | the value of the m   | etric. If a triggei | is specified, the expr  | ession is evaluated w | hen the  |
| Trigger                   |                            | Expression           |                     |                         |                       |          |
| E                         |                            | OrderHand            | lling2/OrderHan     | dlingEXIT/Order/Custo   | mer/Country           |          |
|                           |                            |                      |                     |                         |                       |          |
|                           |                            |                      |                     |                         |                       |          |
|                           |                            |                      |                     |                         |                       |          |
|                           |                            |                      |                     |                         | Add                   | Remove   |

- e. Repeat the necessary steps to create a metric called City. The resulting expression is OrderHandlingReceive/OrderHandlingReceiveEXIT/Order/Customer/City.
- 4. Update the Location dimension using the Country and City metrics:
  - a. Click **Dimension Model** tab. Navigate to the **Order Handling Cube** → **Location**. Notice that there is a dimension level called Location underneath the Location dimension.
  - b. Right-click Location underneath the Location dimension and select Delete.

| Order Price Total |          |   |  |  |
|-------------------|----------|---|--|--|
| 😑 🔐 Locati        | on       |   |  |  |
| LC LC             | cation ! |   |  |  |
| 🖮 📮 🗘 Order       | New      | • |  |  |
| l⇒ o              | Filter   | • |  |  |
| 🗐 OrderHan        |          |   |  |  |
| 🗐 Review O        | 📄 Сору   |   |  |  |
| 🗐 Ship Orde       | 💼 Paste  |   |  |  |
| 🗐 Update O        | 💥 Delete |   |  |  |

- c. Right-click the Location dimension and select New > Dimension Level.
- d. Enter Country as the name, and then click **Browse** to find the source metric and select **OrderHandling** → **Country**. Click **OK**.
- e. Right-click the Location dimension and select New → Dimension Level.
- f. Enter City for the name, then click **Browse** to find the source metric and select **OrderHandling** > **City**. Click **OK**. The resulting Location is shown in the following screen capture.

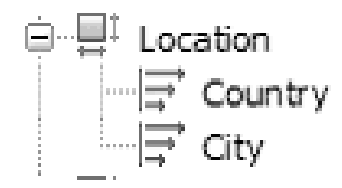

g. Save your work.

- 5. Select **Project > Clean**, and then select **Clean all projects**. Click **OK**.
  - a. Warnings and informational messages might be present and can be ignored. Check for any errors in the Problems view and resolve the errors before continuing.

# Generating executable artifacts for the monitor model and deploying to the server

In this lesson, you will use WebSphere Integration Developer to deploy the monitor model to the WebSphere Business Monitor testing environment.

- 1. Generate the J2EE application from the monitor model.
  - a. In the Business Monitoring perspective project tree, expand ClipsAndTacksF1\_Monitor > Monitor Models > Order Handling, right-click OrderHandling\_Mon.mm and select Generate Monitor J2EE Projects and then click Finish.

| 🕀 Generate Monitor J2EE         | Projects                     |
|---------------------------------|------------------------------|
| Target project names for the ge | enerated code                |
|                                 |                              |
| Model Logic Project Name        | OrderHandling_MonModelLogic  |
| Moderator Project Name          | OrderHandling_MonModerator   |
| J2EE Application Project Name   | OrderHandling_MonApplication |
| Overwrite existing projects     | ✓ Clean build                |
|                                 |                              |
|                                 | Finish Cancel                |

A progress window shows the status of the operation and it closes when the operation is complete. This takes a few minutes.

- 2. Deploy the generated projects.
  - a. Click the **Servers** tab and then right-click **WebSphere Monitor Server v6.2 on WebSphere Process Server** and select **Start** to start the server. Starting the server might take a few minutes.
  - b. After the server starts, right-click WebSphere Monitor Server v6.2 on WebSphere Process Server again and select Add and Remove Projects.
  - c. Click Add All to move ClipsAndTacksF1App, the Endpoints applications, and OrderHandling\_MonitorApplication from the list of available projects to the list of configured projects and then click Finish. A progress message displays in the lower-right corner of the window. Deploying and starting the applications might take a few minutes.

**Note:** At this time, you may be deploying just the WebSphere Business Monitor projects if the Fabric and WebSphere Integration Developer projects are already deployed.

| 🖶 Add and Remove Projects                                                                                                    |                                      |                      |        |
|----------------------------------------------------------------------------------------------------|--------------------------------------|----------------------|--------|
| Add and Remove Proje<br>Modify the projects that are cor                                                                                                    | <b>cts</b><br>ifigured on the server |                      |        |
| Move projects to the right to cor                                                                                                    | figure them on the serve             | r                    |        |
| Available projects:                                                                                                    |                                      | Configured projects: |        |
| BetterShippingEndpoint     ClipsAndTacksF1App     InternalShippingEndpoint     ClipsAndTacksF1App     InternalShippingEndpoint     LocalShippersEndpointE     OrderHandling_MonApp | Add >                                |                      |        |
| 4                                                                                                    | Add All >>                           |                      |        |
| ☑ If server is started, publish o                                                                                                    | <br>hanges immediately               | ,                    |        |
| ?                                                                                                    | < Back Next                          | > Finish             | Cancel |

d. Check the messages in the Console view for errors and correct them should they be present before continuing.

# Configuring WebSphere Business Monitor for business situation events

In this lesson, you will configure WebSphere Business Monitor to create alerts by configuring Action Services to send notifications when business situation events are received.

The situation events are defined in and sent by the monitor model as outbound events. The notifications are visible as alerts in the Alert view on your dashboard.

- 1. Click **Window** → **Preferences**. Expand General and click **Web Browser**. Select *Use external Web browser*. Click **OK**.
- 2. In the Servers view, right-click WebSphere Business Monitor Server v6.2 on WebSphere Process Server and select Administration → Run administrative console. The administrative console opens in a new window (if a Security page displays, select the option to continue to the website or add this connection as an exception, depending on the browser being used). The administrative console prompts you for a user ID and password. For the user ID, enter admin. For the password, enter admin. Click Log in.
- 3. Add an alert template for when the percentage of shipped orders needs attention.
  - a. In the administrative console, select **Applications** → **Monitor Services** → **Monitor Action Services** → **Template Definitions** → **Notifications** and click **New**.
  - b. For the template name, enter AlertShip, and then enter any description.
  - c. Select Dashboard Alert. This indicates an alert is sent to the business dashboard's alert view.
  - d. Select User id.
  - e. In the **To** field, enter admin. This user ID is the user logged into the business dashboard that receives the alert. You must log into the business dashboard with this user ID.

- f. In the **Subject** field, enter Percentage of shipped orders. This is the title of the alert in the dashboard.
- g. In the Body field, enter Percentage of shipped orders is less than 85.
- h. Click OK.

| То                                            |      |
|-----------------------------------------------|------|
| admin                                         |      |
| Query base                                    |      |
|                                               |      |
| Subject                                       |      |
| percentage of shipped orders                  |      |
| Body                                          |      |
| Percentage of shipped orders<br>less than 85. | is 🗌 |
|                                               | _    |
|                                               |      |

- 4. Add an alert template for when order processing time needs attention.
  - a. In the administrative console, select **Applications** → **Monitor Services** → **Monitor Action Services** → **Template Definitions** → **Notifications** and click **New**.
  - b. For the template name, enter AlertTime, and then enter any description.
  - c. Select Dashboard Alert. This indicates an alert is sent to the business dashboard's alert view.
  - d. Select User ID.
  - e. For the **To** field, enter admin. This user ID is the user logged into the business dashboard that receives the alert. You must log into the business dashboard with this user ID.
  - f. For the Subject field, enter Order processing time.
  - g. For the Body field, enter The average order processing time is %AverageOrderprocessingTime% days.
  - h. Click OK.
- 5. Add the binding from the situation event to the action type of the alert template for shipped percentage situations:
  - a. In the administrative console, select **Applications** → **Monitor Services** → **Monitor Action Services** → **Installed Situation Event Bindings** and click **New**.
  - b. Enter the situation event name you defined in the model. You named the business situation Shipped Percentage Event. The name must match the value in the BusinessSituationName field in the outbound event. You might want to copy the name from the monitor model (without the quotation marks).

| <ul> <li>Outbound Event Content</li> <li>Specify the triggers that cause the event to be sent</li> </ul> | . Use the Expression colu | inn to specify the value for each event attribute when the event is sent. |  |
|----------------------------------------------------------------------------------------------------|---------------------------|---------------------------------------------------------------------------|--|
| Name                                                                                                    | Туре                      | Expression                                                                |  |
| 🖃 🎰 Percentage of Orders Shipped Trigger 1                                                               |                           |                                                                           |  |
| 🖶 Property Data                                                                                          |                           |                                                                           |  |
| 🗆 🗟 Extended Data                                                                                        |                           |                                                                           |  |
| BusinessSituationName                                                                                    | A <sup></sup> string      | 2° Shipped Percentage Event                                               |  |
| Part Part                                                                                                | doe:DeclinedOrder         |                                                                           |  |
| BusinessSituationName                                                                                    | xsistring                 | Shipped Percentage Event'                                                 |  |
|                                                                                                    |                           |                                                                           |  |
|                                                                                                    |                           |                                                                           |  |
|                                                                                                    |                           |                                                                           |  |
|                                                                                                    |                           |                                                                           |  |
|                                                                                                    |                           |                                                                           |  |
|                                                                                                    |                           |                                                                           |  |

- c. Enter any description and then click **Apply**.
- d. In the table under Preferences, click Add.
- e. Enter a binding name, for example Shipped Percentage Event, and then select the template **AlertShip**.
- f. Click **OK**. Notice you now have one action defined for this situation event. If you had other action templates defined, then you could add more actions to this event and you could send a notification for this situation event to multiple destinations using e-mail, alerts, and Web services.

| ew Site | uation Event Binding        |                 |                 |                       |
|---------|-----------------------------|-----------------|-----------------|-----------------------|
| enera   | l Properties                |                 |                 |                       |
|         |                             |                 |                 |                       |
| Situa   | tion event name             |                 |                 |                       |
| Ship    | ped Percentage Event        |                 |                 |                       |
| Descr   | iption                      |                 |                 |                       |
| Ship    | ped percentage event        |                 |                 |                       |
| Apply   | OK Reset Can                | el              |                 |                       |
| Add     | Remove                      |                 |                 |                       |
|         | R 144 162                   |                 |                 |                       |
| 42      |                             |                 |                 |                       |
| Select  | Binding Name 🗘              | Category Name 🗘 | Template Name 🗘 | Action Service Type 🗘 |
|         | Shipped Percentage<br>Event |                 | AlertShip       | AlertHandler          |
| Total   | 1                           |                 |                 |                       |
|         |                             |                 |                 |                       |

g. Click Ok.

- 6. Add the binding from the situation event to the action type of the alert template for action processing time situations.
  - a. In the administrative console, select **Applications** → **Monitor Services** → **Monitor Action Services** → **Installed Situation Event Bindings** and click **New**.
  - b. Enter the situation event name that you defined in the model. You named the business situation Order Fulfillment Event. The name must match the value in the BusinessSituationName field in the outbound event. You might want to copy the name from the monitor model (without the quotation marks).
  - c. Enter any description and then click **Apply**.
  - d. In the table under Preferences, click Add.
  - e. Enter a binding name such as Order Fulfillment Event, select the template AlertTime, and then click OK.

| enera                      |                     |        |                              |                       |
|----------------------------|---------------------|--------|------------------------------|-----------------------|
| Situ                       | ation event name    |        |                              |                       |
| Orde                       | r Fulfillment Event |        |                              |                       |
| Desc                       | ription             | i      |                              |                       |
|                            |                     |        |                              |                       |
|                            |                     |        |                              |                       |
|                            |                     |        |                              |                       |
|                            |                     |        |                              |                       |
|                            |                     |        |                              |                       |
|                            |                     |        |                              |                       |
|                            |                     | 11     |                              |                       |
|                            |                     |        |                              |                       |
| Appl                       | y OK Reset          | Cancel |                              |                       |
| Appl                       | y OK Reset          | Cancel |                              |                       |
| Appl                       | y OK Reset          | Cancel |                              |                       |
| Appl                       | y OK Reset          | Cancel |                              |                       |
| Appl<br>] Pre              | y OK Reset          | Cancel |                              |                       |
| Appl<br>Pre                | y OK Reset          | Cancel |                              |                       |
| Appl<br>Pre<br>Ad          | y OK Reset          | Cancel |                              |                       |
| Appl<br>Pre<br>Ad          | y OK Reset          | Cancel |                              |                       |
| Appl<br>Pre<br>Ad<br>elect | y OK Reset          | Cancel | Template Name 🗘              | Action Service Type 🗘 |
| Appl<br>Pre<br>Ad<br>elect | y OK Reset          | Cancel | Template Name 🗘<br>AlertShip | Action Service Type 🗘 |

- f. Click OK.
- g. In the administrative console, select **Applications** → **Monitor Services** → **Monitor Action Services** → **Installed Situation Event Bindings**. You see the two bindings you created.

| Install                                           | ed Situation Event Bindings |                             |
|---------------------------------------------------|-----------------------------|-----------------------------|
| Use this page to manage situation event bindings. |                             |                             |
| Preferences                                       |                             |                             |
| New Delete                                        |                             |                             |
|                                                   | 6 # \$                      |                             |
| Select                                            | Situation Event Name 🗘      | Situation Event Description |
|                                                   | Order Fulfillment Event     | Order fulfillment event     |
|                                                   | Shipped Percentage Event    | Shipped percentage event    |
| Total 2                                           |                             |                             |

### Setting up access to the OrderHandling monitor model

In this lesson, you will configure the Data Security Services in WebSphere<sup>®</sup> Business Monitor to permit the administrative user access to the OrderHandling\_ClipsAndTacksF1 monitor model.

Access is automatically granted when the WebSphere Business Monitor development toolkit is installed. However, because the WebSphere Process Server profile was augmented with the development toolkit profile in this tutorial, you need to manually set up access to this resource. You will grant the administrative user access to the deployed monitor models, OrderHandling\_ClipsAndTacksF1 and GlobalHTMM.

- If you are not still logged in, login to the administrative console of WebSphere Business Monitor Server V6.2 on WebSphere Process Server. For the user ID, enter admin. For the password, enter admin.
- 2. In the administrative console, select **Security** → **Monitor Data Security** and click the **root** entry in the Resource Groups table.

#### 🗆 Security

- Business Integration Security
- Secure administration, applications, and infrastructure
- SSL certificate and key management
- Bus Security
- Monitor Data Security

**Resource Groups** 

| New    | Delete |
|--------|--------|
|        |        |
| Select | Name   |
|        | root   |
| 1Total |        |

3. In the Roles section, select Business-Manager, and then click Users.

|                  | ta Security Administration                                                                              |
|------------------|----------------------------------------------------------------------------------------------------|
| Monito           | r Data Security Administration > root                                                                   |
| Models           |                                                                                                    |
| Globa<br>Order   | HTMM<br>Handling_ClipsAndTacksF.                                                                        |
|                  | <b>*</b>                                                                                                |
| Roles            |                                                                                                    |
| Select -         | a role for this resource group, and click either Users or Groups.                                       |
| Please           | note that the following requirements must be met in order to assign users or groups to a role           |
| - Admi           | nistrative Security must be enabled                                                                     |
| - Applic         | ation Security must be enabled                                                                          |
| - Feder          | rated Repositories must be the selected User Account Repository                                         |
| Users            | Oroups                                                                                                  |
| Select           |                                                                                                    |
|                  | Name                                                                                                    |
| ۲                | Name<br>Business-Manager                                                                                |
| е<br>С           | Name<br>Business-Manager<br>Personal-KPI-Administrator                                                  |
| ©<br>0           | Name<br>Business-Manager<br>Personal-KPI-Administrator<br>Public-KPI-Administrator                      |
| •<br>•<br>•<br>• | Name<br>Business-Manager<br>Personal-KPI-Administrator<br>Public-KPI-Administrator<br>KPI-Administrator |

4. Click **Search**. When the Available panel is populated, select the entry with **uid=admin** and then click the right arrow to move **uid=admin** to the Selected panel. Click **OK** and then click **OK** again.

| Search for Maximum results                                                                                                    |                                                              |
|----------------------------------------------------------------------------------------------------|--------------------------------------------------------------|
| Available<br>uid=admin,o=defaultWIMFileBasedRealm<br>uid=bdaniel,o=defaultWIMFileBasedRealm<br>uid=dedwards,o=defaultWIMFileBasedRealm<br>uid=igames,o=defaultWIMFileBasedRealm<br>uid=leafesberg,o=defaultWIMFileBasedRealm<br>uid=mcharles,o=defaultWIMFileBasedRealm<br>uid=mcharles,o=defaultWIMFileBasedRealm<br>uid=redwards,o=defaultWIMFileBasedRealm | Selacted<br>uid=admin.o=defaultWIMFileBasedRealm<br>>><br><< |

- OK Cancel
- 5. Repeat steps 3 and 4 for each of the next three available roles: **Personal-KPI-Administrator**, **Public-KPI-Administrator**, and **KPI-Administrator**. Then click **OK**.

### Testing the Order Handling business process

The order handling process has been modeled, developed, optimized with points of agility, and is configured to emit events for monitoring. The order handling monitor model has been developed to handle those emitted events for display in the Business Space. The Order Handling projects (executables) have been deployed to the WebSphere Process Server and WebSphere Business Monitor. Now you will test this code to observe the corresponding output and behavior.

Run the process multiple times so there is enough data to display in the Business Space widgets. Create a process instance for each of the following orders. For the non-specified values, any value is acceptable as long as it does not repeat values for value-unique fields, such as the shipping number.

To run the process instances, do the steps that were used during the runtime testing in the section "Testing the initial shipping policies" on page 89.

You can create more scenarios than are listed here.

- Scenario 1: Process tasks run; approve without review; account in good standing; ship the order
  - 1. Form data to start this instance of the process.
    - a. Rating: 800
    - b. Available Credit: 800
    - c. Total Price: 200
  - 2. Ship task
    - a. Packing Slip Number: Any unique value
- Scenario 2: Process tasks run; approve without review; account not in good standing; approve the order; ship the order
  - 1. Form data to start this instance of the process.
    - a. Rating: 800
    - b. Available Credit: 100
    - c. Total Price: 300
  - 2. Review task
    - a. Order Status: APPROVED
  - 3. Ship task
    - a. Packing Slip Number: Any unique value
- Scenario 3: Process tasks run; approve without review; account not in good standing; decline the order

- 1. Form data to start this instance of the process.
  - a. Rating: 800
  - b. Available Credit: 100
  - c. Total Price: 400
- 2. Review task
  - a. Order Status: REJECTED
- Scenario 4: Process tasks run; do not approve without review; approve the order, ship the order
  - 1. Form data to start this instance of the process.
    - a. Rating: 10
    - b. Available Credit: 100
    - c. Total Price: 900
  - 2. Review task
    - a. Order Status: APPROVED
  - 3. Ship task
    - a. Packing Slip Number: Any value
- Scenario 5: Process tasks run; do not approve without review; decline the order
  - 1. Form data to start this instance of the process.
    - a. Rating: 10
    - b. Available Credit: 100
    - c. Total Price: 800
  - 2. Review task
    - a. Order Status: REJECTED
- Scenario 6: Repeat Scenario 5

Repeating the declined order scenario is necessary to see an alert in the Alerts view of the business space dashboard. The monitor model is configured to raise an alert when the number of shipped orders is less than 85 percent of the total number of orders. You will see this alert when you complete the steps in the "Creating a business dashboard in Business Space" section.

### Creating a business dashboard in Business Space

In this lesson, you will create a business dashboard to monitor the Order Handling process using Business Space powered by WebSphere.

- 1. If not already logged in, log in to Business Space as userID admin.
- 2. Add a page named C & T Instances to the previously created ClipsAndTacks business space.

| Tour Business Space                                                                                                    | Welcome admin   Help   Logout |
|----------------------------------------------------------------------------------------------------|-------------------------------|
| Business Space Manager                                                                                                    |                               |
| Search W                                                                                                    |                               |
| ClipsAndTacks   Owned by admin admin   Pages: 1                                                                                                    | Page Name                     |
| C & I Tasks   Owned by admin admin                                                                                                    | Page Description              |
| Solution Management   Owned by admin admin   Pages 3     For managing and administering your business applications and solutions on Websphere Process Server. |                               |
| Welcome   Dwned by System Administrator   Pages: 1     Forlearning about Business Space                                                                       |                               |

- a. Navigate to the Business Space Manager.
- b. Select the ClipsAndTacks business space.
- c. Click the **Create new page** icon icon icon and click **OK**.

| C & T Instances                       | / page |  |
|---------------------------------------|--------|--|
| Empty<br>Layout<br>From existing page |        |  |
| C & T Tasks                           | *      |  |

The ClipsAndTacks business space is updated with the C & T Instances page.

- 3. Add an instance widget to the C & T Instances page:
  - a. Click the C & T Instances link to open the page. Click Add Widgets, which is in the center of the page, and type Instances. Drag the Instances item to the page.

| Instances           | Æ 19 \$ |
|---------------------|---------|
| Business Monitoring |         |
| 📲 Instances         |         |

You could also click Add Widgets from the right corner of the page.

b. Click the down arrow icon 🔽 on the right side of the Instances toolbar and select **Configure**.

| Instances                                                                                                    | = = 0                                                     |
|----------------------------------------------------------------------------------------------------|-----------------------------------------------------------|
| To begin using this widget, configure the widget settings by clicking Configure from the widget menu.                                                                                                    | gt Configure                                              |
| Impute:         Impute:         Impute: <t< td=""><td><ul> <li>Refresh</li> <li>Delete</li> <li>Help</li> </ul></td></t<> | <ul> <li>Refresh</li> <li>Delete</li> <li>Help</li> </ul> |

c. In Select the monitoring context to personalize, expand OrderHandling (Across all Versions) and select OrderHandling. In Select the columns to display, select City, Country, Order Status, and

**Price per order**. Use the right arrow **to move to these items into the Selected** column. Then click **Set as default**.

| Instances<br>Show/Hide Filter Sort Format Cooperative                                             |                                                                                                    |                                                                   | * I 🗆 ' |
|---------------------------------------------------------------------------------------------------|----------------------------------------------------------------------------------------------------|-------------------------------------------------------------------|---------|
| Select the monitoring contexts to personalize:                                                    | Select the columns to display.<br>Available:<br>COMPLETED<br>CreationTime<br>OrderHanding Instance ID<br>OrderHanding Processing Time<br>Review Order Processing Time<br>Ship Order to the Customer Processing<br>TerminationTime<br>Update Order Database Processing Time | Selected: *<br>Order Status<br>City<br>Country<br>Price per Order | A       |
| Include model specific versions Select a default monitoring context*      OK Apply Restore Cancel | Number of rows to display:"<br>10<br>Refresh rate (in seconds)"<br>60                                                                                                    |                                                                   |         |

d. Click OK. The resulting Instances view is shown in the following screen capture.

| ① Export     | ⊞ B         | earch for: | Reset           |  |
|--------------|-------------|------------|-----------------|--|
| Order Status | City        | Country    | Price per Order |  |
| New          | New York    | USA        | 1,000           |  |
| Shipped      | New York    | USA        | 1,000           |  |
| Shipped      | Cary        | USA        | 200             |  |
| Cancelled    | Los Angeles | USA        | 400             |  |
| Shipped      | Austin      | USA        | 900             |  |

- 4. Create a new page, add the KPI and Alerts widgets, and then configure the page:
  - a. Click the New Page tab.
  - b. Enter C & T KPI and Alerts as the page name, and then click OK.
  - c. Click Add Widgets and enter KPIs. Drag the KPIs item to the page.
  - d. Select **Configure**. Select the **Average Process Duration** and **Percentage of Orders Shipped** KPIs that you want to display on the widget.

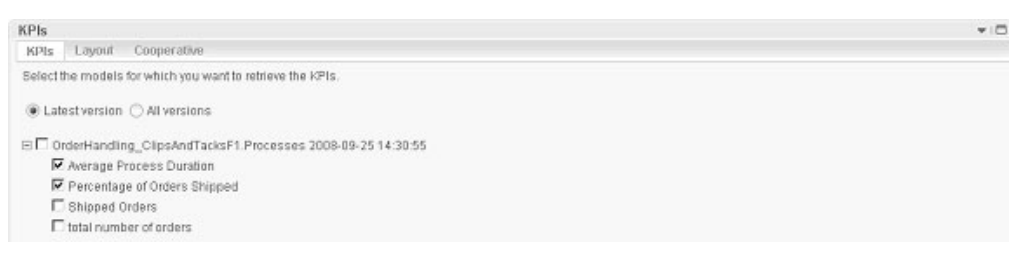

e. Click the Layout tab. Select Half Gauge as the display type. Click OK.

| (Pls                                     | - |
|------------------------------------------|---|
| KPIs Layout Cooperative                  |   |
| Select a display type                    |   |
| Half Gauge 💌                             |   |
| Select a layout                          |   |
| Horizontal                               |   |
| Hide display buttons                     |   |
| Calumns                                  |   |
| 2                                        |   |
| Select a size for visualization elements |   |
| Medium 🕶                                 |   |
| *Refresh rate (in seconds)<br>60         |   |

The KPI view opens.

| Actions T                      |                                | × = = |
|--------------------------------|--------------------------------|-------|
| Average Process Duration +     | Percentage of Orders Shipped + |       |
| 2 d, 14 h, 24 m 3 d, 9 h, 36 m | 38 54                          |       |
| 1 d, 1<br>1 d 5 d              | 18<br>0<br>72<br>90            |       |
|                                |                                |       |

- 5. Add the Alerts widget to the C & T KPI and Alerts page:
  - a. Click Add Widgets and enter Alerts. Drag the Alerts item to the page, underneath the KPIs widget.

There are two alerts defined in the model: one for shipped percentage and one for order processing time. The latter alert is based on a processing time greater than three days, so it is difficult to test here, unless you use the **KPI Manager widget** to reduce the target. The former alert can be tested easily by ensuring the number of shipped orders is less than 85 percent of the number of total orders.

**Note:** WebSphere Business Monitor may ship with a default BAM showcase model. The alert view may display alerts from this showcase model.

b. Click the alert to see details.

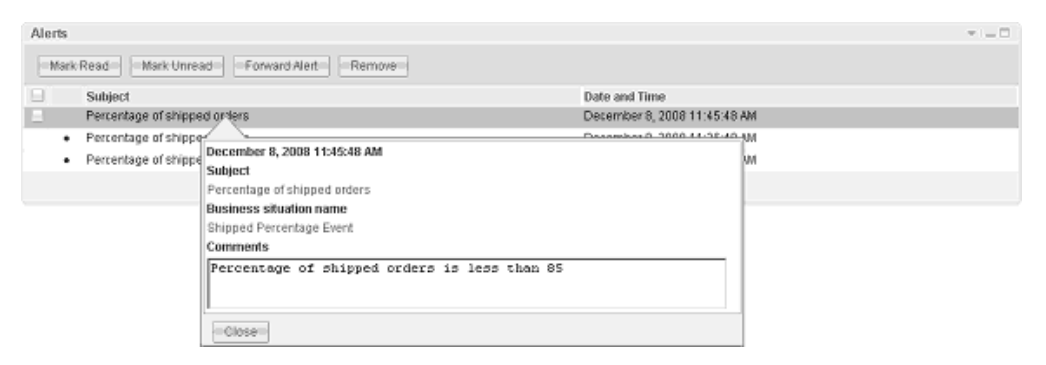

- 6. Create a new page to add the Human Tasks widget and Dimensions view:
  - a. Click the New Page tab .
  - b. Enter C & T Human Tasks and Dimensions as the page name and click OK.
  - c. Click Add Widgets and enter Human Tasks. Drag the Human Tasks item to the page.
  - d. Select Configure.
  - e. Select **Creation Time**, **Owner**, and **Status** and use the right arrow **be selected** column.

| Human Tasks                                                                                                    |                     |                                  |  | * |
|----------------------------------------------------------------------------------------------------|---------------------|----------------------------------|--|---|
| Show:Hide Filter Sort                                                                                                    | Advanced Cooperativ | /8                               |  |   |
| Set the columns to display.                                                                                                    |                     |                                  |  |   |
| Available:                                                                                                    |                     | * Selected:                      |  |   |
| Escalation Counter<br>Expired<br>Follow-on ID<br>Human Task Instance ID<br>Parent Task Instance ID<br>Queue Time<br>Claim Time<br>On Hold |                     | Creation Time<br>Owner<br>Status |  |   |
| * Number of rows to display:                                                                                                    |                     |                                  |  |   |
| • Refresh rate (seconds):<br>60                                                                                                    |                     |                                  |  |   |

f. Click OK. The Human Tasks view displays.

| tions •• Tasks               |         |    |
|------------------------------|---------|----|
| Creation Time                | Owner   |    |
| December 7, 2008 2:58:53 PM  | A admin | 9  |
| December 7, 2008 2:59:37 PM  | 🛎 admin | θ. |
| December 7, 2008 3.07.42 PM  | A admin |    |
| E December 7, 2000 301.42 PM | admin   |    |

- 7. Add the Dimension widget to C & T Human Tasks and Dimensions page:
  - a. Click the Add Widgets and enter Dimensions. Drag the Dimensions item to the page, underneath the Human Tasks widget.
  - b. Click Configure.
  - c. In the Monitoring Model field, select Global HT MM (All Versions).
  - d. Add Task Name Dimension to the Row dimensions box.
  - e. Add Task Owner Dimension to the Column dimensions box.
  - f. Add Measures Dimension to the Page dimensions box.

| onitoring Model:                                                                                                    |   | Monitoring context:              |   |
|----------------------------------------------------------------------------------------------------|---|----------------------------------|---|
| Plobal HT MM (All Versions)                                                                                                    | 9 | Global HumanTask 💌               |   |
| vailable dimensions                                                                                                    |   | Row dimensions                   |   |
| Fask Status Dimension<br>Fask Kind Dimension<br>Fask Expiry Dimension<br>Fask Suspended Dimension<br>Fask Escalated Dimension<br>Fask Parent ID Dimension |   | Task Name Dimension              |   |
| ask Waiting For Subtask Dimension                                                                                                    |   |                                  |   |
| ferminationTime                                                                                                    |   | Column dimensions*               |   |
|                                                                                                    |   | Task Owner Dimension             |   |
|                                                                                                    |   | l<br>Page dimensions<br>Measures | _ |
|                                                                                                    | > |                                  |   |

g. Click **OK**. The Dimensions view displays the instances count based on the task name and task owner.

| le Edit View Bookmarks Data Chart Tools Help                                                                                                    |                                                                                 |                                                                                                    |
|----------------------------------------------------------------------------------------------------|---------------------------------------------------------------------------------|----------------------------------------------------------------------------------------------------|
|                                                                                                    |                                                                                 | -                                                                                                    |
| ■   <sup>(</sup>   <sup>(</sup>     <sup>(</sup>   <sup>(</sup>   <sup>(       <sup>(</sup>   <sup>(</sup>   <sup>(</sup>   <sup>(</sup>   <sup>(</sup>   <sup>(</sup>   <sup>(</sup>   <sup>(</sup>   <sup>(</sup>   <sup>(</sup>   <sup>(</sup>   <sup>(</sup>     <sup>(</sup>   <sup>(</sup>   <sup>(</sup>   <sup>(</sup>   <sup>(</sup>   <sup>(</sup>   <sup>(</sup>   <sup>(</sup>   <sup>(</sup>   <sup>(</sup>   <sup>(</sup>   <sup>(</sup>   <sup>()   </sup></sup> |                                                                                 |                                                                                                    |
|                                                                                                    |                                                                                 |                                                                                                    |
|                                                                                                    |                                                                                 | _                                                                                                    |
| aasuras instancesCount +                                                                                                    |                                                                                 |                                                                                                    |
|                                                                                                    |                                                                                 | -                                                                                                    |
| <u> </u>                                                                                                    | All Task<br>Task Name Dimension Owner                                           |                                                                                                    |
| 20-                                                                                                    | Task Name Dimension Owner<br>Dimension                                          |                                                                                                    |
|                                                                                                    | All Task Task Name Demonsion All Task Owner Dimension All Task Name Dimension 7 |                                                                                                    |
|                                                                                                    | All Task Name Demonston Owner Dimension All Task All Task Name Demonston 11 7   |                                                                                                    |
| All Task Owner Dimension                                                                                                    | All Task Name Demonsion All Task Owner Dimension All Task Name Dimension 14 7   | A STATE OF STATE OF S |
| All Task Owner Dimension<br>Task Owner Dimension                                                                                                    | All Task<br>Owner<br>Dimension<br>All Task Name Dimension 14 7                  |                                                                                                    |

h. You can double-click **All Task Name Dimension** and select **All Task Owner Dimension** to drill down for more detailed data.

| Dimensions                                                                                         |                                       |                                |         | w |
|----------------------------------------------------------------------------------------------------|---------------------------------------|--------------------------------|---------|---|
| File Edit View Bookmarks Data Chart Tools Help                                                     |                                       |                                |         |   |
| ▣   ʰ   ϕ • ♡ •   ᡎ ᡚ ᡚ   ?                                                                        |                                       |                                |         |   |
| nti Down 🔹 🖓 🗄 🌆 📶 🖬                                                                               |                                       |                                |         |   |
| leasures InstancesCours 🔍                                                                          |                                       |                                | -       |   |
|                                                                                                    | Task Name Dimension 👘 😳               | All Task<br>Owner<br>Dimension | admin 🐦 |   |
|                                                                                                    | All Task Name Dimension 1             | 7                              | 7       |   |
|                                                                                                    | ReviewOrder_InputCriterion 14         | 4                              | 4       |   |
| 0                                                                                                  | ShipOrdertoCustomer_InputCriterion 1. | 3                              | 3       |   |
| admin<br>Task Owner Dimension<br>/ ReviewOrder_InputCriterion # ShipOrdertoCustomer_InputCriterion | entroper any restored                 |                                |         |   |

- 8. Add a dynamic KPI to the business space:
  - a. Click the C & T KPI and Alerts link to open the page.
  - b. Click Add Widgets and enter KPI Manager. Drag the KPI Manager item to the page, underneath the Alerts widget.
  - c. For the model, select **OrderHandling**.

| KPI Manager                                      |                      | * I D |            |                 |  |  |
|--------------------------------------------------|----------------------|-------|------------|-----------------|--|--|
| Actions                                          | Model: OrderHandling |       | Yersion:   | Version: Latest |  |  |
| KPI Name                                         | Created              | Owner | Type       | Access          |  |  |
| Average Process Duration                         | Modeled              |       | Aggregate  | Shared          |  |  |
| <ul> <li>Percentage of Orders Shipped</li> </ul> | Modeled              | -     | Expression | Shared          |  |  |
| <ul> <li>Shipped Orders</li> </ul>               | Modeled              | 10    | Aggregate  | Shared          |  |  |
| <ul> <li>total number of orders.</li> </ul>      | Modeled              | 2     | Aggregate  | Shared          |  |  |

- d. Click Actions and select the New Expression KPI.
- e. For the name of the KPI, enter Declined Orders.
- f. For the model associated with the KPI, select OrderHandling.
- g. For the type of access, select **Shared** so that other users can see the new KPI.

| New Ex                | pression KPI   | Properties | s     |         |
|-----------------------|----------------|------------|-------|---------|
| Name                  | Definition     | Range      | Other | Preview |
|                       |                |            |       |         |
| * KPI nai             | me:            |            |       |         |
| Declined              | d Orders       |            |       |         |
| Descript              | ion:           |            |       |         |
| Model as              | ssociated with | i KPI:     |       |         |
| OrderHa               | Indling        |            |       | ~       |
| Access:<br>Per<br>Sha | sonal<br>ired  |            |       |         |

- 9. Create the expression for the new Declined Orders KPI:
  - a. Select the **Definition** tab.
  - b. Use the KPI drop-down list to select Total Number of Orders and click Insert.
  - c. Use the Operator drop-down list to select the minus symbol (-) and click Insert.
  - d. Use the KPI drop-own list again to select Shipped Orders and click Insert.

| New Ex   | pression KP      | Propertie     | s            |            |        |   |  |  |  |  |  |
|----------|------------------|---------------|--------------|------------|--------|---|--|--|--|--|--|
| Name     | Definition       | Range         | Other        | Preview    |        |   |  |  |  |  |  |
|          |                  |               |              |            |        |   |  |  |  |  |  |
| Specifyt | he expressio     | n that will d | iefine the l | (Plivalue: |        |   |  |  |  |  |  |
| KPI:     |                  |               |              |            |        |   |  |  |  |  |  |
| Shippe   | ed Orders        |               |              |            | Insert |   |  |  |  |  |  |
| User-de  | fined function   | s.            |              |            |        |   |  |  |  |  |  |
|          | inite a remember | 5.            |              | _          | Insert | 1 |  |  |  |  |  |
|          |                  |               |              |            |        |   |  |  |  |  |  |
| Operato  | r.               | _             |              |            |        |   |  |  |  |  |  |
| -        |                  | nsert         |              |            |        |   |  |  |  |  |  |
| Specify  | the expressio    | n that will o | lefine you   | KPI:       |        |   |  |  |  |  |  |
| Tota     | 1_Number_d       | of_Order      | s - Sh       | ipped_Or   | ders   |   |  |  |  |  |  |
|          |                  |               |              |            |        |   |  |  |  |  |  |
|          |                  |               |              |            |        |   |  |  |  |  |  |
|          |                  |               |              |            |        |   |  |  |  |  |  |
|          |                  |               |              |            |        |   |  |  |  |  |  |
|          |                  |               |              |            |        |   |  |  |  |  |  |
|          |                  |               |              |            |        |   |  |  |  |  |  |
|          |                  |               |              |            |        |   |  |  |  |  |  |

- e. Click Apply.
- f. Select the Range tab.
- g. For Range definition, select Numerical.
- h. Add two rows by clicking Add row and entering the following values:
  - In the first row, enter low declined orders for the range name, 0 for the start value, 2 for the end value, green for the color, and the check mark in the green square for the icon.
  - In the second row, enter high declined orders for the range name, 2 for the start value, 5 for the end value, red for the color, and the down arrow in the red circle for the icon.

Click OK.

| Range definition:<br>Numerical<br>Percentage |             |           |       |      |          |
|----------------------------------------------|-------------|-----------|-------|------|----------|
| Range Name                                   | Start Value | End Value | Color | lcon | Delete   |
| low declined orders                          | = 0         | < 2       |       | ~    | 9        |
| high declined orders                         | = 2         | ≈ 5       |       | 0    | <u>D</u> |
|                                              |             |           |       |      |          |
| Add row Copy from                            | template    |           |       |      |          |

- i. Click **Configure** on the **KPIs** widget.
- j. Expand **OrderHandling** and select **Declined Orders** and then click **OK**. The newly created KPI is added to the KPIs widget.

## Chapter 4. Running the sample

You can run the sample from the provided artifacts if you did not build the sample from the tutorial.

- 1. Import the provided project interchange file. There are two options for completing this step, choose the method that best suits you.
  - a. Start WebSphere Integration Developer V6.2 and create a new workspace for this sample, for example C:\Documents and Settings\Administrator\IBM\wid6.2\ClipsAndTacks. Do not select Use this as the default and do not ask again because it is easier to come back to this window if it is not selected. Click OK.
  - b. If you accessed this documentation through the Samples and Tutorials Gallery, return to the gallery now and use the button to import the complete application, then continue on to step 2.
  - **c**. If you accessed this document through a web browser, follow the steps in Chapter 5, "Download and import samples," on page 141
- 2. Follow the steps described in "Setting up the Lotus Forms Server API workspace" on page 57.
- **3**. Follow the steps described in "Identifying WebSphere Monitor Server on WebSphere Process Server ports" on page 70
- 4. Follow the steps in "Creating a WebSphere Business Services Fabric project" on page 70.
- 5. Follow the steps described in "Updating the web services endpoint URLs" on page 85, and be sure to complete the governance step at the end.
- 6. Deploy the monitor model J2EE projects. Follow the steps described in the "Generating executable artifacts for the monitor model and deploying to the server" on page 122. Note that when generating the J2EE artifacts, you will have to overwrite existing artifacts so be sure to select the checkbox.
- 7. Follow the steps in "Configuring WebSphere Business Monitor for business situation events" on page 123.
- 8. Follow the steps in "Setting up access to the OrderHandling monitor model" on page 126.
- 9. Import the provided clipsandtacks.data file into Business Space powered by WebSphere.
  - a. In WebSphere Integration Developer, click **Windows** → **Preferences** → **General** → **Web Browser**. The default browser might be **Internal Web Browser**, but this one does not have all of the functions that you require. Select **Default system Web browser** or another listed browser other than the internal browser and select **Use external Web browser**. Click **OK**.

| type filter text     Image: Constraint of the second of the second of the                       | Internet Explorer                                                                                                    | A set of the set of the set |
|----------------------------------------------------------------------------------------------------|----------------------------------------------------------------------------------------------------|----------------------------------------------------------------------------------------------------|
| General     Appearance     Appearance     Capabilities     mary     Compare/Patch     Cu     Content Types     Content Types     Cu     Content Types     Cu     Content Types     Cu     Content Types     Cu     Content Types     Cu     Content Types     Cu     Content Types     Cu     Cu     Content Types     Cu     Cu     Content Types     Cu     Content Types     Cu     Cu     Content Types     Cu     Cu     Content Types     Cu     Cu     Content Types     Cu     Cu | remove, or edit installed Web browsers.<br>selected Web browser will be used by default when Web pages are opened, athough som<br>always use the external browser.<br>Jse internal Web browser<br>rnal Web browsers:<br>Default system Web browser<br>Firefox with Firebug<br>Firefox<br>Internet Explorer | New<br>Edt<br>Search                                                                                                    |
| Semples<br>RunDebug<br>Samples and Tutorials Settings<br>Service Policies<br>Service Registries<br>Team<br>Web Services                                                                                                    |                                                                                                    |                                                                                                    |
|                                                                                                    | Restore Defaults                                                                                                    | s Apply                                                                                                    |
|                                                                                                    |                                                                                                    |                                                                                                    |

- b. In WebSphere Integration Developer, in the Servers view, right-click the WebSphere Business Monitor Server V6.2 server and select Launch → Business Space. (If a Security page displays, select the option to continue to the Web site or add this connection as an exception, depending on the browser being used.)
- c. When prompted, enter admin for the user ID and enter admin for the password (or the administrator ID and password if you have changed it). A Business Space Manager window opens.

| More Business Space Help Topics<br>Concepts<br>Business Space Hanager<br>The open business space<br>Showcases<br>Vidgets                                                         |
|----------------------------------------------------------------------------------------------------|
| More Business Space Help Topics<br>Concepts<br>Business Space<br>Business Space Hanager<br>The open business space<br>Showcases<br>Vridgets                                      |
| Concepts<br>Business Space<br>Business Space Manager<br>The open business space<br>Show ases<br>Wridgets                                                                         |
| Franarias                                                                                                    |
| acendinas                                                                                                    |
| eustress monitoring<br>initiating Process Incorvements<br>Managing Rustness Performance<br>Managing my basis<br>Managing Tasks and Workflows<br>Reviewing<br>Setution Management |
|                                                                                                    |

10. Click Manage Business Spaces. The new page contains two default business spaces: Solution Management and Welcome (which has a few sample pages).

| Your Business Space                                                                                                    |
|----------------------------------------------------------------------------------------------------|
| Business Space Manager                                                                                                    |
| 👕 🖹 📮 E. Group by Business Space 💌 Search 🔍                                                                                                    |
| Better Lender Space   Owned by admin admin   Pages: 6     The Getting Started module of IBM WebSphere Business Monitor V8.2 uses Better Lender space to introduce you to the different Business     Monitoring widgets. By following the instructions described in Get |
| ClipsAndTAcks   Owned by admin admin   Pages: 1                                                                                                    |
| C & T Tasks   Dwned by admin admin                                                                                                    |
| The State of the System Administrator   Pages: 1                                                                                                    |
| Getting Started   Dwned by System Administrator<br>Provides introductory information about Business Space                                                                                                    |

- 11. Import the provided clipsandtacks.data file.
  - a. Click the **Import Business Space** icon **Imp**. Click **Browse** and navigate to the directory where the clipsandtacks.data file is located.

| Import Business Space   | ×         |
|-------------------------|-----------|
| Select a file to import |           |
| c:\clipsandtacks.data   | Browse    |
|                         | OK Cancel |

- b. Click OK.
- 12. To run the sample, complete the following steps:
  - a. Follow the steps described in "Testing the initial shipping policies" on page 89.

- b. Follow the steps described in "Testing the Order Handling business process" on page 128 and select the C & T Instances and Diagrams, C & T KPI and Alerts and C & T Human Tasks and Dimensions pages to monitor the deployed process.
- 13. View the business dashboard.
  - On the C & T Instances page you can see a record of each test you ran.
  - On the C & T KPI and Alerts page you can see gauges representing the average process duration and the percentage of orders shipped, as well as an alert for the percentage of orders shipped below the threshold of 85%.
  - On the C & T Human Tasks and Dimensions page you can see each human task with its current status and in the dimensions widget a graphical representation of the tasks that you can drill down to view additional details.
## Chapter 5. Download and import samples

This section provides links to artifact files needed to complete the tutorial and build the sample application, and also guidance on the three different starting points.

This sample uses the WebSphere Business Process Management Products in the following order

- 1. WebSphere Business Modeler
- 2. WebSphere Integration Developer
- 3. WebSphere Business Services Fabric
- 4. WebSphere Business Monitor
- 5. Business Space Powered by WebSphere

There are three paths through the tutorial. The required files and the starting points in the documentation are as follows:

- 1. Start in WebSphere Business Modeler
  - a. Download the file Download/BIY\_StartInModeler.zip. This contains the following artifact files:

#### Order.xsd

The XML schema to be used in WebSphere Business Modeler.

#### Order.xfdl

The Lotus® form used in this tutorial. It is imported in WebSphere Business Modeler.

#### ClipsAndTacksEndpoints.zip

Web service endpoints to be called by WebSphere Business Services Fabric. These are not really Business Process Management artifacts, but rather external artifacts necessary to run the application.

#### CancelOrderandSendNotificationImpl.java

The Java file used to generate notifications. It is the implementation for one of the components in the WebSphere Integration Developer.

#### CreditRating.java

The Java file used to check the customer account status. It is the implementation for one of the components in the WebSphere Integration Developer.

#### ContextExtractorImpl.java

A file used by the Dynamic Assembler component in Websphere Integration Developer to extract data from the incoming request and pass it to Websphere Business Services Fabric.

#### ClipsAndTacks-Core\_ontology.fca

Custom ontology (vocabulary) required for Websphere Business Services Fabric.

#### ClipsTacks\_initial\_scenario-owl.zip

WebSphere Business Services Fabric repository project.

#### DeclinedOrderEvent.xsd

An XML schema for the Declined Order event that is monitored in Websphere Business Monitor.

#### LateAverageOrderShippedEvent.xsd

An XML schema for the Order Fulfillment event that is monitored in Websphere Business Monitor.

#### ClipsAndTacksF1.mar

The completed process model in WebSphere Business Modeler.

- b. Extract the files into a convenient local directory.
- c. Proceed to Chapter 3, "Build it yourself," on page 11 of the documentation.

#### 2. Start in WebSphere Integration Developer

a. Download the file Download/BIY\_StartInWID.zip. This contains the following artifact files:

#### ClipsAndTacksF1.mar

The completed process model in WebSphere Business Modeler.

#### ClipsAndTacksF1.zip

The modeler model formatted for import into WebSphere Integration Developer.

#### ClipsAndTacksEndpoints.zip

Web service endpoints to be called by WebSphere Business Services Fabric. These are not really Business Process Management artifacts, but rather external artifacts necessary to run the application.

#### CancelOrderandSendNotificationImpl.java

The Java file used to generate notifications. It is the implementation for one of the components in the WebSphere Integration Developer.

#### CreditRating.java

The Java file used to check the customer account status. It is the implementation for one of the components in the WebSphere Integration Developer.

#### ContextExtractorImpl.java

A file used by the Dynamic Assembler component in Websphere Integration Developer to extract data from the incoming request and pass it to Websphere Business Services Fabric.

#### ClipsAndTacks-Core\_ontology.fca

Custom ontology (vocabulary) required for Websphere Business Services Fabric.

#### ClipsTacks\_initial\_scenario-owl.zip

WebSphere Business Services Fabric repository project.

#### DeclinedOrderEvent.xsd

An XML schema for the Declined Order event that is monitored in Websphere Business Monitor.

#### LateAverageOrderShippedEvent.xsd

An XML schema for the Order Fulfillment event that is monitored in Websphere Business Monitor.

#### ClipsAndTacksF1\_Completed.zip

The completed process model and monitor projects, to be imported into WebSphere Integration Developer

- b. Extract the files into a convenient local directory.
- c. Proceed to "Integration development" on page 55 of the Build It Yourself documentation.
- 3. Start with the complete WebSphere Integration Developer process, modeler model, and business space
  - a. Download the file RunTheSample.zip. This contains the following artifact files:

#### ClipsAndTacksF1\_Completed.zip

The completed process model and monitor projects, to be imported into WebSphere Integration Developer

#### ClipsAndTacksF1\_Monitor.zip

The monitor model to be imported into WebSphere Integration Developer for further development

#### ClipsAndTacksEndpoints.zip

Web service endpoints to be called by WebSphere Business Services Fabric. These are not really Business Process Management artifacts, but rather external artifacts necessary to run the application.

#### ClipsAndTacks-Core\_ontology.fca

Custom ontology (vocabulary) required for Websphere Business Services Fabric.

#### ClipsTacks\_initial\_scenario-owl.zip

WebSphere Business Services Fabric repository project.

#### clipsandtacks.data

A pre-built business space for the ClipsAndTacks scenario

- b. Extract the files into a convenient local directory.
- c. Complete the steps in "Importing the completed model into WebSphere Integration Developer"
- d. Proceed to Chapter 4, "Running the sample," on page 137 of the documentation.

There are three additional files available for individual download as follows:

#### ClipsAndTacks.pdf

The documentation for running the sample in a book format that you can print

#### ClipsAndTacksF1.mar

The completed process model to be imported into WebSphere Business Modeler

Use the instructions in "Importing the completed process model into WebSphere Business Modeler" to import the model into WebSphere Business Modeler.

#### ClipsAndTacksF1\_Completed.zip

The completed process model and monitor projects, to be imported into WebSphere Integration Developer

Use the instructions in "Importing the completed model into WebSphere Integration Developer" to import the model into WebSphere Business Modeler.

# Importing the completed process model into WebSphere Business Modeler

The completed process model is in the ClipsAndTacksF1.mar file.

To import the ClipsAndTacksF1.mar file, complete the following steps:

- 1. Start WebSphere Business Modeler with a new workspace.
- 2. Right-click the white background of the Project Tree panel and select Import.
- 3. Select WebSphere Business Modeler project (.mar, .zip) and click Next.
- 4. Click **Browse** and select the directory where the ClipsAndTacksF1.mar is saved.
- 5. Select ClipsAndTacksF1.mar and click Finish.

### Importing the completed model into WebSphere Integration Developer

The completed process model, monitor model, and WebSphere Business Services Fabric endpoints for importing into WebSphere Integration Developer are included in the ClipsAndTacksF1Completed.zip file.

To import the ClipsAndTacksF1Completed.zip file, complete the following steps:

- 1. Start WebSphere Integration Developer with a new workspace.
- 2. Click File → Import → Other → Project Interchange and click Next.
- **3**. For **From zip file**, click **Browse** and select the directory where the ClipsAndTacksF1Completed.zip is saved.

4. To import everything, click **Select All** and then **Finish**.